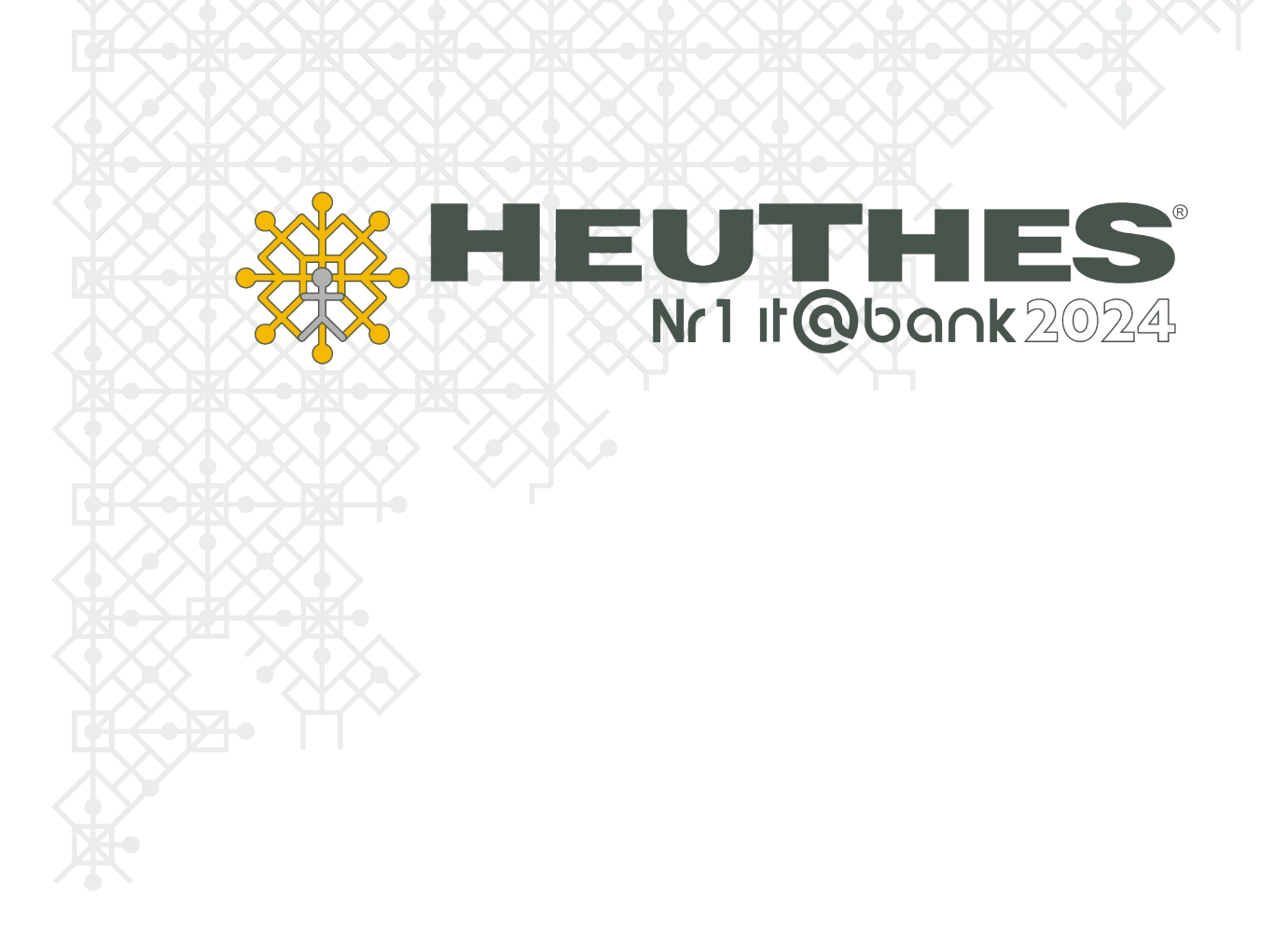

## Szybki start z systemem ISOF

Copyright 2021 by HEUTHES<sup>®</sup>.

Wszelkie Prawa Zastrzeżone. All rights reserved.

Przedsiębiorstwo HEUTHES<sup>®</sup> dokłada wszelkich starań aby informacje zawarte w tej instrukcji były aktualne i poprawne. Nie może być jednak odpowiedzialne za ewentualne pomyłki, błędy czy informacje, które mogły stać się nieaktualne.

Przedsiębiorstwo HEUTHES<sup>®</sup> zastrzega sobie prawo do dokonywania poprawek i zmian w treści niniejszego opracowania, bez obowiązku zawiadamiania osób lub instytucji o dokonanych zmianach.

Opis ten nie jest częścią żadnego kontraktu ani licencji, o ile nie będzie to specjalnie uzgodnione.

Znaki towarowe: GRYFBANK<sup>®</sup>, INFOSTRADA BANKOWA<sup>®</sup>, CLIENT-WEB-SERVER<sup>®</sup>, CLIENT-WAP-SERVER<sup>®</sup>, BASET<sup>®</sup>, ISOF<sup>®</sup> należą do przedsiębiorstwa HEUTHES<sup>®</sup>.

13.01.2025r.

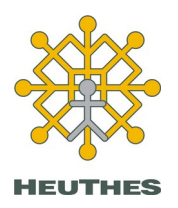

HEUTHES Sp. z o.o. ul. Koński Jar 8/30 02-785 Warszawa

Tel.: 91 460 89 74 Skype: isof-heuthes

NIP: 852-040-54-92 KRS: 0000184163 REGON: 008188990 Kapitał z.: 130 000 PLN Biuro Techniczno-Handlowe ul. Metalowa 6 70-744 Szczecin

www.isof.pl www.heuthes.pl marketing@heuthes.pl

## Spis treści

| Ustawienia komputera potrzebne do rozpoczęcia pracy z oprogramowaniem ISOF            | 5                   |
|---------------------------------------------------------------------------------------|---------------------|
| 1. Windows 10 / 7                                                                     | 5                   |
| 1.1. Chrome / Microsoft Edge (Chromium)                                               | 5                   |
| a. Aktualizacja Chrome / Microsoft Edge i Windows do najnowszych wersji               | 5                   |
| b. Instalacja certyfikatu głównego Centrum Autoryzacji Kluczy HEUTHES (ca.crt)        | 5                   |
| c. Instalacja oprogramowania HEUTHES BIFILAR                                          | 9                   |
| d. Import certyfikatu HEUTHES INTERNAL CA (bifilar_ca.crt)                            | 10                  |
| e. Wygenerowanie kluczy użytkownika i wysłanie klucza do certyfikacji firmy HEUTHES   | 13                  |
| 1.2. Firefox                                                                          | 16                  |
| a. Aktualizacja Firefox i Windows do najnowszych wersji                               | 16                  |
| b. Instalacja certyfikatu głównego Centrum Autoryzacji Kluczy HEUTHES (ca.crt)        | 16                  |
| c. Instalacja oprogramowania HEUTHES BIFILAR                                          | 19                  |
| d. Import certyfikatu HEUTHES INTERNAL CA (bifilar_ca.crt)                            | 20                  |
| e. Wygenerowanie kluczy użytkownika i wysłanie klucza do certyfikacji firmy HEUTHES   | 23                  |
| f. Import certyfikatu do przeglądarki Firefox                                         | 26                  |
| 2. Android                                                                            | 26                  |
| 2.1. Aktualizacja Android do najnowszej wersji                                        | 26                  |
| 2.2. Pobranie aplikacji Mobilny ISOF z Google Play                                    | 26                  |
| 1.3. 2.3. Instalacja certyfikatu głównego Centrum Autoryzacji Kluczy HEUTHES          | 26                  |
| 2.4. Wygenerowanie kluczy użytkownika i wysłanie klucza do certyfikacji firmy HEUTHES | 28                  |
| 2.5. Instalacja certyfikatu na urządzeniu mobilnym                                    | 29                  |
| 3.0 macOS                                                                             | 29                  |
| 3.1 Chrome / Safari                                                                   | 29                  |
| a. Aktualizacja Chrome i macOS do najnowszych wersji                                  | 30                  |
| b. Instalacja certyfikatu głównego Centrum Autoryzacji Kluczy HEUTHES (ca.crt)        | 30                  |
| c. Instalacja oprogramowania HEUTHES BIFILAR                                          | 31                  |
| c. Import certyfikatu HEUTHES INTERNAL CA (bifilar_ca.crt)                            |                     |
| d. Wygenerowanie kluczy uzytkownika i wysłanie klucza do certyfikacji firmy HEUTHES   | 32                  |
| e. Import certyfikatu do "Pęku kluczy" systemu macOS                                  | 34                  |
| 3.2. Firefox                                                                          | 34                  |
| a. Aktualizacja Firefox i macOS do najnowszych wersji                                 | 35                  |
| b. Instalacja certyfikatu głównego Centrum Autoryzacji Kluczy HEUTHES (ca.crt)        | 35                  |
| c. Instalacja oprogramowania HEUTHES BIFILAR                                          | 35                  |
| d. Import certytikatu HEUTHES INTERNAL CA (bitilar_ca.crt)                            | 36                  |
| e. wygenerowanie kluczy uzytkownika i wysłanie klucza do certyfikacji firmy HEUTHES   | 36                  |
| f. Import certyfikatu do przeglądarki Firefox                                         | 38                  |
| 3. LIIIuX                                                                             | 00                  |
| 3.1. CHIOITIE / FILEIOX                                                               | 00                  |
| a. Aktualizacja Chilome / Filelox i Linux do najnowszych weisji                       | 20                  |
| b. Instalacja certylikatu głównego Centrum Autoryzacji Nuczy HEOTHES (ca.cit)         |                     |
| d Import certyfikatu HELITHES INTERNAL CA (hifiler ca ort)                            | 40<br>۱۸            |
| e. Wygenerowanie kluczy użytkownika i wysłanie klucza do certyfikacji firmy HELITHES  | 40<br>Л1            |
| f Import certyfikatu do przegladarki Chrome / Eirefoy                                 | ۲+                  |
| Recertyfikacia - odnowienie aktywnego certyfikatu użytkownika                         | 43<br>11            |
| 1 Windows 10 / 7                                                                      | <del>44</del><br>11 |
| 2 macOS                                                                               | <br>46              |
| 3. Zarzadzanie certvfikatami                                                          |                     |
| · · · · · · · · · · · · · · · · · · ·                                                 |                     |

| Recertyfikacja gdy certyfikat użytkownika wygasł | 48 |
|--------------------------------------------------|----|
| Drukarki                                         |    |
| 1. Certyfikat HEUTHES                            |    |
| 1.1. Instalacja w magazynie systemowym Windows:  | 49 |
| 1.2. Instalacja w magazynie Firefox              | 51 |
| 2. Oprogramowanie Bifilar                        | 52 |
| 3. Mapowanie portu LPT dla drukarki USB          | 53 |
| O firmie HEUTHES                                 | 56 |
|                                                  |    |

# Ustawienia komputera potrzebne do rozpoczęcia pracy z oprogramowaniem ISOF

## 1. Windows 10 / 7

## 1.1. Chrome / Microsoft Edge (Chromium)

Do poprawnej pracy w systemie ISOF konieczne jest przejście kroków, które opisane są w poniższych punktach.

- a. Aktualizacja Chrome / Microsoft Edge i Windows do najnowszych wersji
- b. Instalacja certyfikatu głównego Centrum Autoryzacji Kluczy HEUTHES (ca.crt)
- c. Instalacja oprogramowania HEUTHES BIFILAR
- d. Import certyfikatu HEUTHES INTERNAL CA (bifilar\_ca.crt)

#### e. Wygenerowanie kluczy użytkownika i wysłanie klucza do certyfikacji firmy HEUTHES

Do poprawnej pracy systemu ISOF niezbędny jest import certyfikatu głównego CAK (ca.crt), certyfikatu HEUTHES INTERNAL CA (bifilar\_ca.crt) oraz zaimportowanie kluczy użytkownika.

Import certyfikatu głównego jest niezbędny do poprawnej pracy systemu ISOF, w tym do poprawnej pracy sterowników drukarek fiskalnych, drukarek igłowych oraz obsługi podpisów plików JPK.

Certyfikat imienny chroni system ISOF przed niepowołanym dostępem oraz pozwala na autoryzację czynności wykonywanych przez użytkowników.

**UWAGA!** Jeśli chcesz używać systemu ISOF na przeglądarkach Chrome / Microsoft Edge oraz Firefox, musisz przejść proces importu certyfikatów dwukrotnie (niezależnie dla Chrome / Edge i dla Firefox ze względu na to, że przeglądarki Chrome i Edge przechowują certyfikaty w magazynie certyfikatów systemu Windows, natomiast przeglądarka Firefox korzysta z własnego magazynu certyfikatów).

## a. Aktualizacja Chrome / Microsoft Edge i Windows do najnowszych wersji

Wskazane jest zainstalowanie wszystkich aktualizacji przeglądarki Chrome / Microsoft Edge i systemu Windows.

## b. Instalacja certyfikatu głównego Centrum Autoryzacji Kluczy HEUTHES (ca.crt)

Ze strony (<u>https://www.isof.pl/pobierz/</u>) należy pobrać certyfikat ca.crt. Domyślnie zostanie zapisany w folderze "Pobrane". Aby go otworzyć, trzeba kliknąć w niego dwukrotnie lewym przyciskiem myszy, dzięki czemu zostanie uruchomiony manadżer importu certyfikatów do magazynu certyfikatów systemu Windows.

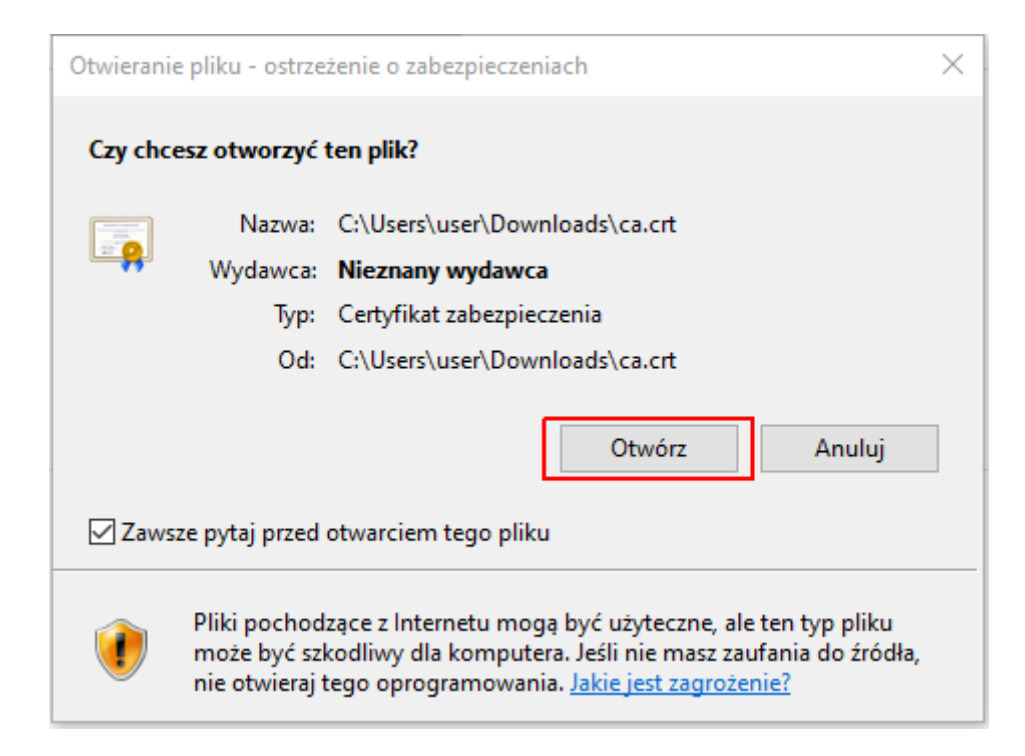

Następnie należy kliknąć "Zainstaluj certyfikat..." dzięki czemu zostanie uruchomiony Kreator importu certyfikatów systemu Windows.

| 属 Certyfikat                                                                                         | Х |
|----------------------------------------------------------------------------------------------------|---|
| Ogólne Szczegóły Ścieżka certyfikacji                                                                |   |
| Informacje o certyfikacie                                                                            | - |
| Ten certyfikat jest przeznaczony do:<br>• Wszystkie zasady wydawania<br>• Wszystkie zasady aplikacji |   |
| Wystawiony dla: HEUTHES CA 2                                                                         |   |
| Wystawiony przez: HEUTHES CA 2                                                                       |   |
| Ważny od 26.08.2014 do 23.08.2024                                                                    |   |
| Zainstaluj certyfikat Oświadczenie wystawcy                                                          |   |
| OK                                                                                                   |   |

Trzeba wybrać Lokalizację przechowywania "Bieżący użytkownik" i przejść "Dalej".

| 🗧 😺 Kreator importu certyfikatów                                                                                                    | × |
|----------------------------------------------------------------------------------------------------|---|
| Kreator importu certyfikatów — Zapraszamy!                                                                                                    |   |
| Ten kreator pozwala kopiować certyfikaty, listy zaufania certyfikatów oraz listy<br>odwołania certyfikatów z dysku twardego do magazynu certyfikatów.                                                                                                    |   |
| Certyfikat, wystawiany przez urząd certyfikacji, stanowi potwierdzenie tożsamości<br>użytkownika i zawiera informacje używane do ochrony danych lub do ustanawiania<br>bezpiecznych połączeń sieciowych. Magazyn certyfikatów jest obszarem systemowym,<br>w którym przechowywane są certyfikaty. |   |
| Lokalizacja przechowywania<br>Bieżący użytkownik<br>Komputer lokalny                                                                                                    |   |
| Aby kontynuować, kliknij przycisk Dalej.                                                                                                    |   |
|                                                                                                    |   |
| Dalej Anuluj                                                                                                    |   |

Kolejny krok to wybranie magazynu certyfikatów. Należy użyć przycisku "Przeglądaj", aby wybrać magazyn "Zaufane główne urzędy certyfikacji".

|                                                                                                    | ×      |
|----------------------------------------------------------------------------------------------------|--------|
| 🗧 🚁 Kreator importu certyfikatów                                                                                          |        |
|                                                                                                    |        |
| Magazyn certyfikatów                                                                                                    |        |
| Magazyny certyfikatów to obszary systemowe, w których przechowywane są                                                    |        |
|                                                                                                    |        |
| System Windows może automatycznie wybrać magazyn certyfikatów; możesz jedna<br>określić inną lokalizację dla certyfikatu. | k      |
| O Automatycznie wybierz magazyn certyfikatów na podstawie typu certyfikatu                                                |        |
| Umieść wszystkie certyfikaty w następującym magazynie                                                                     | 7      |
| Magazyn certyfikatów:                                                                                                    |        |
| Zaufane główne urzędy certyfikacji Przeglądaj                                                                             |        |
|                                                                                                    | -      |
|                                                                                                    |        |
|                                                                                                    |        |
|                                                                                                    |        |
|                                                                                                    |        |
|                                                                                                    |        |
|                                                                                                    |        |
|                                                                                                    |        |
|                                                                                                    |        |
| Dalej                                                                                                    | Anuluj |

Kończenie pracy Kreatora powinno zawierać podsumowanie jak na poniższym obrazku.

| ÷ | ₹ <mark>8</mark> | Kreator importu certyfikatów                                |                                                  | × |
|---|------------------|-------------------------------------------------------------|--------------------------------------------------|---|
|   |                  | Kończenie pracy Kreatora import                             | u certyfikatów                                   |   |
|   |                  | Certyfikat zostanie zaimportowany po kliknięciu przy        | cisku Zakończ.                                   |   |
|   |                  | Wybrane zostały następujące ustawienia:                     |                                                  |   |
|   |                  | Magazyn certyfikatów wybrany przez użytkownika<br>Zawartość | Zaufane główne urzędy certyfikacji<br>Certyfikat |   |
|   |                  |                                                             |                                                  |   |
|   |                  |                                                             | Zakończ Anuluj                                   | j |

Po kliknięciu "Zakończ" wyskoczy okno systemowe z pytaniem "Czy chcesz zainstalować ten certyfikat?". Należy kliknąć "Tak":

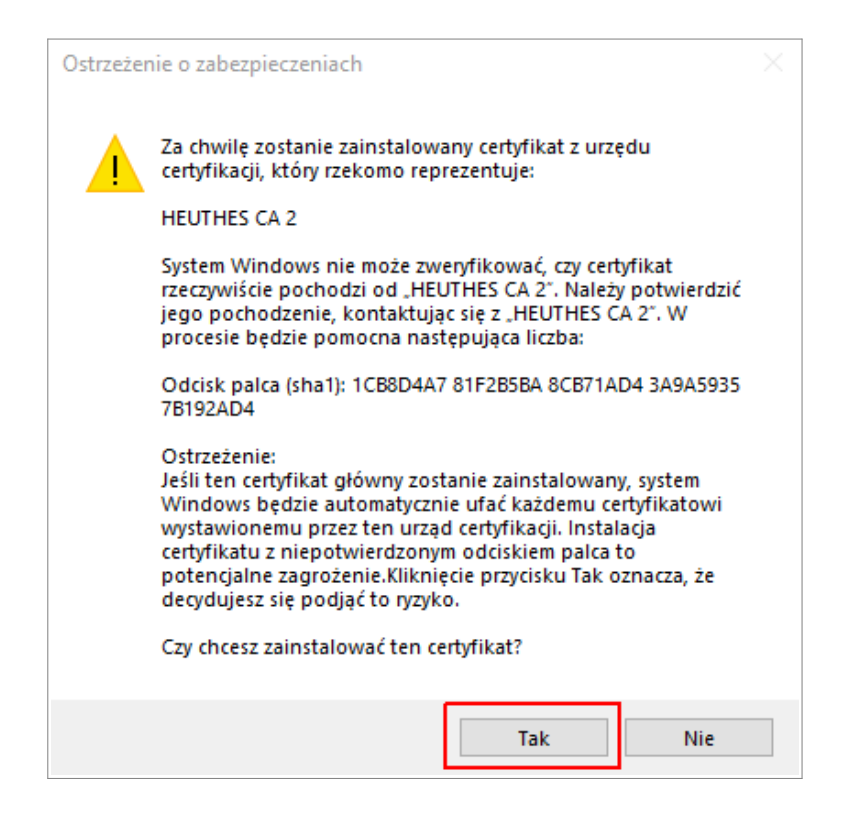

Komunikat "Import został pomyślnie ukończony" sygnalizuje, że certyfikat został zaimportowany. Aby certyfikat działał poprawnie, należy wyłączyć i włączyć przeglądarkę.

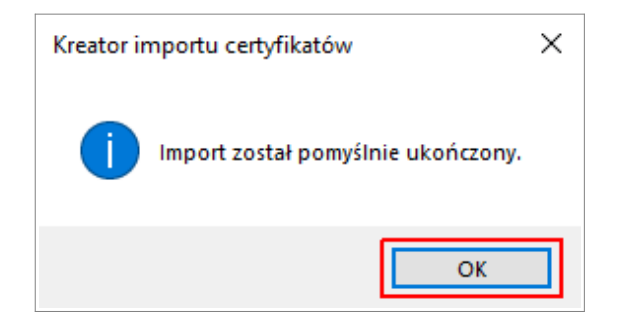

### c. Instalacja oprogramowania HEUTHES BIFILAR

Do celów certyfikacji wymagane jest zainstalowanie najnowszej wersji oprogramowania HEUTHES BIFILAR. Po przejściu procesu certyfikacji i zalogowaniu do systemu ISOF będzie można sprawdzić posiadaną wersję BIFILARA oraz pobrać najnowszą (zakładka "Pomoc" > "O programie").

Aby zrobić certyfikację po raz pierwszy, należy samodzielnie pobrać oprogramowanie HEUTHES BIFILAR ze strony <u>https://www.isof.pl/pobierz/</u>. Po pobraniu należy zainstalować i **uruchomić** oprogramowanie HEUTHES BIFILAR.

| Imowa Licencyjna                                                                                                    |                     |
|----------------------------------------------------------------------------------------------------|---------------------|
| Przed kontynuacją należy zapoznać się z poniższą ważną informacją.                                                                                                    | Ċ                   |
| Proszę przeczytać tekst Umowy Licencyjnej. Przed kontynuacją instalacji należy zaakceptować warunki<br>umowy.                                                                                                    |                     |
|                                                                                                    | ^                   |
| Warunki Licencji                                                                                                    |                     |
| Właścicielem majątkowych praw autorskich do Oprogramowania ISOF-BIFilar jest przedsiębiorstwo<br>HEUTHES sp. z o.o. z siedzibą w Warszawie. Instalując Oprogramowanie Odbiorca akceptuje poniższe<br>warunki licencji:  |                     |
| <ol> <li>HEUTHES udziela licencji na Oprogramowanie pod warunkiem zawarcia przez Odbiorcę z HEUTHES<br/>umowy o świadczenie usługi UZPI w zakresie modułu sprzedaż.</li> </ol>                                          |                     |
| <ol> <li>Z Oprogramowania mają prawo korzystać jedynie pracownicy Odbiorcy, którzy mają uprawnienie do<br/>korzystania z modułu sprzedaż w oprogramowaniu ISOF.</li> </ol>                                              |                     |
| <ol> <li>Niniejsze licencja obejmuje nieodpłatne prawo, obowiązujące na terytorium Rzeczypospolitej Polskiej,<br/>do korzystania z Oprogramowania dla potrzeh własnych na pastepujących polach eksploatacji:</li> </ol> |                     |
| 1) jednorazowe zwielokrotnienie Oprogramowania w celu jego instalacji na serwerze w docelowym miejscu użytkowania                                                                                                    | ~                   |
| <u>A</u> kceptuję warunki umowy                                                                                                    |                     |
| ○ Nie akceptuję warunków umowy                                                                                                    |                     |
|                                                                                                    |                     |
| Dalej >                                                                                                    | <mark>Anuluj</mark> |

Okno instalatora oprogramowania HEUTHES BIFILAR

Po zainstalowaniu oprogramowania pojawi się na ekranie okno dzięki któremu będzie można zapisać certyfikat bifilar\_ca.crt na komputerze. Jest on niezbędny dla poprawnego działania systemu ISOF. Należy kliknąć w "wybierz katalog", aby wybrać miejsce zapisu. W kolejnym punkcie znajduje się informacja, jak zaimportować go do magazynu certyfikatów systemu Windows.

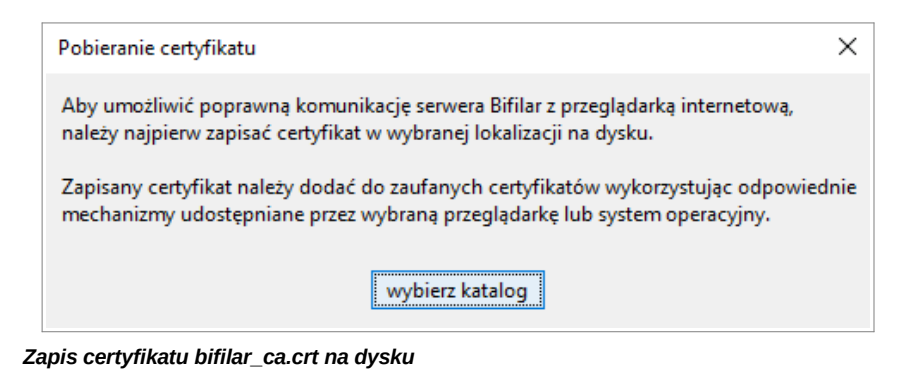

## d. Import certyfikatu HEUTHES INTERNAL CA (bifilar\_ca.crt)

Aby zaimportować certyfikat do magazynu certyfikatów systemu Windows, należy dwukrotnie kliknąć w ikonę pobranego certyfikatu (jeśli nie został pobrany razem z instalacją oprogramowania BIFILAR, można pobrać go ze strony <u>https://www.isof.pl/pobierz/</u> z kolumny "Plik"). Pojawi się następujące okno:

| 🧔 Certyfikat                                                                                                    | × |
|----------------------------------------------------------------------------------------------------|---|
| Ogólne Szczegóły Ścieżka certyfikacji                                                                                 |   |
| Informacje o certyfikacie                                                                                             | - |
| zaufany. Aby ustanowić zaufanie, zainstaluj ten<br>certyfikat w magazynie zaufanych głównych urzędów<br>certyfikacji. |   |
|                                                                                                    |   |
| Wystawiony dla: HEUTHES INTERNAL CA                                                                                   |   |
| Wystawiony przez: HEUTHES INTERNAL CA                                                                                 |   |
| Ważny od 28.02.2020 do 25.02.2030                                                                                     |   |
| Zainstaluj certyfikat Oświadczenie wystawcy                                                                           |   |
| ОК                                                                                                    |   |

Następnie trzeba wybrać "Zainstaluj certyfikat..." i w kolejnym kroku "Bieżący użytkownik" oraz kliknąć "Dalej":

| 🔶 😺 Kreator importu certyfikatów                                                                                                    | ×     |
|----------------------------------------------------------------------------------------------------|-------|
| Kreator importu certyfikatów — Zapraszamy!                                                                                                    |       |
| Ten kreator pozwala kopiować certyfikaty, listy zaufania certyfikatów oraz listy<br>odwołania certyfikatów z dysku twardego do magazynu certyfikatów.<br>Certyfikat, wystawiany przez urząd certyfikacji, stanowi potwierdzenie tożsamości<br>użytkownika i zawiera informacje używane do ochrony danych lub do ustanawiania<br>bezpiecznych połączeń sieciowych. Magazyn certyfikatów jest obszarem systemowym,<br>w którym przechowywane są certyfikaty.<br>Lokalizacja przechowywania |       |
| O Komputer lokalny Aby kontynuować, kliknij przycisk Dalej. Dalej A                                                                                                    | nuluj |

Po przejściu dalej, trzeba wybrać "Umieść wszystkie certyfikaty w następującym magazynie" i włożyć go w "Zaufane główne urzędy certyfikacji".

|   |                                                                                                    | Х |
|---|----------------------------------------------------------------------------------------------------|---|
| ~ | 🐓 Kreator importu certyfikatów                                                                                             |   |
|   |                                                                                                    |   |
|   | Magazyn certyfikatów                                                                                                    |   |
|   | Magazyny certyfikatów to obszary systemowe, w których przechowywane są                                                     |   |
|   |                                                                                                    |   |
|   | System Windows może automatycznie wybrać magazyn certyfikatów; możesz jednak<br>określić inną lokalizację dla certyfikatu. |   |
|   | O Automatycznie wybierz magazyn certyfikatów na podstawie typu certyfikatu                                                 |   |
|   | Omieść wszystkie certyfikaty w następującym magazynie                                                                      |   |
|   | Magazyn certyfikatów:                                                                                                    |   |
|   | Zaufane główne urzędy certyfikacji Przeglądaj                                                                              |   |
|   |                                                                                                    |   |
|   |                                                                                                    |   |
|   |                                                                                                    |   |
|   |                                                                                                    |   |
|   |                                                                                                    |   |
|   |                                                                                                    |   |
|   |                                                                                                    |   |
|   | Dalej Anulu                                                                                                    | j |

#### Kliknij "Zakończ".

| 🗧 😺 Kreator importu certyfikatów                                                                                                 | × |
|----------------------------------------------------------------------------------------------------|---|
| Kończenie pracy Kreatora importu certyfikatów                                                                                    |   |
| Certyfikat zostanie zaimportowany po kliknięciu przycisku Zakończ.                                                               |   |
| Wybrane zostały następujące ustawienia:                                                                                          |   |
| Magazyn certyfikatów wybrany przez użytkownika         Zaufane główne urzędy certyfikacji           Zawartość         Certyfikat |   |
| < >                                                                                                    |   |
|                                                                                                    |   |
|                                                                                                    |   |
| Zakończ Anuluj                                                                                                    | i |

Pojawi się okno systemowe z zapytaniem "Czy chcesz zainstalować ten certyfikat?". Należy kliknąć "Tak" dzięki czemu pojawi się komunikat "Import został pomyślnie ukończony".

| Ostrzeżenie o zabezpieczeniach |                                                                                                    |  |
|--------------------------------|----------------------------------------------------------------------------------------------------|--|
|                                | Za chwilę zostanie zainstalowany certyfikat z urzędu<br>certyfikacji, który rzekomo reprezentuje:<br>HEUTHES INTERNAL CA<br>System Windows nie może zweryfikować, czy certyfikat<br>rzeczywiście pochodzi od "HEUTHES INTERNAL CA". Należy<br>potwierdzić jego pochodzenie, kontaktując się z "HEUTHES<br>INTERNAL CA". W procesie będzie pomocna następująca<br>liczba:<br>Odcisk palca (sha1): D408B2A6 00CF412D 7161CDA8 F428F6FB |  |
|                                | CZAABSE9<br>Ostrzeżenie:<br>Jeśli ten certyfikat główny zostanie zainstalowany, system<br>Windows będzie automatycznie ufać każdemu certyfikatowi<br>wystawionemu przez ten urząd certyfikacji. Instalacja<br>certyfikatu z niepotwierdzonym odciskiem palca to<br>potencjalne zagrożenie.Kliknięcie przycisku Tak oznacza, że<br>decydujesz się podjąć to ryzyko.<br>Czy chcesz zainstalować ten certyfikat?                        |  |
|                                | Tak Nie                                                                                                    |  |

Jest to komunikat sygnalizujący, że certyfikat został zaimportowany. Aby certyfikat działał poprawnie, należy wyłączyć i włączyć przeglądarkę.

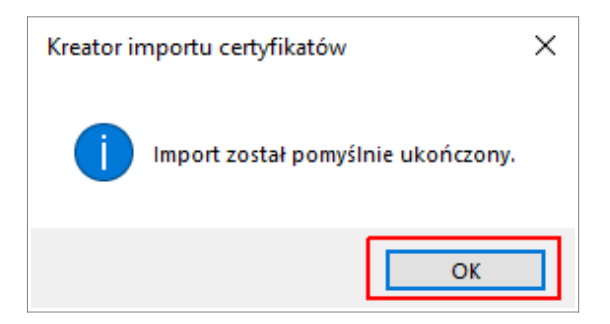

## e. Wygenerowanie kluczy użytkownika i wysłanie klucza do certyfikacji firmy HEUTHES

Kolejnym krokiem jest przejście do strony CAK<sup>1</sup> <u>www.isof.pl/ca</u> i zainicjowanie wygenerowania klucza prywatnego i publicznego za pomocą oprogramowania HEUTHES BIFILAR.

| <b>* HEUTHE</b>                                                                                                    | 5                                                                                                    | SYSTEMY DLA BANKÓW                                                                       | SYSTEMY DLA FIRM                                             | САК        |
|----------------------------------------------------------------------------------------------------|----------------------------------------------------------------------------------------------------|------------------------------------------------------------------------------------------|--------------------------------------------------------------|------------|
|                                                                                                    |                                                                                                    |                                                                                          | <b>—</b> *                                                   | =          |
| HEUTHES - CAK                                                                                                    | Centrum Autoryzacji Kluczy                                                                                                    |                                                                                          |                                                              |            |
| Kontakt                                                                                                    | Zaloguj się                                                                                                    |                                                                                          |                                                              |            |
| HEUTHES Sp. z o.o.<br>ul. Koński Jar 8/30<br>02-785 Warszawa                                                              | Login/CN:<br>Kod PIN:                                                                                                    |                                                                                          |                                                              |            |
| ul. Metalowa 6                                                                                                    | Wyślij                                                                                                    |                                                                                          |                                                              |            |
| <u>70-744 Szczecin</u><br>Tel /Fax +48 91 460 89 74<br>Tel. kom. +48 605 453 880<br><b>x E-mail:</b> marketing@heuthes.pl | System Centrum Autoryzacji Kluczy pozwala wygenerować zabezpieczenia k<br>firmy HEUTHES. Aby przeprowadzić procedurę należy uzyskać od administra<br>do serwisu.                                                                         | rryptograficzne służące do och<br>atora systemu albo bezpośredi                          | rony transmisji w systema<br>nio z firmy HEUTHES kod         | ch<br>PIN  |
|                                                                                                    | Więcej informacji w dokumencie: Distrukcja obsługi certyfikatów w system<br>Certyfikat CA do pobrania: <u>HEUTHES CA.crt</u>                                                                                                    | ie ISOF                                                                                  |                                                              |            |
|                                                                                                    | Uwagał Wykryliśmy, że korzystasz z przeglądarki, która nie posiada wbu<br>Aby skorzystać z możliwości certyfikacji użytkownika w systemie ISOF należy<br>lub skorzystać z przeglądarki Microsoft Internet Explorer 11 lub Mozilla Firefo | udowanych mechanizmów k<br>y uruchomić <mark>BiFilar Web Serv</mark><br>ix do wersji 68. | <b>ryptograficznych.</b><br><b>rer</b> w wersji min. 5.1.1 . |            |
|                                                                                                    | © 2020 HEUTHES - WSZYSTKIE PRAWA ZASTRZEŻONE.                                                                                                    |                                                                                          |                                                              | [V. 4.2.1] |

Inicjowanie generowania klucza prywatnego i publicznego

W tym celu należy się zalogować podając Login (imię i nazwisko) i PIN otrzymany wcześniej od Administratora. Wpisz je w odpowiednie pola i kliknij "Wyślij". Pamiętaj, że BIFILAR musi być uruchomiony. Po zalogowaniu zostanie sprawdzone czy posiadasz najnowszą wersję oprogramowania. Jeśli nie, konieczne będzie pobranie najnowszej wersji.

<sup>1</sup> Centrum Autoryzacji Kluczy HEUTHES

Ustawienia komputera potrzebne do rozpoczęcia pracy z oprogramowaniem ISOF

| O CAKHEUTHES x +                                                                                                    | - 0 ×                                                                                 |
|----------------------------------------------------------------------------------------------------|---------------------------------------------------------------------------------------|
| ← → C                                                                                                    | ☆ <del>0</del> :                                                                      |
| 🔣 Apikagia 🎯 remote test2018 🕲 CAK HEUTHES test2                                                                                                    |                                                                                       |
| <ul> <li>Instituted Statistic Constraints of the statistic of the statistic of the sta</li></ul> | Ϋ́ Θ :                                                                                |
| Za pomocą lej strony mogą Państwo wygenerować nową parę kluczy, które posłużą do ochrony transmisji między<br>a serwerem systemu ISOF. Publiczna część lej pary zostanie automatycznie przekazana do Centrum Autoryzacji<br>na tej podstawie certyfikat klucza publicznego.<br>Uwagał Wykryliśmy, że korzystasz z przeglądarki, która nie poslada wbudowanych mechanizmów kryptogr<br>Aby skorzystać z moztiwości certyfikacji użytkownika w systemie ISOF należy uruchomic <u>BIFLAR CLIENTWEB s</u><br>nowszej, albo skorzystać z przeglądarki Microsoft Internet Explorer 11 lub Mazilia Filretox do wersiji 68.                                                                                                    | Vaństwa komputerem,<br>uczy, które wygeneruje<br>sticznych.<br>ERVER w wersji 5.6 lub |

Pytanie o najnowszą wersję oprogramowania HEUTHES BIFILAR

Po wygenerowaniu kluczy następuje wysłanie żądania wystawienia klucza publicznego do pracowników HEUTHES w CAK. W tym celu należy kliknąć przycisk "Dalej".

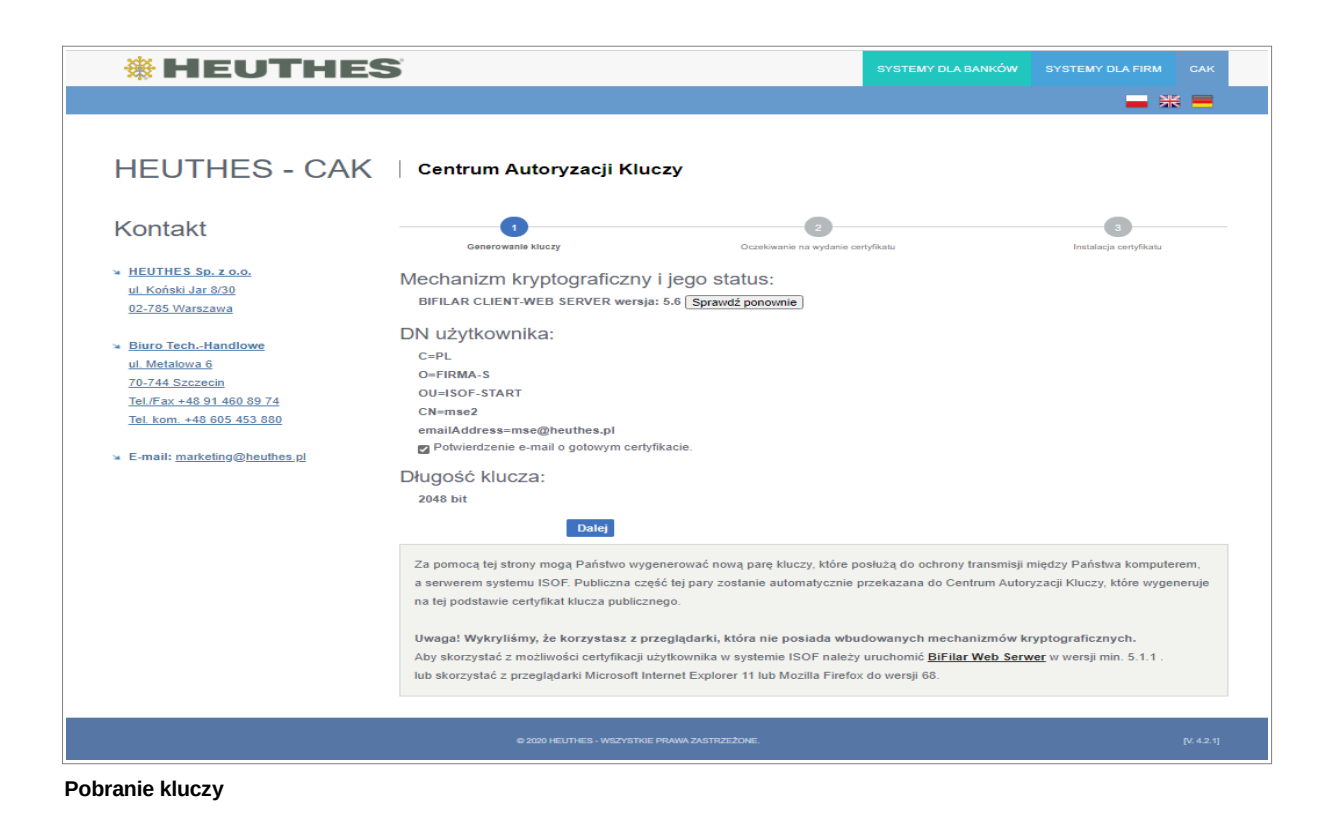

Po autoryzacji klucza, użytkownik dostanie wiadomość e-mail z informacją, że jest on gotowy do pobrania. Klucz nie będzie autoryzowany jeśli wystąpią zaległości w płatnościach z tytułu użytkowania systemu ERP-ISOF.

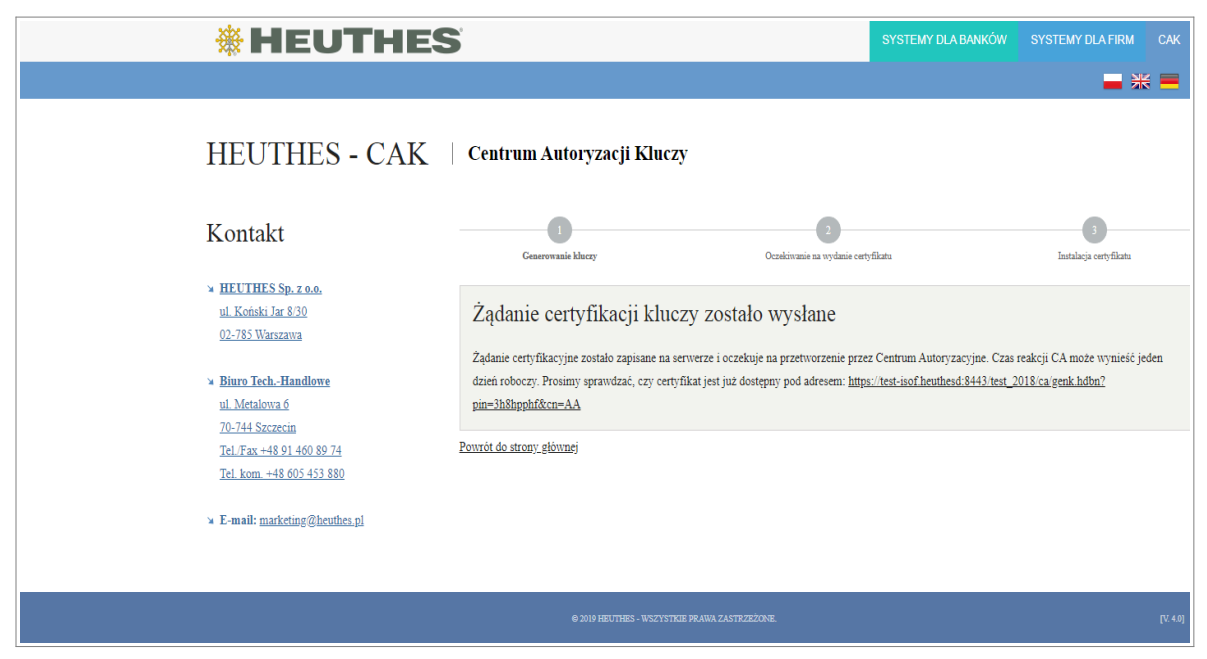

Potwierdzenie wysłania żądania wystawienia klucza publicznego

Po wejściu w link otrzymany w wiadomości e-mail, będzie można pobrać certyfikat, który zostanie automatycznie zaimportowany do magazynu certyfikatów systemu Windows. Należy kliknąć w "Zainstaluj certyfikat", przez co pojawią się dwa komunikaty od systemu Windows, które trzeba zaakceptować (często pojawiają się ZA oknem przeglądarki).

Po tym kroku należy wyłączyć i włączyć przeglądarkę. Następnie aby się zalogować do systemu ISOF należy wejść (z tej samej przeglądarki) na stronę <u>https://ssl.isof.pl/[NAZWA\_SYSTEMU]</u> używając do logowania imienia i nazwiska oraz hasła, które otrzymano e-mailem od Administratora.

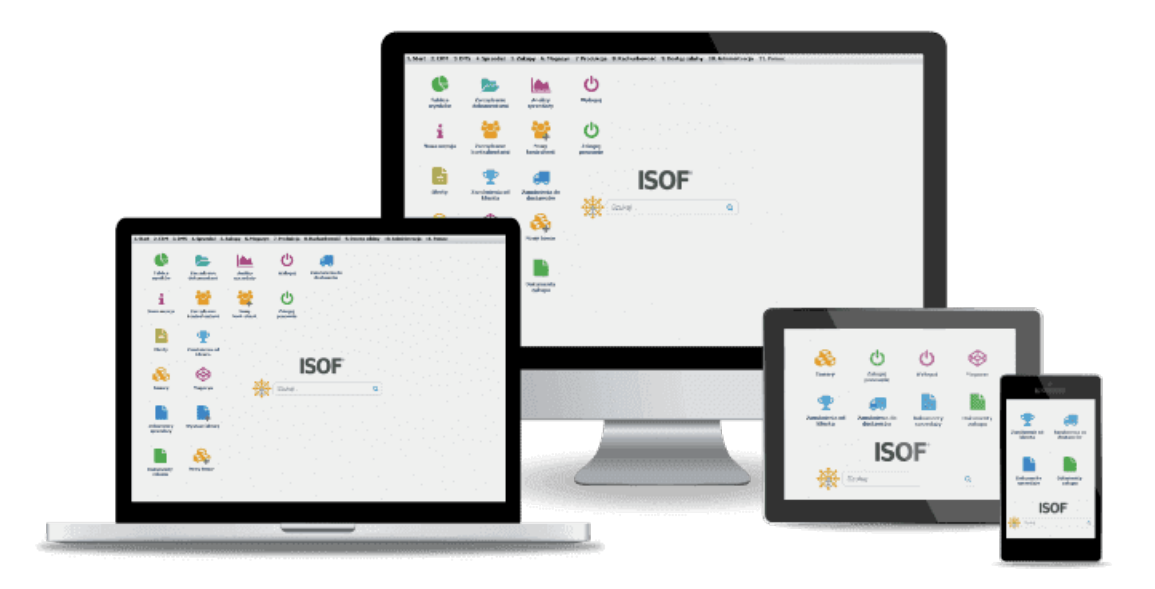

Ustawienia komputera potrzebne do rozpoczęcia pracy z oprogramowaniem ISOF

## **1.2.** Firefox

Do poprawnej pracy w systemie ISOF konieczne jest przejście kroków, które opisane są w poniższych punktach.

- a. Aktualizacja Firefox i Windows do najnowszych wersji
- b. Instalacja certyfikatu głównego Centrum Autoryzacji Kluczy HEUTHES (ca.crt)
- c. Instalacja oprogramowania HEUTHES BIFILAR
- d. Import certyfikatu HEUTHES INTERNAL CA (bifilar\_ca.crt)
- e. Wygenerowanie kluczy użytkownika i wysłanie klucza do certyfikacji firmy HEUTHES
- f. Import kluczy użytkownika do magazynu certyfikatów systemu Windows

Do poprawnej pracy systemu ISOF niezbędny jest import certyfikatu głównego CAK (ca.crt), certyfikatu HEUTHES INTERNAL CA (bifilar\_ca.crt) oraz zaimportowanie kluczy użytkownika.

Import certyfikatu głównego jest niezbędny do poprawnej pracy systemu ISOF, w tym do poprawnej pracy sterowników drukarek fiskalnych, drukarek igłowych oraz obsługi podpisów plików JPK.

Certyfikat imienny chroni system ISOF przed niepowołanym dostępem oraz pozwala na autoryzację czynności wykonywanych przez użytkowników.

**UWAGA!** Jeśli chcesz używać systemu ISOF na przeglądarkach Chrome / Microsoft Edge oraz Firefox, musisz przejść proces importu certyfikatów dwukrotnie (niezależnie dla Chrome / Edge i dla Firefox ze względu na to, że przeglądarki Chrome i Edge przechowują certyfikaty w magazynie certyfikatów systemu Windows, natomiast przeglądarka Firefox korzysta z własnego magazynu certyfikatów).

## a. Aktualizacja Firefox i Windows do najnowszych wersji

Wskazane jest zainstalowanie wszystkich aktualizacji przeglądarki Firefox i systemu Windows.

## b. Instalacja certyfikatu głównego Centrum Autoryzacji Kluczy HEUTHES (ca.crt)

Ze strony (<u>https://isof.pl/ca</u>) należy pobrać certyfikat ca.crt (HEUTHES CA 2.crt). Domyślnie zostanie zapisany w folderze "Pobrane". Następnie należy otworzyć przeglądarkę Firefox i przejść do zakładki "Opcje" (lub "Preferencje").

Ustawienia komputera potrzebne do rozpoczęcia pracy z oprogramowaniem ISOF

| CAK HEUTHES | × +                                                                                                    |                                                                                                    |                                                      |                                                                                             | -          | ٥             | ×                     |
|-------------|----------------------------------------------------------------------------------------------------|----------------------------------------------------------------------------------------------------|------------------------------------------------------|---------------------------------------------------------------------------------------------|------------|---------------|-----------------------|
| (←) → 健 @   | ⑦ ▲ https://ssl.isof.pl/_inne/ca/in                                                                       | dex.hdbn                                                                                                    | F                                                    | ☑ ☆                                                                                         | III\ 🗊     | ٢             | ≡                     |
|             | * HEUTHES                                                                                                 | SYSTEMY DLA BANKÓV                                                                                                    | SYSTEMY DLA                                          | Zaloguj się w przeglądaro                                                                   | ce Firefox |               | >                     |
|             |                                                                                                    |                                                                                                    |                                                      | 🔐 Ochrona prywatności                                                                       |            |               |                       |
|             | HEUTHES - CAK                                                                                             | Centrum Autoryzacji Kluczy                                                                                                    |                                                      | <ul> <li>Nowe okno</li> <li>Nowe okno prywatne</li> <li>Przywróć poprzednią sest</li> </ul> | ję         | Ct<br>Ctrl+Sh | trl+N<br>iift+P       |
|             |                                                                                                    |                                                                                                    |                                                      | Powiększenie —                                                                              | 100%       | +             | rs.                   |
|             | Kontakt                                                                                                   | Zalogui sie                                                                                                    |                                                      | Edycja                                                                                      | x          | ዔ             | Ê                     |
|             | N HEITHES Sp. Zo.o.                                                                                       | Login/CN:                                                                                                    |                                                      | Biblioteka                                                                                  |            |               | >                     |
|             | ul. Koński Jar 8/30                                                                                       |                                                                                                    |                                                      | Copcje                                                                                      |            | Ltrl+Shi      | ift+A                 |
|             | 02-785 Warszawa                                                                                           | Kod PIN:                                                                                                    | l                                                    | 🖍 Dostosuj                                                                                  |            |               |                       |
|             | Biuro TechHandlowe Ul. Metalowa 6 To 744 Generale                                                         | Wyślij                                                                                                    |                                                      | Otwórz plik<br>Zapisz stronę jako<br>🖶 Drukuj                                               |            | Ct<br>C       | trl+0<br>.trl+S       |
|             | 70-749-344591<br>Tel./Fax +48 91 460 89 74<br>Tel. kom. +48 605 453 880<br>* E-mail: marketing@heuthes.pl | System Centrum Autoryzacji Kluczy pozwala wygenerować zabezpieczenia kryptograficzne służące do<br>systemach firmy HEUTHES. Aby przeprowadzić procedurę należy uzyskać od administratora systemu<br>HEUTHES kod PIN do serwisu.                                                                                   | ochrony transmis<br>albo bezpośrednie                | Q Znajdź na tej stronie<br>Więcej<br>Dla twórców witryn<br>✿ Co nowego<br>⑦ Powpor          |            | c             | .trl+F<br>><br>><br>> |
|             |                                                                                                    | Więcej informacji w dokumencie: 🔊 Instrukcja obsługi certyfikatów w systemie ISOE<br>Certyfikat CA do pobrania: <u>HEUTHES CA.crt</u>                                                                                                    |                                                      | Ö Zakończ                                                                                   |            | Ctrl+Shi      | ift+Q                 |
|             |                                                                                                    | Uwagai Wykryliśmy, że korzystasz z przeglądarki, która nie posiada wbudowanych mechanizmów<br>Aby skorzystać z możliwości certyfikacji użytkownika w systemie ISOF należy uruchomić <b>BIFILAR CLIE</b><br>lub nowszej, albo skorzystać z przeglądarki Microsoft Internet Explorer 11 lub Mozilla Firefox do wers | tryptograficznycł<br><u>IT-WEB SERVER</u> w<br>i 68. | n.<br>r wersji 5.6                                                                          |            |               |                       |

Następnie w polu wyszukiwania należy wpisać "certyfikaty" i kliknąć "Wyświetl certyfikaty...".

| CAK HEUTHES                                                                                                    | ×                                         | 🌣 Opcje × +                                                                                        |                                                                                 |   | - ø ×       |
|----------------------------------------------------------------------------------------------------|-------------------------------------------|----------------------------------------------------------------------------------------------------|---------------------------------------------------------------------------------|---|-------------|
| ← → ⊂                                                                                                    | ŵ                                         | Sirefox about:preferences#searchResults                                                            |                                                                                 | ☆ | ± II\ ⊡ ŝ = |
|                                                                                                    |                                           |                                                                                                    |                                                                                 |   |             |
| 🌣 og                                                                                                    | jólne                                     | Wyniki wyszukiwania                                                                                |                                                                                 |   |             |
| ան Սու                                                                                                    | uchamianie                                | Certyfikaty                                                                                        |                                                                                 |   |             |
| Q wy                                                                                                    | yszukiwanie<br>watność                    | Kiedy serwer żąda osobistego certyfikatu użytkownika:<br>wybierz certyfik <u>a</u> t automatycznie |                                                                                 |   |             |
| i be                                                                                                    | ezpieczeństwo                             | pytaj za każdym <u>r</u> azem                                                                      | certyfikaty                                                                     |   |             |
| ₿ Syr                                                                                                    | nchronizacja                              | Odpytywanie serwerów OCSP w celu potwierdzenia<br>wiarygodności certyfikatów                       | <u>Wy</u> świeti <mark>certyfikaty</mark><br><u>U</u> rządzenia zabezpieczające |   |             |
| the book of the book of the b | datki i motywy<br>parcie programu<br>efox |                                                                                                    |                                                                                 |   |             |

Potem należy przejść do zakładki "Organy certyfikacji", kliknąć "Importuj" i wyszukać plik z pobranym wcześniej certyfikatem.

|                                |                        | Menedżer        | certyfikatów        |                   |                           |
|--------------------------------|------------------------|-----------------|---------------------|-------------------|---------------------------|
|                                |                        |                 |                     |                   |                           |
| Użytkownik                     | Osoby                  | Serwery         | Organy certyfil     | kacji             |                           |
| /lasz <mark>certyfikaty</mark> | , które identyfik      | ują następujące | e organy certyfikad | cji:              |                           |
| Nazwa certyfik                 | atu                    |                 | Urządzenie zał      | bezpieczające     |                           |
| ✓ AC Camerfirr                 | na S.A.                |                 |                     |                   |                           |
| Chambers                       | of Commerce            | Root - 2008     | Builtin Object To   | ken               |                           |
| Global Ch                      | ambersign Roo          | t - 2008        | Builtin Object To   | ken               |                           |
| ✓ AC Camerfirr                 | na SA CIF A827         | 43287           |                     |                   |                           |
| Camerfirm                      | a Chambers of          | f Commerce R    | Builtin Object To   | ken               |                           |
| Camerfirm                      | na Global Cham         | bersign Root    | Builtin Object To   | ken               |                           |
| ✓ ACCV                         |                        |                 |                     |                   |                           |
| ACCVRAIZ                       | 1                      |                 | Builtin Object To   | ken               |                           |
| ✓ Actalis S.p.A.,              | /03358520967           |                 |                     |                   |                           |
| <u>W</u> yświetl               | E <u>d</u> ytuj ustawi | enia zaufania   | I <u>m</u> portuj   | <u>E</u> ksportuj | <u>U</u> suń lub przestań |
|                                |                        |                 |                     |                   |                           |
|                                |                        |                 |                     |                   |                           |

Domyślną ścieżką zapisu na dysk jest folder "Pobrane":

| 🝅 Wybierz plik zawierają                                                                                                    | ący certyfikat(y) CA do zaimportowania |                  |                              | ×           |
|----------------------------------------------------------------------------------------------------|----------------------------------------|------------------|------------------------------|-------------|
| ← → ~ ↑ ↓ >                                                                                                    | Ten komputer > Pobrane                 | ✓ <sup>で</sup>   | Przeszukaj: Pobrane          | م           |
| Organizuj 🔻 Nowy                                                                                                    | / folder                               |                  |                              | . 🔟 🚯       |
| 📌 Szybki dostęp                                                                                                    | Nazwa<br>v Dzisiaj (1)                 | Data modyfikacji | Тур                          | Rozmiar     |
| Pobrane                                                                                                    | ça                                     | 15.04.2020 09:05 | Certyfikat zabezpi           | 2 KB        |
| <ul> <li>Dokumenty</li> <li>Obrazy</li> <li>Dysk lokalny (M:)</li> <li>OneDrive</li> <li>Ten komputer</li> <li>Sieć</li> </ul> | * *                                    |                  |                              |             |
| Na                                                                                                    | <<br>azwa pliku: دم                    | ~                | Pliki certyfikatów<br>Otwórz | ><br>Anuluj |

Należy zaznaczyć poniższe zgody, które pojawią się przy imporcie certyfikatu:

| Pobieranie certyfikatu                                                                                                    | ×  |
|----------------------------------------------------------------------------------------------------|----|
| Otrzymano prośbę o dołączenie nowego organu certyfikacji do listy zaufanych organów.                                                           |    |
| Czy zakwalifikować "HEUTHES CA 2" jako źródło godne zaufania w następujących przypadkach?                                                      |    |
| 🗹 Zaufaj temu CA przy identyfikacji witryn internetowych.                                                                                      |    |
| 🗹 Zaufaj temu CA przy identyfikacji użytkowników poczty.                                                                                       |    |
| Jeżeli jest to możliwe, przed udzieleniem zgody należy zapoznać się z certyfikatem tego organu ora<br>jego polityką i stosowanymi procedurami. | az |
| Wyświetl Sprawdź certyfikat CA                                                                                                    |    |
| OK Anuluj                                                                                                    |    |

Poprawnie zaimportowany certyfikat znajduje się na liście certyfikatów w zakładce "Organy certyfikacji". Aby certyfikat działał poprawnie, należy wyłączyć i włączyć przeglądarkę.

|                                 |                        | Men                | nedżer <mark>cer</mark> tyfika | tów               |                                |    |
|---------------------------------|------------------------|--------------------|--------------------------------|-------------------|--------------------------------|----|
|                                 |                        |                    |                                |                   |                                |    |
| Użytkownik                      | Osoby                  | Serwery            | Organy certyfi                 | kacji             |                                |    |
| vlasz <mark>cer</mark> tyfikaty | , które identyfik      | ują następujące    | organy <mark>cer</mark> tyfika | :ji:              |                                |    |
| Nazwa certyfil                  | atu                    |                    | Urządzenie                     | zabezpieczają     | e                              | E, |
| Hellenic A                      | cademic and Re         | esearch Institutio | n Builtin Objec                | t Token           |                                | ^  |
| ✓ HEUTHES SP                    | . Z 0.0.               |                    |                                |                   |                                |    |
| HEUTHES                         | CA 2                   |                    | Urządzenie :                   | zabezpieczające   |                                |    |
| ✓ Hongkong P                    | ost                    |                    |                                |                   |                                |    |
| Hongkong                        | Post Root CA           | 1                  | Builtin Objec                  | t Token           |                                |    |
| Hongkong                        | Post Root CA           | 3                  | Builtin Objec                  | t Token           |                                |    |
| ✓ IdenTrust                     |                        |                    |                                |                   |                                |    |
| <b>IdenTrust</b>                | Commercial Ro          | ot CA 1            | Builtin Objec                  | t Token           |                                |    |
| IdenTrust                       | Public Sector R        | oot CA 1           | Builtin Objec                  | t Token           |                                |    |
| ✓ Internet Secu                 | rity Research G        | roup               |                                |                   |                                | ~  |
| <u>W</u> yświetl                | E <u>d</u> ytuj ustawi | enia zaufania      | I <u>m</u> portuj              | <u>E</u> ksportuj | <u>U</u> suń lub przestań ufać |    |
|                                 |                        |                    |                                |                   |                                |    |
|                                 |                        |                    |                                |                   |                                | OK |

### c. Instalacja oprogramowania HEUTHES BIFILAR

Do celów certyfikacji wymagane jest zainstalowanie najnowszej wersji oprogramowania HEUTHES BIFILAR. Po przejściu procesu certyfikacji i zalogowaniu do systemu ISOF będzie można sprawdzić posiadaną wersję BIFILARA oraz pobrać najnowszą (zakładka "Pomoc" > "O programie").

Aby zrobić certyfikację po raz pierwszy, należy samodzielnie pobrać oprogramowanie HEUTHES BIFILAR ze strony <u>https://www.isof.pl/pobierz/</u>. Po pobraniu należy zainstalować i **uruchomić** oprogramowanie HEUTHES BIFILAR.

| owa Licencyjna                                                                                                    |           |
|----------------------------------------------------------------------------------------------------|-----------|
| rzed kontynuacją należy zapoznać się z poniższą ważną informacją.                                                                                                    | (         |
| roszę przeczytać tekst Umowy Licencyjnej. Przed kontynuacją instalacji należy zaakceptować waru<br>mowy.                                                                                                    | nki       |
|                                                                                                    | ^         |
| Varunki Licencji                                                                                                    |           |
| Właścicielem majątkowych praw autorskich do Oprogramowania ISOF-BIFilar jest przedsiębiorstwo<br>IEUTHES sp. z o.o. z siedzibą w Warszawie. Instalując Oprogramowanie Odbiorca akceptuje poni<br>varunki licencji: | D<br>ŻSZE |
| L HEUTHES udziela licencji na Oprogramowanie pod warunkiem zawarcia przez Odbiorcę z HEUT<br>imowy o świadczenie usługi UZPI w zakresie modułu sprzedaż.                                                           | HES       |
| <ol> <li>Z Oprogramowania mają prawo korzystać jedynie pracownicy Odbiorcy, którzy mają uprawnien<br/>corzystania z modułu sprzedaż w oprogramowaniu ISOF.</li> </ol>                                              | ie do     |
| 3. Niniejsze licencja obejmuje nieodpłatne prawo, obowiązujące na terytorium Rzeczypospolitej Po<br>do korzystania z Oprogramowania dla potrzeb własnych na następujących polach eksploatacji:                     | iskiej,   |
| l) jednorazowe zwielokrotnienie Oprogramowania w celu jego instalacji na serwerze w docelowyn<br>niejscu użytkowania                                                                                               | n ~       |
| Akceptuję warunki umowy                                                                                                    |           |
| ) <u>N</u> ie akceptuję warunków umowy                                                                                                    |           |

Okno instalatora oprogramowania HEUTHES BIFILAR

Po zainstalowaniu oprogramowania pojawi się na ekranie okno dzięki któremu będzie można zapisać certyfikat bifilar\_ca.crt na komputerze. Jest on niezbędny dla poprawnego działania systemu ISOF. Należy kliknąć w "wybierz katalog", aby wybrać miejsce zapisu. W kolejnym punkcie znajduje się informacja, jak zaimportować go do magazynu certyfikatów systemu Windows.

| Pobieranie certyfikatu                                                                                                    | ×   |
|----------------------------------------------------------------------------------------------------|-----|
| Aby umożliwić poprawną komunikację serwera Bifilar z przeglądarką internetową,<br>należy najpierw zapisać certyfikat w wybranej lokalizacji na dysku.          |     |
| Zapisany certyfikat należy dodać do zaufanych certyfikatów wykorzystując odpowied<br>mechanizmy udostępniane przez wybraną przeglądarkę lub system operacyjny. | nie |
| wybierz katalog                                                                                                    |     |

Zapis certyfikatu bifilar\_ca.crt na dysku

## d. Import certyfikatu HEUTHES INTERNAL CA (bifilar\_ca.crt)

Aby zaimportować certyfikat do przeglądarki Firefox, należy otworzyć przeglądarkę i przejść do zakładki "Opcje". Jeśli certyfikat nie został pobrany razem z instalacją oprogramowania BIFILAR, można pobrać go ze strony <u>https://www.isof.pl/pobierz/</u> z kolumny "Plik".

Ustawienia komputera potrzebne do rozpoczęcia pracy z oprogramowaniem ISOF

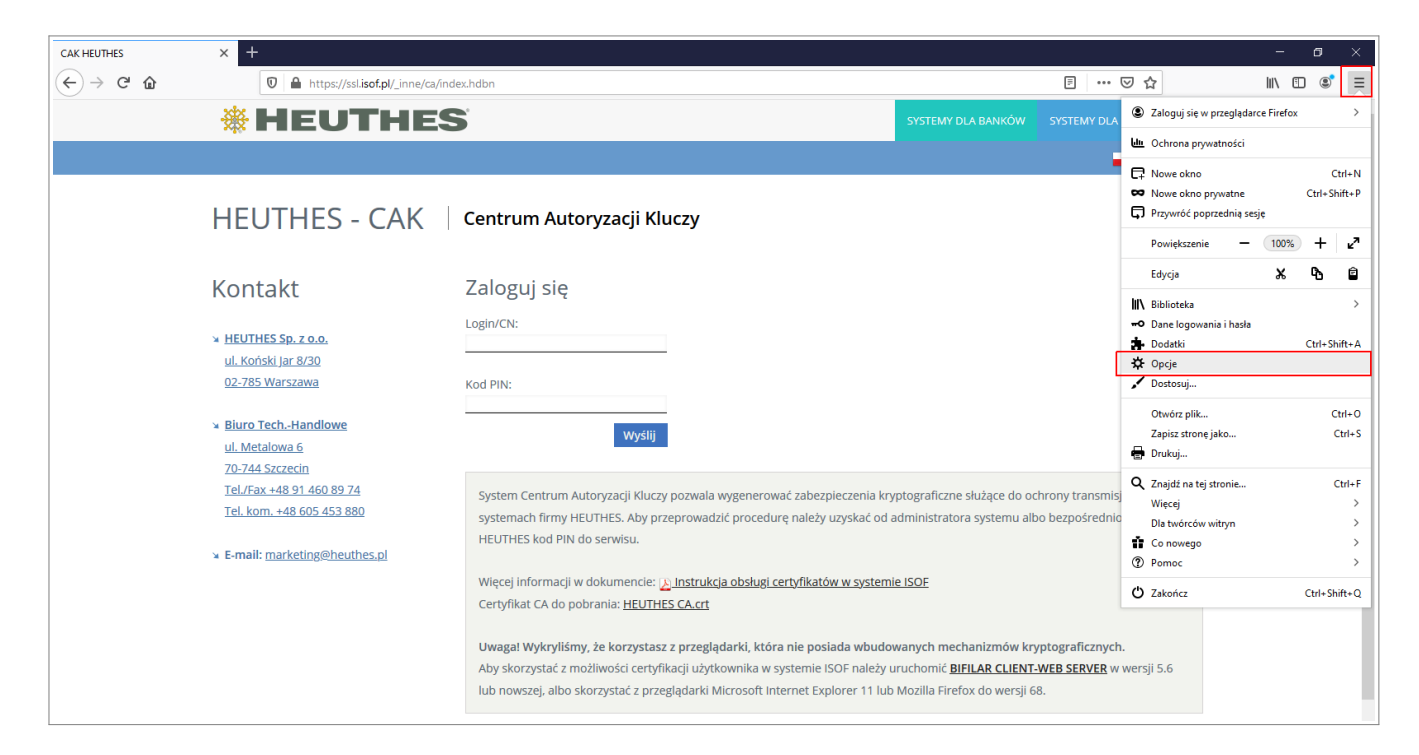

Następnie w polu wyszukiwania należy wpisać "certyfikaty" i kliknąć "Wyświetl certyfikaty".

| CAK HEUTHE                 | es ×                                                             | 🔅 Opcje × +                                                                                                    |                                                                                         |   | - ø ×      |
|----------------------------|------------------------------------------------------------------|----------------------------------------------------------------------------------------------------|-----------------------------------------------------------------------------------------|---|------------|
| $\leftarrow$ $\rightarrow$ | C' û                                                             | Sirefox about:preferences#searchResults                                                                                                    |                                                                                         | ☆ | ⊻ ∥\ ⊡ 🔹 ≡ |
| ¢                          | Ogólne                                                           | Wyniki wyszukiwania                                                                                                    | Certyfilaty                                                                             |   |            |
| <b>ŵ</b>                   | Uruchamianie                                                     | Certyfikaty                                                                                                    |                                                                                         |   |            |
| ର<br>ଜ<br>ମ                | Wyszukiwanie<br>Prywatność<br>i bezpieczeństwo<br>Synchronizacja | <ul> <li>Kiedy serwer ząda osobistego certyfikatu użytkownika:</li> <li>wybierz certyfikat automatycznie</li> <li>pytaj za każdym [azem</li> <li>Qdpytywanie serwerów OCSP w celu potwierdzenia wiarygodności certyfikatów</li> </ul> | <u>certyfikaty</u><br><u>Wyświeti certyfikaty</u><br><u>U</u> rządzenia zabezpieczające |   |            |
| *<br>?                     | Dodatki i motywy<br>Wsparcie programu<br>Firefox                 |                                                                                                    |                                                                                         |   |            |

Potem należy przejść do zakładki "Organy certyfikacji", kliknąć "Importuj" i wyszukać plik z pobranym wcześniej certyfikatem.

|                                  |                        | Menedżer        | certyfikatów        |                   |                           |
|----------------------------------|------------------------|-----------------|---------------------|-------------------|---------------------------|
|                                  |                        |                 |                     |                   |                           |
| Użytkownik                       | Osoby                  | Serwery         | Organy certyfil     | kacji             |                           |
| vlasz <mark>certyfikaty</mark> , | które identyfik        | ują następujące | e organy certyfikad | cji:              |                           |
| Nazwa certyfik                   | atu                    |                 | Urządzenie zal      | bezpieczające     |                           |
| ✓ AC Camerfirm                   | na S.A.                |                 |                     |                   |                           |
| Chambers                         | of Commerce I          | Root - 2008     | Builtin Object To   | ken               |                           |
| Global Cha                       | ambersign Root         | t - 2008        | Builtin Object To   | ken               |                           |
| ✓ AC Camerfirm                   | na SA CIF A8274        | 43287           |                     |                   |                           |
| Camerfirm                        | a Chambers of          | Commerce R      | Builtin Object To   | ken               |                           |
| Camerfirm                        | a Global Cham          | bersign Root    | Builtin Object To   | ken               |                           |
| ✓ ACCV                           |                        |                 |                     |                   |                           |
| ACCVRAIZ                         | 1                      |                 | Builtin Object To   | ken               |                           |
| ✓ Actalis S.p.A./                | 03358520967            |                 |                     |                   |                           |
| <u>W</u> yświetl                 | E <u>d</u> ytuj ustawi | enia zaufania   | I <u>m</u> portuj   | <u>E</u> ksportuj | <u>U</u> suń lub przestań |
|                                  |                        |                 |                     |                   |                           |
|                                  |                        |                 |                     |                   |                           |
|                                  |                        |                 |                     |                   |                           |

Domyślną ścieżką zapisu na dysk jest folder "Pobrane":

| 😻 Wybierz plik zawierający certyfikat(y) CA do zaimportowania                                                                           |            |                     | ×       |
|----------------------------------------------------------------------------------------------------|------------|---------------------|---------|
| ← → ∽ ↑ 🕹 > Ten komputer > Pobrane                                                                                                    | ٽ ~        | Przeszukaj: Pobrane | Q       |
| Organizuj 👻 Nowy folder                                                                                                    |            |                     | . 🔟 🚯   |
| <ul> <li>▲ Nazwa</li> <li>▲ Dzisiaj (1)</li> </ul>                                                                                      | odyfikacji | Тур                 | Rozmiar |
| Pobrane                                                                                                    | 20 09:45   | Certyfikat zabezpi  | 2 KB    |
| <ul> <li>Dokumenty *</li> <li>Obrazy *</li> <li>busola young m</li> <li>nowy</li> <li>nowy2</li> <li>praca</li> <li>OneDrive</li> </ul> |            |                     |         |
| Ien komputer V K                                                                                                    |            | Pliki certyfikatów  | >       |
|                                                                                                    |            | Otwórz              | Anuluj  |

Należy zaznaczyć poniższe zgody, które pojawią się przy imporcie certyfikatu:

| Pobieranie certyfikatu                                                                                                    | X |
|----------------------------------------------------------------------------------------------------|---|
| Otrzymano prośbę o dołączenie nowego organu certyfikacji do listy zaufanych organów.                                                            |   |
| Czy zakwalifikować "HEUTHES INTERNAL CA" jako źródło godne zaufania w następujących<br>przypadkach?                                             |   |
| Zaufaj temu CA przy identyfikacji witryn internetowych.                                                                                         |   |
| 🗹 Zaufaj temu CA przy identyfikacji użytkowników poczty.                                                                                        |   |
| Jeżeli jest to możliwe, przed udzieleniem zgody należy zapoznać się z certyfikatem tego organu oraz<br>jego polityką i stosowanymi procedurami. | z |
| Wyświetl Sprawdź certyfikat CA                                                                                                    |   |
| OK Anuluj                                                                                                    |   |

Aby certyfikat działał poprawnie, należy wyłączyć i włączyć przeglądarkę. Poprawnie zaimportowany certyfikat znajduje się na liście certyfikatów w zakładce "Organy certyfikacji":

|                                 |                         | Mened            | żer certyfikatów    |                   |                     | ×   |
|---------------------------------|-------------------------|------------------|---------------------|-------------------|---------------------|-----|
|                                 |                         |                  |                     |                   |                     |     |
| Użytkownik                      | Osoby                   | Serwery          | Organy certyfil     | (acji             |                     |     |
| Masz <mark>certyfikaty</mark> , | które identyfiki        | ują następujące  | e organy certyfikad | ji:               |                     |     |
| Nazwa certyfik                  | atu                     |                  | Urządzenie zał      | pezpieczające     |                     | E.  |
| Hellenic Ad                     | ademic and Re           | search Institut. | Builtin Object To   | ken               |                     | ^   |
| Hellenic A                      | ademic and Re           | search Institut. | Builtin Object To   | ken               |                     |     |
| ✓ HEUTHES sp.                   | z o. o.                 |                  |                     |                   |                     |     |
| HEUTHES                         | INTERNAL CA             |                  | Urządzenie zabe     | zpieczające       |                     |     |
| ✓ Hongkong Po                   | ost                     |                  |                     |                   |                     |     |
| Hongkong                        | Post Root CA 1          | l                | Builtin Object To   | ken               |                     |     |
| Hongkong                        | Post Root CA 3          | }                | Builtin Object To   | ken               |                     |     |
| ✓ IdenTrust                     |                         |                  |                     |                   |                     |     |
| IdenTrust I                     | Public Sector Ro        | ot CA 1          | Builtin Object To   | ken               |                     | ~   |
| <u>W</u> yświetl                | E <u>d</u> ytuj ustawie | enia zaufania    | I <u>m</u> portuj   | <u>E</u> ksportuj | Usuń lub przestań u | fać |
|                                 |                         |                  |                     |                   | (                   | ЭК  |
|                                 |                         |                  |                     |                   |                     |     |

## e. Wygenerowanie kluczy użytkownika i wysłanie klucza do certyfikacji firmy HEUTHES

Kolejnym krokiem jest przejście do strony CAK<sup>2</sup> <u>www.isof.pl/ca</u> i zainicjowanie wygenerowania klucza prywatnego i publicznego za pomocą oprogramowania HEUTHES BIFILAR.

2 Centrum Autoryzacji Kluczy HEUTHES

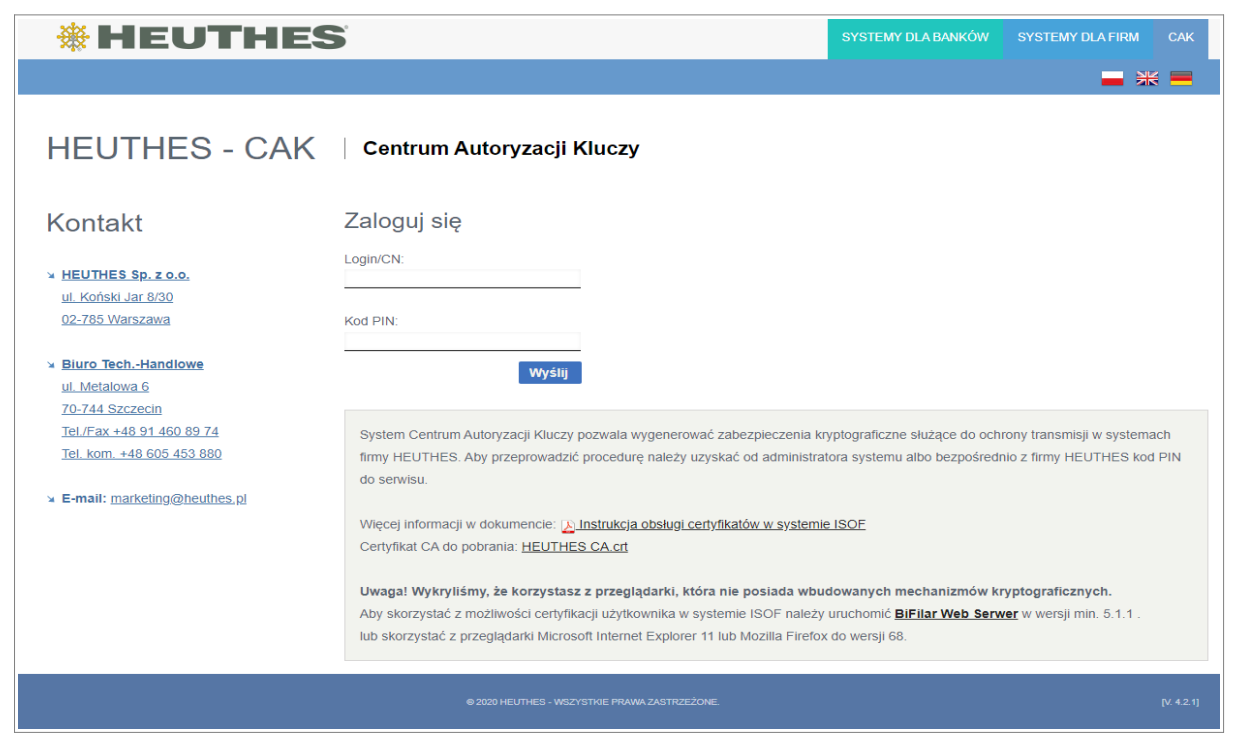

Inicjowanie generowania klucza prywatnego i publicznego

W tym celu należy się zalogować podając Login (imię i nazwisko) i PIN otrzymany wcześniej od Administratora. Wpisz je w odpowiednie pola i kliknij "Wyślij". Pamiętaj, że BIFILAR musi być uruchomiony. Po zalogowaniu zostanie sprawdzone czy posiadasz najnowszą wersję oprogramowania. Jeśli nie, konieczne będzie pobranie najnowszej wersji.

| CAK HEUTHES X +                                                                                                    |                                                                                                    | - 0 ×        |
|----------------------------------------------------------------------------------------------------|----------------------------------------------------------------------------------------------------|--------------|
| ← → C 🔒 test-isof.heuthesd:8443/test_2018/ca/genk.hdbn                                                                                                    |                                                                                                    | <b>☆ Θ</b> : |
| 🔛 Aplikacje 🥝 remote test2018 🞯 CAK HEUTHES test2                                                                                                    |                                                                                                    |              |
| Apikage  ♦ remote text2018  ♦ CAKHEUTH45 tex2  HEUTHES - CAK Kontakt • HEUTHES 80. 2.0.0. • McKotsk.ute 830 02.785.Viewszawa • Bluro TechHandlowe • U. Matawa 6 70.744.Szczecia | Centrum Autoryzacji Kluczy<br>Ceremownie klucy<br>Ceremownie klucy<br>Cer | •            |
| Tell/Fax +45 91 450 89 74<br>Tell/Fax +45 91 450 89 74<br>Tell kom +48 605 453 880<br>× E-mail: <u>markeling@heuthes.pl</u>                                                     | Polece Billiar Cry chocs: pobrać akualna wersję serwera BIFILAR dla systemu Windows 7/10? Tak Anuluj 2048 bit Za pomocą lej strony mogą Państwo wygenerować nową parę kluczy, które poskużą do ochrony transmisji między Państwa komputerem, a serverem systemu ISOF. Publiczna część lej pary zostanie automatycznie przekazana do Centrum Autoryzacji kluczy, które wygeneruje                                                                                                    |              |
|                                                                                                    | na tej podstawie certyfikat klucza publicznego.<br>Uwagał Wykryliśmy, że korzystasz z przeglądarki, która nie posiada wbudowanych mechanizmów kryptograficznych.<br>Aby skorzystać z możliwości certyfikacji użykownika w systemie ISOF należy uruchomić <b>BJFILAR CLIENT-WEB SERVER</b> w wersji 5.6 lub<br>nowszej, albo skorzystać z przeglądarki Microsoft Internet Explorer 11 lub Mozilla Firefox do wersji 68.<br>####################################                                                                                                    |              |

Pytanie o najnowszą wersję oprogramowania HEUTHES BIFILAR

Po wygenerowaniu kluczy następuje wysłanie żądania wystawienia klucza publicznego do pracowników HEUTHES w CAK. W tym celu należy kliknąć przycisk "Dalej".

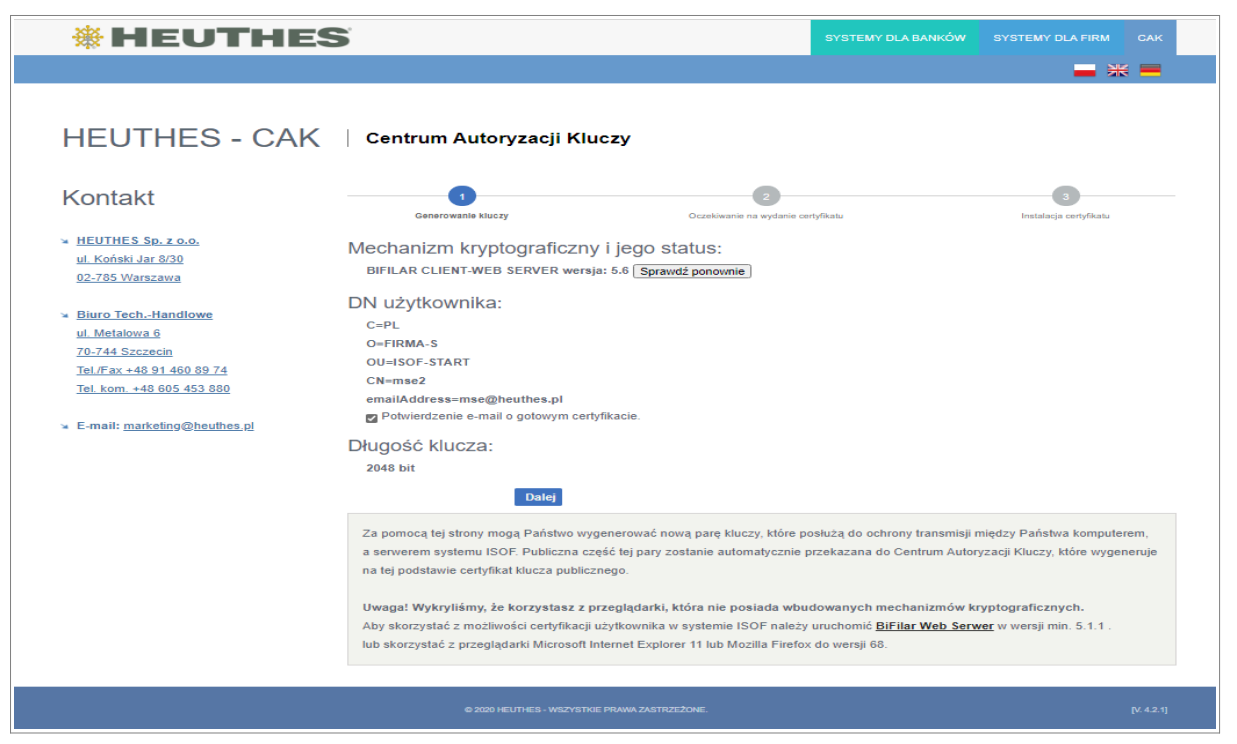

Pobranie kluczy

Po autoryzacji klucza, użytkownik dostanie wiadomość e-mail z informacją, że jest on gotowy do pobrania. Klucz nie będzie autoryzowany jeśli wystąpią zaległości w płatnościach z tytułu użytkowania systemu ERP-ISOF.

| <b># HEUTHES</b>                                                                                                    | )                                                                                                    | SYSTEMY DLA BANKÓW                                                                     | SYSTEMY DLA FIRM CAK                                |
|----------------------------------------------------------------------------------------------------|----------------------------------------------------------------------------------------------------|----------------------------------------------------------------------------------------|-----------------------------------------------------|
|                                                                                                    |                                                                                                    |                                                                                        | ■ * ■                                               |
| HEUTHES - CAK                                                                                                    | Centrum Autoryzacji Kluczy                                                                                                    |                                                                                        |                                                     |
| Kontakt                                                                                                    | Cenerowanie kluczy Ocześciwanie za wyda                                                                                                    | ue certyfikatu                                                                         | 3<br>Instalacja certyfikatu                         |
| <ul> <li>HEUTHES Sp. z o.o.<br/>ul. Koński Jar 8/30<br/>02-785 Warszawa</li> <li>Biuro TechHandlowe<br/>ul. Metalowa 6<br/>70-744 Szczecin<br/>Tel. Fax +48 91 460 89 74<br/>Tel. kom. +48 605 453 880</li> <li>E-mail: marketing@heuthes.pl</li> </ul> | Żądanie certyfikacji kluczy zostało wysłane<br>Żądanie certyfikacjine zostało zapisane na serwerze i oczekuje na przetworzeni<br>dzień roboczy. Prosimy sprawdzać, czy certyfikat jest już dostępny pod adresem<br><u>pim=3hShpphf&amp;cn=AA</u><br>Powrót do strony. głównej | : przez Centrum Autoryzacyjne. Czas<br>: <u>https://test-isof heuthesd/8443/test /</u> | reakcji CA može wynieść jeden<br>1018/ca/genk.hdbn? |
|                                                                                                    | © XII9 HEUTHES - WSZYSTKIE PRAWA ZASTEZEŻONE.                                                                                                    |                                                                                        | [V. 4.0]                                            |

Potwierdzenie wysłania żądania wystawienia klucza publicznego

Po wejściu w link będzie można pobrać i zaimportować certyfikat na dysk stacji roboczej użytkownika.

Domyślna ścieżka zapisu na dysku dla Windows 10 / 7:

```
C:\Users\<nazwa_użytkownika>\
```

•

## f. Import certyfikatu do przeglądarki Firefox

Należy zaimportować plik kluczy do przeglądarki Firefox. W tym celu po uruchomieniu "Opcji" w tej przeglądarce należy wpisać w polu wyszukiwania "certyfikaty" i kliknąć "Wyświetl certyfikaty". Następnie należy przejść do zakładki "Użytkownik", kliknąć "Import" i wyszukać plik z pobranym wcześniej certyfikatem. Przy imporcie będzie potrzebne hasło, którym zabezpieczony jest certyfikat (otrzymane wcześniej e-mailem od Administratora). Aby certyfikat działał poprawnie, trzeba wyłączyć i włączyć przeglądarkę.

Następnie aby się zalogować do systemu ISOF należy wejść (z tej samej przeglądarki) na <a href="https://ssl.isof.pl/[NAZWA\_SYSTEMU">https://ssl.isof.pl/[NAZWA\_SYSTEMU]</a> używając do logowania imienia i nazwiska oraz hasła, które otrzymano e-mailem od Administratora.

## 2. Android

Z systemu ISOF można korzystać na telefonie komórkowym lub tablecie używając aplikację Mobilny ISOF. W tym celu należy zainstalować na urządzeniu mobilnym aplikację i przejść opisane poniżej kroki umożliwiające certyfikację:

- 2.3.1. Aktualizacja Android do najnowszej wersji
- 2.3.2. Pobranie aplikacji Mobilny ISOF z Google Play
- 2.3.3. Instalacja certyfikatu głównego Centrum Autoryzacji Kluczy HEUTHES (ca.crt)
- 2.3.4. Wygenerowanie kluczy użytkownika i wysłanie klucza do certyfikacji firmy HEUTHES
- 2.3.5. Instalacja certyfikatu na urządzeniu mobilnym

## 2.1. Aktualizacja Android do najnowszej wersji

Wskazane jest zainstalowanie wszystkich aktualizacji systemu Android.

## 2.2. Pobranie aplikacji Mobilny ISOF z Google Play

Aplikację Mobilny ISOF można pobrać z Google Play korzystając z QR kodu lub wchodząc w poniższy link.

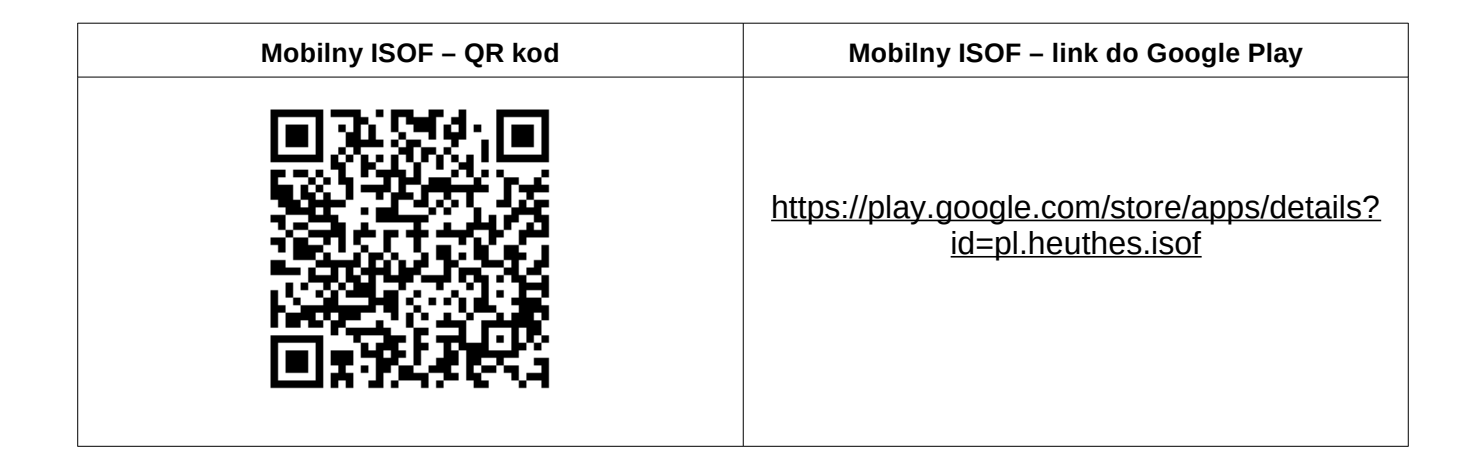

## **1.3. 2.3. Instalacja certyfikatu głównego Centrum Autoryzacji Kluczy HEUTHES**

Po pobraniu należy uruchomić aplikację. Wygenerowanie głównego certyfikatu wymaga posiadania jednorazowego kodu PIN oraz nazwy użytkownika, które udostępnia administrator systemu ERP-ISOF lub firma HEUTHES (w przypadku pierwszego użytkownika danego systemu). Otrzymawszy kod PIN, użytkownik wybiera z menu opcję Menadżer certyfikatu. W pola formularza wpisuje otrzymany kod PIN i swój login.

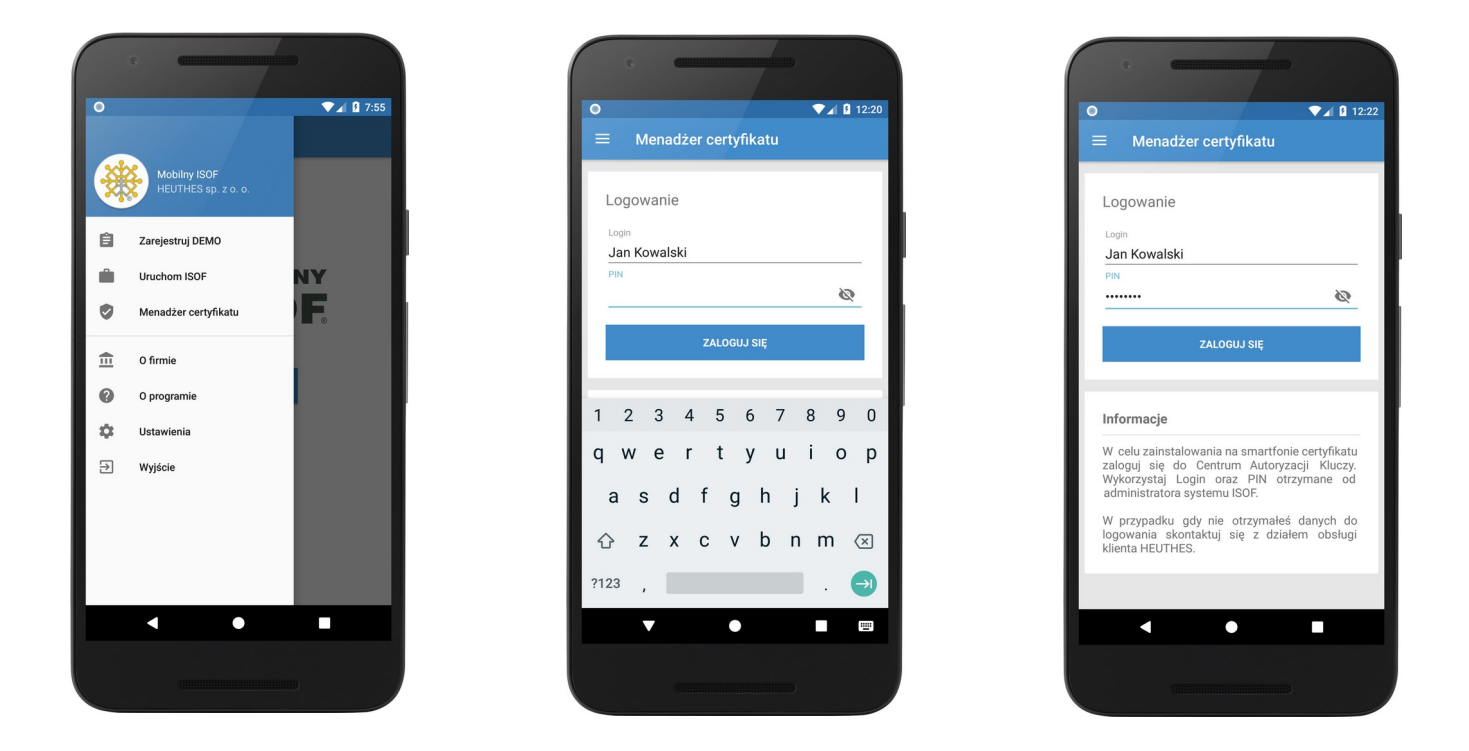

Jeśli wpisany login i PIN są prawidłowe, zawartość okna zmieni się. Pojawi się ekran z 3 krokami. Wysłanie żądania generowania następuje po kliknięciu przycisku Generuj.

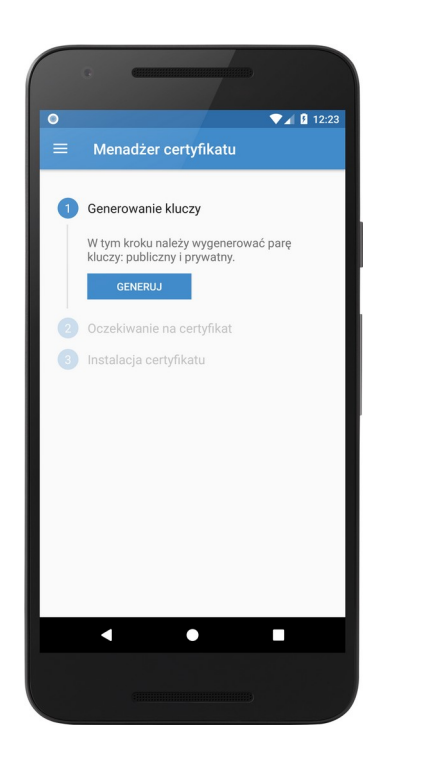

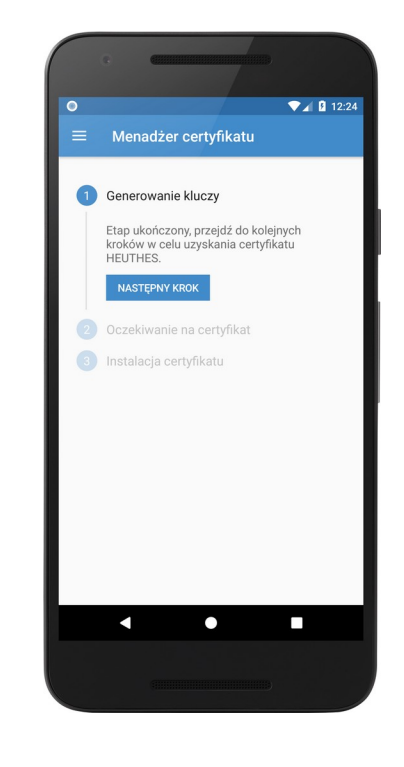

# 2.4. Wygenerowanie kluczy użytkownika i wysłanie klucza do certyfikacji firmy HEUTHES

Po kilku sekundach pojawi się ekran z informacją jak poniżej. Oznacza on, że klucze zostały wygenerowane i do Centrum Autoryzacji Kluczy zostało wysłane żądanie certyfikacyjne.

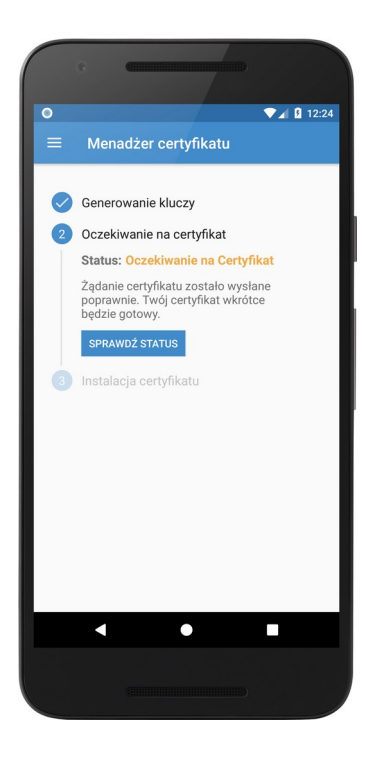

Dotarcie do tego punktu procedury oznacza, że zostało złożone zamówienie na certyfikat. Wygenerowanie certyfikatu trwa do jednego dnia roboczego. Gdy certyfikat jest gotowy użytkownik otrzyma wiadomość e-mail z informacją o zmianie stanu certyfikatu. Po wejściu do aplikacji i podaniu powtórnie nazwy użytkownika i PINu pojawi się poniższy ekran.

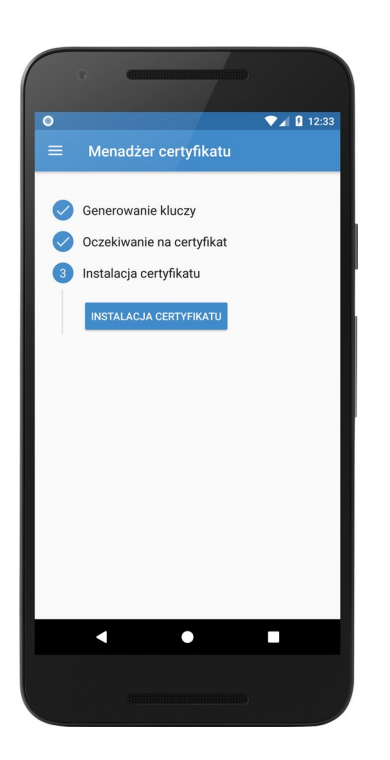

## 2.5. Instalacja certyfikatu na urządzeniu mobilnym

Po kliknięciu przycisku Instalacja certyfikatu rozpocznie się końcowy proces instalacji certyfikatu.

W celu zainstalowania certyfikatu należy zaakceptować regulamin usługi.

W kolejnym kroku aplikacja poprosi o podanie PINu do rozpakowania certyfikatu.

Ostatnim etapem jest import certyfikatu do systemowego magazynu kluczy, co wymaga podania zabezpieczenia stosowanego na urządzeniu mobilnym (wzór graficzny / PIN / odcisk palca / inne metody zabezpieczenia)

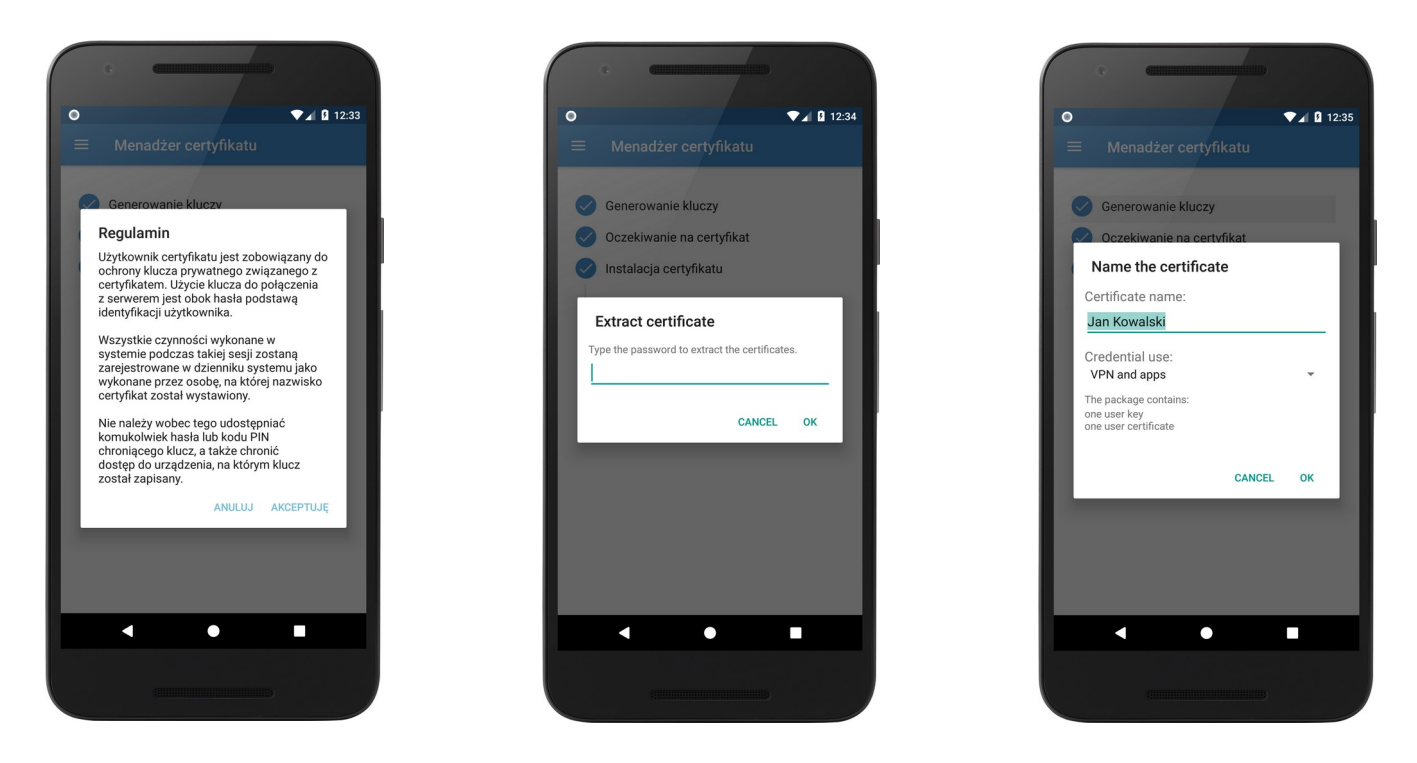

Proces instalacji kończy się wyświetleniem ekranu informującego o poprawnym zainstalowaniu certyfikatu.

## 3.0 macOS

## 3.1 Chrome / Safari

Do poprawnej pracy w systemie ISOF konieczne jest przejście kroków, które opisane są w poniższych punktach.

- a. Aktualizacja Chrome / Safari i macOS do najnowszych wersji
- b. Instalacja certyfikatu głównego Centrum Autoryzacji Kluczy HEUTHES (ca.crt)
- c. Instalacja oprogramowania HEUTHES BIFILAR
- d. Import certyfikatu HEUTHES INTERNAL CA (bifilar\_ca.crt)
- e. Wygenerowanie kluczy użytkownika i wysłanie klucza do certyfikacji firmy HEUTHES

#### f. Import certyfikatu do "Pęku kluczy" systemu macOS

Do poprawnej pracy systemu ISOF niezbędny jest import certyfikatu głównego CAK (ca.crt), certyfikatu HEUTHES INTERNAL CA (bifilar\_ca.crt) oraz zaimportowanie kluczy użytkownika.

Import certyfikatu głównego jest niezbędny do poprawnej pracy systemu ISOF, w tym do poprawnej pracy sterowników drukarek fiskalnych, drukarek igłowych oraz obsługi podpisów plików JPK.

Certyfikat imienny chroni system ISOF przed niepowołanym dostępem oraz pozwala na autoryzację czynności wykonywanych przez użytkowników.

**UWAGA!** Jeśli chcesz używać systemu ISOF na przeglądarkach Chrome / Safari oraz Firefox, musisz przejść proces importu certyfikatów dwukrotnie (niezależnie dla Chrome / Safari i dla Firefox ze względu na to, że przeglądarki Chrome i Safari przechowują certyfikaty w "Pęku kluczy" systemu macOS, natomiast przeglądarka Firefox korzysta z własnego magazynu certyfikatów).

### a. Aktualizacja Chrome i macOS do najnowszych wersji

Wskazane jest zainstalowanie wszystkich aktualizacji przeglądarki Chrome / Safari i systemu macOS.

## b. Instalacja certyfikatu głównego Centrum Autoryzacji Kluczy HEUTHES (ca.crt)

Ze strony (<u>https://isof.pl/ca/</u>) należy pobrać certyfikat główny ca.crt (HEUTHES CA 2.crt) oraz zainicjować jego działanie postępując według poniższych kroków:

- Otwórz pęk kluczy ("Pęk kluczy").

- Przejdź do Menu "Plik" i z rozwijanej listy wybierz "Importuj rzeczy...", a następnie wybierz pobrany wcześniej certyfikat.

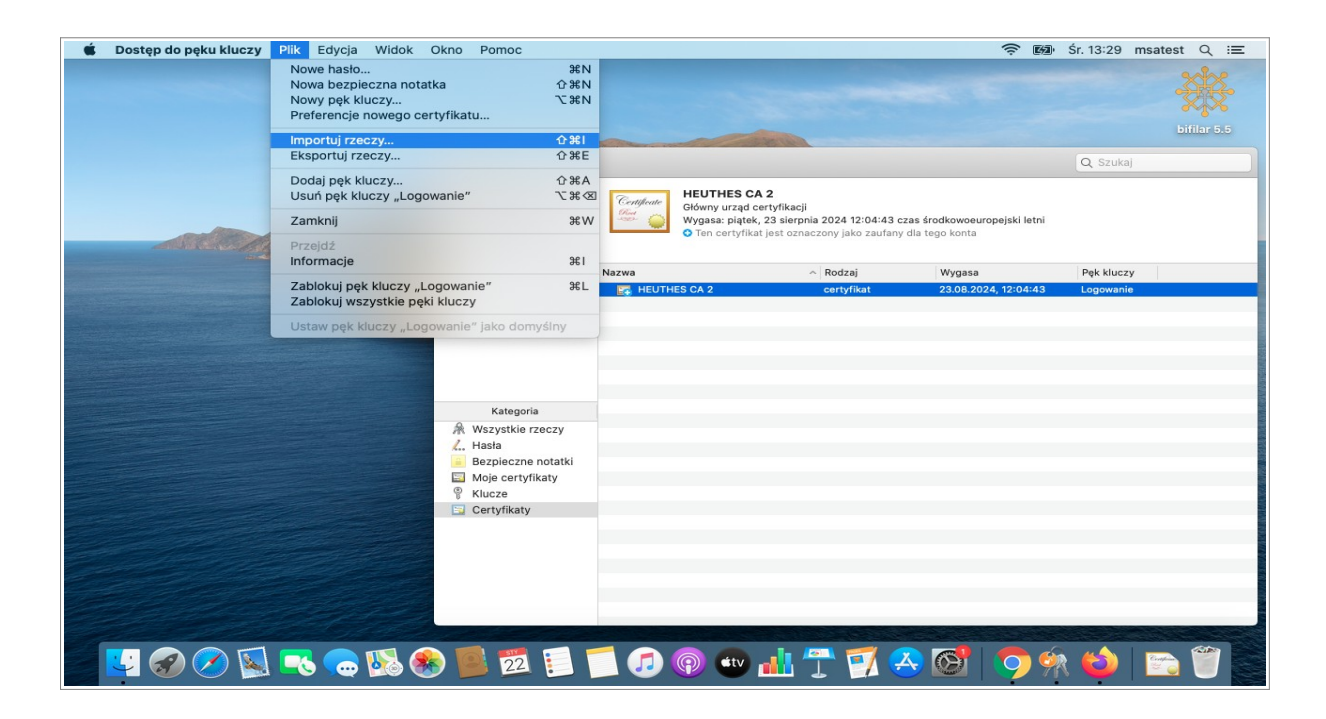

#### Import certyfikatu do "Pęku kluczy

- Kliknij prawym przyciskiem myszy na certyfikat i wybierz "Informacje" certyfikatu i upewnij się, że "Opcje zaufania" w polu "Używając tego certyfikatu" są ustawione na "Zawsze ufaj".

- Otwórz przeglądarkę, a jeżeli przeglądarka jest otwarta, koniecznie zrestartuj ją.

| 🗯 Dostęp do pęku kluczy Plik | Edycja Widok Okno                                                                        | Pomoc                                                                                                    |                                                   |                                                   | (î;        | ன Śr. 13:23 | msatest Q i≡          |
|------------------------------|------------------------------------------------------------------------------------------|----------------------------------------------------------------------------------------------------|---------------------------------------------------|---------------------------------------------------|------------|-------------|-----------------------|
|                              | Pęki kluczy<br>Pęki kluczy<br>Cogowanie<br>Usługi katalogowe<br>Rzeczy lokalne<br>System | Confine<br>Configuration<br>Configuration<br>Configuratio | 12:04:43 czas ś<br>ko zaufany dla t               | rodkowoeuropejski letni<br>ego konta              | Q Szukaj   |             | bifilar 5.5           |
|                              | Systemoikaty główne                                                                      | Nazwa ^ Rodz                                                                                                    | aj                                                | Wygasa                                            | Pęk kluczy |             |                       |
|                              |                                                                                          | HEUTHES CA 2 certy                                                                                                    | ikat                                              | 23.08.2024, 12:04:43                              | Logowanie  |             |                       |
|                              |                                                                                          | HEUTHES CA 2<br>Glówny urząd certyfikacji<br>Wygasz: piątęk, 23 siepro<br>O To certyfikacji jest czne                                                                                                    | UTHES CA 2<br>ia 2024 12:04:4<br>czony jako zaufi | 3 czas środkowoeuropejski l<br>any dla tego konta | etni       |             | -                     |
|                              | Kategoria                                                                                | ▼ Opcje zaufania                                                                                                    |                                                   |                                                   |            |             | and the second second |
|                              | ℛ Wszystkie rzeczy<br>✓ Hasła                                                            | Używając tego certyfikat                                                                                                    | u: Zawsze ufa                                     | i 📀 ?                                             |            |             |                       |
|                              | Bezpieczne notatki                                                                       | Bezpieczna poczta (S/MIM                                                                                                    | Zawsze uła                                        | i A                                               |            |             |                       |
|                              | % Klucze                                                                                 | Bozszerzone uwierzytelnienie (EA)                                                                                                    | Zawsze ufa                                        |                                                   |            |             |                       |
|                              | Certyfikaty                                                                              | Ochrona IP (IPse                                                                                                    | ) Zawsze ufa                                      |                                                   |            |             |                       |
|                              |                                                                                          | Podpisywanie koo                                                                                                    | u Zawsze ufa                                      |                                                   |            |             |                       |
|                              |                                                                                          | Znakowanie czase                                                                                                    | n Zawsze ufa                                      |                                                   |            |             |                       |
|                              |                                                                                          | Zasady podstawowe X.50                                                                                                    | 9 Zawsze ufa                                      | i 🗘                                               |            |             |                       |
|                              |                                                                                          |                                                                                                    |                                                   |                                                   |            |             |                       |
|                              |                                                                                          | Nazwa podmiotu                                                                                                    |                                                   |                                                   |            |             |                       |
| and the second               |                                                                                          | Kraj lub region PL                                                                                                    |                                                   |                                                   |            |             |                       |
|                              |                                                                                          | Stan/prowincja MAZOV                                                                                                    | IECKIE                                            |                                                   |            |             |                       |
|                              |                                                                                          | Miasto WARSZ                                                                                                    | AWA                                               |                                                   |            |             |                       |
|                              |                                                                                          |                                                                                                    |                                                   |                                                   |            |             |                       |
| Se 🔽 🔗 🖉 🔍                   | \$ 🤜 🐼 😞                                                                                 | s 🔁 📃 🗂 🕢 💿                                                                                                    | éty 📊                                             | 7 📝 🐣                                             | 6   5      | 9 🕅 😢       | 1                     |

Wybór opcji "Zawsze ufaj" dla certyfikatu

### c. Instalacja oprogramowania HEUTHES BIFILAR

Do celów certyfikacji wymagane jest zainstalowanie najnowszej wersji oprogramowania HEUTHES BIFILAR. Po przejściu procesu certyfikacji i zalogowaniu do systemu ISOF będzie można sprawdzić posiadaną wersję BIFILARA oraz pobrać najnowszą (zakładka "Pomoc" > "O programie").

Aby zrobić certyfikację po raz pierwszy, należy samodzielnie pobrać oprogramowanie HEUTHES BIFILAR ze strony <u>https://www.isof.pl/pobierz/</u>. Po pobraniu należy zainstalować i **uruchomić** oprogramowanie HEUTHES BIFILAR.

|                   | 😺 Instalacja pakietu BIFILAR                                                     |
|-------------------|----------------------------------------------------------------------------------|
|                   | Instalator pakietu BIFILAR                                                       |
| • Wstęp           | Instalator podpowie Ci kroki niezbędne do zainstalowania<br>tego oprogramowania. |
| Miejsce docelowe  | 5 1 5                                                                            |
| Rodzaj instalacji |                                                                                  |
| Instalacja        |                                                                                  |
| Podsumowanie      |                                                                                  |
|                   |                                                                                  |
|                   |                                                                                  |
|                   |                                                                                  |
|                   |                                                                                  |
|                   |                                                                                  |
|                   |                                                                                  |
|                   |                                                                                  |
|                   |                                                                                  |
|                   | Wróć Dalei                                                                       |

#### Okno instalatora oprogramowania HEUTHES BIFILAR

Po zainstalowaniu oprogramowania pojawi się na ekranie okno dzięki któremu będzie można zapisać certyfikat bifilar\_ca.crt na komputerze. Należy kliknąć w "wybierz katalog", aby wybrać miejsce zapisu. Następnie należy zaimportować go do "Pęku kluczy".

| 00                                      | Pobieranie certyfikatu                                                                                                    |
|-----------------------------------------|----------------------------------------------------------------------------------------------------|
| Aby umożliwić pop<br>należy najpierw za | prawną komunikację serwera Bifilar z przeglądarką internetową,<br>pisać certyfikat w wybranej lokalizacji na dysku.              |
| Zapisany certyfikat<br>mechanizmy udost | t należy dodać do zaufanych certyfikatów wykorzystując odpowiednie<br>zępniane przez wybraną przeglądarkę lub system operacyjny. |
|                                         | wybierz katalog                                                                                                    |
|                                         |                                                                                                    |

Zapis certyfikatu bifilar\_ca.crt na dysku

## c. Import certyfikatu HEUTHES INTERNAL CA (bifilar\_ca.crt)

Należy zaimportować certyfikat bifilar\_ca.crt do "Pęku kluczy" systemu macOS, dokładnie w ten sam sposób co certyfikat ca.crt (zobacz punkt b). Trzeba również nadać mu opcję "Zawsze ufaj".

Aby certyfikat działał poprawnie, należy wyłączyć i włączyć przeglądarkę.

## d. Wygenerowanie kluczy użytkownika i wysłanie klucza do certyfikacji firmy HEUTHES

| <b># HEUTHE</b>                                                                                | 5                                                                                                    | SYSTEMY DLA BANKÓW                                                                  | SYSTEMY DLA FIRM CAK                                       |
|------------------------------------------------------------------------------------------------|----------------------------------------------------------------------------------------------------|-------------------------------------------------------------------------------------|------------------------------------------------------------|
|                                                                                                |                                                                                                    |                                                                                     |                                                            |
| HEUTHES - CAK                                                                                  | Centrum Autoryzacji Kluczy                                                                                                    |                                                                                     |                                                            |
| Kontakt                                                                                        | Zaloguj się                                                                                                    |                                                                                     |                                                            |
| <ul> <li>✓ HEUTHES Sp. z o.o.</li> <li>ul. Koński Jar 8/30</li> <li>02-785 Warszawa</li> </ul> | Login/CN:                                                                                                    |                                                                                     |                                                            |
| Biuro TechHandlowe ul. Metalowa 6 70.744 Procession                                            | Wyślij                                                                                                    |                                                                                     |                                                            |
| Tel./Fax +48 91 460 89 74<br>Tel. kom. +48 605 453 880                                         | System Centrum Autoryzacji Kluczy pozwala wygenerować zabezpieczenia k<br>firmy HEUTHES. Aby przeprowadzić procedurę należy uzyskać od administra<br>do serwisu                                                                         | kryptograficzne służące do och<br>atora systemu albo bezpośredr                     | rony transmisji w systemach<br>nio z firmy HEUTHES kod PIN |
| ➤ E-mail: <u>marketing@heuthes.pl</u>                                                          | Więcej informacji w dokumencie: [ <u>] Instrukcja obsługi certyfikatów w system</u><br>Certyfikat CA do pobrania: <u>HEUTHES CA crt</u>                                                                                                 | ie ISOF                                                                             |                                                            |
|                                                                                                | Uwaga! Wykryliśmy, że korzystasz z przeglądarki, która nie posiada wbo<br>Aby skorzystać z możliwości certyfikacji użytkownika w systemie ISOF należ<br>lub skorzystać z przeglądarki Microsoft Internet Explorer 11 lub Mozilla Firefo | udowanych mechanizmów ki<br>y uruchomić <u>BiFilar Web Serw</u><br>ix do wersji 68. | ryptograficznych.<br><u>ver</u> w wersji min. 5.1.1 .      |
|                                                                                                | © 2020 HEUTHES - WSZYSTKIE PRAWA ZASTRZEŻONE.                                                                                                    |                                                                                     | [V. 4.2.1]                                                 |

Kolejnym krokiem jest przejście do strony CAK<sup>3</sup> <u>www.isof.pl/ca</u> i zainicjowanie wygenerowania klucza prywatnego i publicznego za pomocą oprogramowania HEUTHES BIFILAR.

#### Inicjowanie generowania klucza prywatnego i publicznego

<sup>3</sup> Centrum Autoryzacji Kluczy HEUTHES

W tym celu należy się zalogować podając Login (imię i nazwisko) i PIN otrzymany wcześniej od Administratora. Wpisz je w odpowiednie pola i kliknij "Wyślij". Pamiętaj, że BIFILAR musi być uruchomiony. Po zalogowaniu zostanie sprawdzone czy posiadasz najnowszą wersję oprogramowania. Jeśli nie, konieczne będzie pobranie najnowszej wersji.

| Pytanie | o najnowszą | wersję opr | ogramowania | HEUTHES | BIFILAR |
|---------|-------------|------------|-------------|---------|---------|
|---------|-------------|------------|-------------|---------|---------|

| CAK HEUTHES X +                                                                                                    |                                                                                                    | - 0 ×        |
|----------------------------------------------------------------------------------------------------|----------------------------------------------------------------------------------------------------|--------------|
| ← → C iii test-isof.heuthesdt8443/test_2018/ca/genic.hdbn                                                                                             |                                                                                                    | <b>☆ ⊖</b> : |
| 🛗 Aplikacje 🕲 remote test2018 🕲 CAK HEUTHES test2                                                                                                    |                                                                                                    |              |
| HEUTHES - CAK                                                                                                    | Centrum Autoryzacji Kluczy                                                                                                    |              |
| Kontakt                                                                                                    | Centermente Macry Occabione sa vydate cot/flash instituiga cot/flash                                                                                                    |              |
| HEUTHES 59.2 0.0,<br>ul. Koński Jar 830<br>02-785 Warszawa                                                                                            | Mechanizm kryptograficzny i jego status:<br>BIFILAR CLENTWEB SERVER 6.3 [Sprawtž ponownie]                                                                                                    |              |
| Bluro, Tech, Handlowe<br>ul. Metatowa 6<br>70-744 Stocenin<br>Tol. Fax +45 01 450 58 74<br>Tol. Irom +48 506 4553 580<br>E-mail: marketing@techbes.id | DN użytkownika:<br>c=PL<br>o=TEST 2018<br>Poberz Billiar<br>Czychosz pórać Jabaiłą wesją serwera 85% AR da systemu Windows 7/15?<br>Tak Anułuj<br>2648 bit                                                                                                    |              |
|                                                                                                    | Za pomocą lej strony mogą Państwo wygenerować nową parę kluczy, które posłużą do ochrony transmaji między Państwa komputerem,<br>a serwerem systemu ISOF. Piabliczna część lej pary zostanie automatycznie przekazana do Centrum Autoryzacji Kluczy, które wygeneruje<br>na tej poststwie centyłkat klucza publicznego.<br>Uwagal Wyknyliśmy, że korzystas z przeglądanki, która mie poslada wbudowanych mechanizmów kryptograficznych.<br>Any skorzystać z moztłwości centyfikacji użyfikownika w systemie ISOF należy uruchomić <u>BIFLAR CLURT WEB SERVER</u> w weny 5.6 lub<br>nowszej, abo skorzystać z przeglądanki Microsoft Internet Explorer 11 lub Mozilla Fierfox do wensj 66. |              |
|                                                                                                    | 0.2020-06_010E3 - V622YTTINE (PMANDASTRC222016                                                                                                    | <u>~</u>     |

Po wygenerowaniu kluczy następuje wysłanie żądania wystawienia klucza publicznego do pracowników HEUTHES w CAK. W tym celu należy kliknąć przycisk "Dalej".

| <b>* HEUTHE</b>                                                                                                    | S                                                                                                    | SYSTEMY DLA BANKÓW                                                                         | SYSTEMY DLA FIRM CAK                                          |
|----------------------------------------------------------------------------------------------------|----------------------------------------------------------------------------------------------------|--------------------------------------------------------------------------------------------|---------------------------------------------------------------|
|                                                                                                    |                                                                                                    |                                                                                            | _ ※ =                                                         |
| HEUTHES - CA                                                                                                    | 🗧 📋 Centrum Autoryzacji Kluczy                                                                                                    |                                                                                            |                                                               |
| Kontakt                                                                                                    | Cenerowanie Kluczy Oczekiwanie na wydanie                                                                                                    | certyfikatu                                                                                | 3<br>Instalacja certyfikatu                                   |
| HEUTHES Sp. z o.o.<br>ul. Koński Jar 8/30<br>02-785 Warszawa                                                                                        | Mechanizm kryptograficzny i jego status:<br>BIFILAR CLIENT-WEB SERVER wersja: 5.6 [Sprawdź ponownie]                                                                                                    |                                                                                            |                                                               |
| Biuro TechHandlowe<br><u>ul. Metalowa 6</u><br>70:744 Szcześn<br>Tel.Fax.+48 01460 89 74<br>Tel.kom.+48 005 453 880<br>E-mail: markeling@heuthes.cl | DN użytkownika:<br>C=PL<br>O=FIRMA-S<br>OU-ISOF-START<br>C-N-mas2<br>mailAddreas=mse@heuthes.pl<br>Potwierdzenie e-mail o gotowym certyfikacie.<br>Długość klucza:<br>2048 bit                                                         |                                                                                            |                                                               |
|                                                                                                    | Za pomocą tej strony mogą Państwo wygenerować nową parę kluczy, które<br>a serwerem systemu ISOF. Publiczna część tej pary zostanie automatycznie<br>na tej podstawie certyfikat klucza publicznego.                                   | posłużą do ochrony transmisji r<br>e przekazana do Centrum Autor                           | niędzy Państwa komputerem,<br>yzacji Kluczy, które wygeneruje |
|                                                                                                    | Uwaga! Wykryliśmy, że korzystasz z przeglądarki, która nie posiada wt<br>Aby skorzystać z możliwości certyfikacji użytkownika w systemie ISOP nalezi<br>lub skorzystać z przeglądarki Microsofi Internet Explorer 11 lub Mozilla Firef | oudowanych mechanizmów k<br>ży uruchomić <mark>BiFilar Web Serw</mark><br>ox do wersji 68. | ryptograficznych.<br><u>rer</u> w wersji min. 5.1.1 .         |
|                                                                                                    | © 2020 HEUTHES - WSZYSTKIE PRAWA ZASTRZIZZONE.                                                                                                    |                                                                                            | [V. 4.2.1]                                                    |

Pobranie kluczy

Po autoryzacji klucza, użytkownik dostanie wiadomość e-mail z informacją, że jest on gotowy do pobrania. Klucz nie będzie autoryzowany jeśli wystąpią zaległości w płatnościach z tytułu użytkowania systemu ERP-ISOF.

Potwierdzenie wysłania żądania wystawienia klucza publicznego

Ustawienia komputera potrzebne do rozpoczęcia pracy z oprogramowaniem ISOF

| <b>* HEUTHES</b>                                                                                                    | 5                                                                                                    | SYSTEMY DLA BANKÓW                                                              | SYSTEMY DLA FIRM                                        | САК      |
|----------------------------------------------------------------------------------------------------|----------------------------------------------------------------------------------------------------|---------------------------------------------------------------------------------|---------------------------------------------------------|----------|
|                                                                                                    |                                                                                                    |                                                                                 | <b>—</b> X                                              | ¥ 📕      |
| HEUTHES - CAK                                                                                                    | Centrum Autoryzacji Kluczy                                                                                                    |                                                                                 |                                                         |          |
| Kontakt                                                                                                    | Censerovanis klaczy Oczaściwanie za wydanie                                                                                                    | erty filcatu.                                                                   | 3<br>Instalacja certyfikatu                             |          |
| <ul> <li>HEUTHES Sp. z o.o.</li> <li>nl. Konski Jar 8:30</li> <li>02-755 Warszawa</li> <li>Binro Tech-Handlowe</li> <li>nl. Metalowa 6</li> </ul> | Żądanie certyfikacji kluczy zostało wysłane<br>Żądanie certyfikacjie zostało zapiane na serwerze i oczekuje na przetworzenie p<br>dzień roboczy. Prosimy sprawdzać, czy certyfikat jest już dostępny pod adresem i<br>pin=zbółopółkcn=AA | zez Centrum Autoryzacyjne. Czas<br>1 <u>ps://test-isof.heuthesd:8443/test_j</u> | reakcji CA może wynieść j<br>2 <u>018/ca/genk.hdbn?</u> | eden     |
| 70-744 Szczecin<br>Tel.Fax.+48.91.460.89.74<br>Tel.kom.+48.605.453.880                                                                            | Ponnét do strony: plénnej                                                                                                    |                                                                                 |                                                         |          |
| × E-mail: <u>marketing@heuthes.pl</u>                                                                                                    |                                                                                                    |                                                                                 |                                                         |          |
|                                                                                                    | © 2019 HEUTHES - WSZYSTKIE PRAWA ZASTRZEŻONE.                                                                                                    |                                                                                 |                                                         | [V. 4.0] |

Po wejściu w link będzie można pobrać i zaimportować certyfikat na dysk stacji roboczej użytkownika.

Domyślna ścieżka zapisu na dysku dla macOS:

/Użytkownicy/<nazwa\_użytkownika>/

## e. Import certyfikatu do "Pęku kluczy" systemu macOS

Należy postępować podobnie jak podczas instalacji certyfikatu ca.crt czyli zaimportować pobrany certyfikat do "Pęku kluczy". Jednak w tym przypadku nie trzeba zmieniać ustawień na "Zawsze ufaj".

Otwórz przeglądarkę, a jeżeli przeglądarka jest otwarta, koniecznie zrestartuj ją.

Następnie aby się zalogować do systemu ISOF należy wejść (z tej samej przeglądarki) na <a href="https://ssl.isof.pl/[NAZWA\_SYSTEMU]">https://ssl.isof.pl/[NAZWA\_SYSTEMU]</a>. Po przejściu do strony logowania, należy zalogować się używając imienia i nazwiska oraz hasła, które otrzymano e-mailem od Administratora.

## **3.2. Firefox**

Do poprawnej pracy w systemie ISOF konieczne jest przejście kroków, które opisane są w poniższych punktach.

- a. Aktualizacja Firefox i macOS do najnowszych wersji
- b. Instalacja certyfikatu głównego Centrum Autoryzacji Kluczy HEUTHES (ca.crt)
- c. Instalacja oprogramowania HEUTHES BIFILAR
- d. Import certyfikatu HEUTHES INTERNAL CA (bifilar\_ca.crt)
- e. Wygenerowanie kluczy użytkownika i wysłanie klucza do certyfikacji firmy HEUTHES

#### f. Import certyfikatu do przeglądarki Firefox

Do poprawnej pracy systemu ISOF niezbędny jest import certyfikatu głównego CAK (ca.crt), certyfikatu HEUTHES INTERNAL CA (bifilar\_ca.crt) oraz zaimportowanie kluczy użytkownika.

Import certyfikatu głównego jest niezbędny do poprawnej pracy systemu ISOF, w tym do poprawnej pracy sterowników drukarek fiskalnych, drukarek igłowych oraz obsługi podpisów plików JPK.

Certyfikat imienny chroni system ISOF przed niepowołanym dostępem oraz pozwala na autoryzację czynności wykonywanych przez użytkowników.

**UWAGA!** Jeśli chcesz używać systemu ISOF na przeglądarkach Chrome / Safari oraz Firefox, musisz przejść proces importu certyfikatów dwukrotnie (niezależnie dla Chrome / Safari i dla Firefox ze względu na to, że przeglądarki Chrome i Safari przechowują certyfikaty w "Peku kluczy" systemu macOS, natomiast przeglądarka Firefox korzysta z własnego magazynu certyfikatów).

## a. Aktualizacja Firefox i macOS do najnowszych wersji

Wskazane jest zainstalowanie wszystkich aktualizacji przeglądarki Firefox i systemu macOS.

## b. Instalacja certyfikatu głównego Centrum Autoryzacji Kluczy HEUTHES (ca.crt)

Ze strony (<u>https://isof.pl/ca/</u>) należy pobrać certyfikat główny ca.crt (HEUTHES CA 2.crt) oraz zainicjować jego działanie postępując według poniższych kroków:

- Otwórz przeglądarkę Firefox,

- Przejdź do opcji "Preferencje" i w polu wyszukiwania wpisz hasło certyfikat. Wybierz ustawienie "Wyświetl certyfikaty...",

- W wyświetlonym oknie wybierz zakładkę "Organy certyfikacji" i kliknij "Importuj". Wybierz pobrany wcześniej certyfikat ca.crt,

- Zatwierdź wybór klikając "OK",

- Wyłącz i włącz przeglądarkę.

### c. Instalacja oprogramowania HEUTHES BIFILAR

Do celów certyfikacji wymagane jest zainstalowanie najnowszej wersji oprogramowania HEUTHES BIFILAR. Po przejściu procesu certyfikacji i zalogowaniu do systemu ISOF będzie można sprawdzić posiadaną wersję BIFILARA oraz pobrać najnowszą (zakładka "Pomoc" > "O programie").

Aby zrobić certyfikację po raz pierwszy, należy samodzielnie pobrać oprogramowanie HEUTHES BIFILAR ze strony <u>https://www.isof.pl/pobierz/</u> (kolumna Plik). Po pobraniu należy zainstalować i **uruchomić** oprogramowanie HEUTHES BIFILAR.

| 0 0                                                                                                    | 🕪 Instalacja pakietu BIFILAR                                                     |
|----------------------------------------------------------------------------------------------------|----------------------------------------------------------------------------------|
|                                                                                                    | Instalator pakietu BIFILAR                                                       |
| <ul> <li>Wstęp</li> <li>Miejsce docelowe</li> <li>Rodzaj instalacji</li> <li>Instalacja</li> <li>Podsumowanie</li> </ul> | Instalator podpowie Ci kroki niezbędne do zainstalowania<br>tego oprogramowania. |
|                                                                                                    |                                                                                  |
|                                                                                                    | Wróć Dalej                                                                       |

Okno instalatora oprogramowania HEUTHES BIFILAR

Po zainstalowaniu oprogramowania pojawi się na ekranie okno dzięki któremu będzie można zapisać certyfikat bifilar.crt na komputerze. Należy kliknąć w "wybierz katalog", aby wybrać miejsce zapisu. Następnie należy zaimportować go do przeglądarki Firefox.

#### Zapis certyfikatu bifilar\_ca.crt na dysku

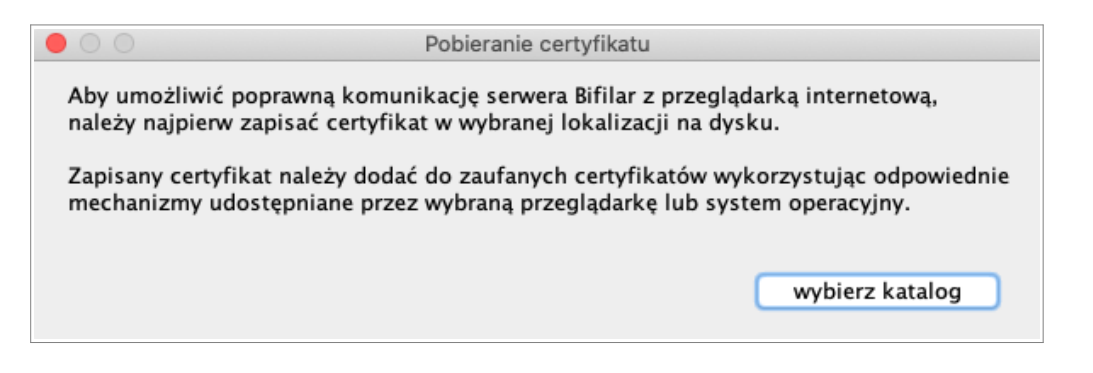

### d. Import certyfikatu HEUTHES INTERNAL CA (bifilar\_ca.crt)

Należy zaimportować certyfikat bifilar\_ca.crt do przeglądarki Firefox:

- Otwórz przeglądarkę Firefox,

- Przejdź do opcji "Preferencje" i w polu wyszukiwania wpisz hasło certyfikat. Wybierz ustawienie "Wyświetl certyfikaty...",

- W wyświetlonym oknie wybierz zakładkę "Organy certyfikacji" i kliknij "Importuj". Wybierz pobrany wcześniej certyfikat ca.crt (przy imporcie będzie potrzebne hasło, którym zabezpieczony jest certyfikat otrzymane wcześniej e-mailem od Administratora),

- Zatwierdź wybór klikając "OK",
- Wyłącz i włącz przeglądarkę.

## e. Wygenerowanie kluczy użytkownika i wysłanie klucza do certyfikacji firmy HEUTHES

Kolejnym krokiem jest przejście do strony CAK<sup>4</sup> <u>www.isof.pl/ca</u> i zainicjowanie wygenerowania klucza prywatnego i publicznego za pomocą oprogramowania HEUTHES BIFILAR.

| <b># HEUTHE</b>                                                                                                    | 5                                                                                                    | SYSTEMY DLA BANKÓW                                                                      | SYSTEMY DLA FIRM                                        | CAK        |
|----------------------------------------------------------------------------------------------------|----------------------------------------------------------------------------------------------------|-----------------------------------------------------------------------------------------|---------------------------------------------------------|------------|
|                                                                                                    |                                                                                                    |                                                                                         |                                                         | -          |
| HEUTHES - CAK                                                                                                    | Centrum Autoryzacji Kluczy                                                                                                    |                                                                                         |                                                         |            |
| Kontakt                                                                                                    | Zaloguj się                                                                                                    |                                                                                         |                                                         |            |
| <ul> <li>HEUTHES Sp. z o.o.</li> <li>ul. Koński Jar 8/30</li> <li>02-785 Warszawa</li> <li>Bluro TechHandlowe</li> </ul> | Kod PIN:                                                                                                    |                                                                                         |                                                         |            |
| <u>ul. Metalowa 6</u><br>70-744 Szczecin                                                                                 | Wysij                                                                                                    |                                                                                         |                                                         |            |
| Tel./Fax +48 91 460 89 74<br>Tel. kom. +48 605 453 880                                                                   | System Centrum Autoryzacji Kluczy pozwala wygenerować zabezpieczenia ł<br>firmy HEUTHES. Aby przeprowadzić procedurę należy uzyskać od administra<br>do serwisu.                                                                        | kryptograficzne służące do och<br>atora systemu albo bezpośred                          | rony transmisji w systemao<br>nio z firmy HEUTHES kod I | ∶h<br>⊇IN  |
|                                                                                                    | Więcej informacji w dokumencie: Distrukcja obsługi certyfikatów w system<br>Certyfikat CA do pobrania: <u>HEUTHES CA crt</u>                                                                                                    | ie ISOF                                                                                 |                                                         |            |
|                                                                                                    | Uwagał Wykryliśmy, że korzystasz z przeglądarki, która nie posiada wbi<br>Aby skorzystać z możliwości certyfikacji użytkownika w systemie ISOF należ<br>lub skorzystać z przeglądarki Microsoft Internet Explorer 11 lub Mozilla Firefo | udowanych mechanizmów k<br>y uruchomić <mark>BiFilar Web Serv</mark><br>x do wersji 68. | ryptograficznych.<br>ver w wersji min. 5.1.1 .          |            |
|                                                                                                    | © 2020 HEUTHES - WSZYSTKIE PRAWA ZASTRZEŻONE.                                                                                                    |                                                                                         |                                                         | [V. 4.2.1] |

Inicjowanie generowania klucza prywatnego i publicznego

W tym celu należy się zalogować podając Login (imię i nazwisko) i PIN otrzymany wcześniej od Administratora. Wpisz je w odpowiednie pola i kliknij "Wyślij". Pamiętaj, że BIFILAR musi być uruchomiony. Po zalogowaniu

<sup>4</sup> Centrum Autoryzacji Kluczy HEUTHES

zostanie sprawdzone czy posiadasz najnowszą wersję oprogramowania. Jeśli nie, konieczne będzie pobranie najnowszej wersji.

| O CAK HEUTHES X +                                                                                                    |                                                                                                    | - 0 ×    |
|----------------------------------------------------------------------------------------------------|----------------------------------------------------------------------------------------------------|----------|
| ← → C  ⓐ test-isof.heuthesd:8443/test_2018/ca/genk.hdbn                                                              |                                                                                                    | ☆ ⊖ :    |
| Aplikacje 🕲 remote test2018 🔮 CAK HEUTHES test2                                                                      |                                                                                                    |          |
| HEUTHES - CAK                                                                                                    | Centrum Autoryzacji Kluczy                                                                                                    |          |
| Kontakt                                                                                                    | Cenerowanie kłaczy Oczelnowie catyfikatu instalacją cetyfikatu                                                                                                    |          |
| ➤ HEUTHES Sp. z.o.o.<br>ul. Koński Jar 8/30<br>02-765 Warszawa                                                       | Mechanizm kryptograficzny i jego status:<br>BIFILAR CLIENT-WEB SERVER 8.3 [Sprawdz ponownie]                                                                                                    |          |
| ★ Biuro TrechHandlowe<br>ul. Metalowa 6<br>70-744 Szczecion<br>Tel/Fizz. +48 91 460 89 74<br>Tel. kom+48 505 453 880 | DN użytkownika:<br>C=PL<br>O=TEST 2018<br>Pobierz Biflar<br>Cry drose potrać ukualną wersję serwera EUFLAR dla systemu Windows 7/10?                                                                                                    |          |
| ¥ E-mail: <u>marketing@heuthes.pl</u>                                                                                | Lah Alunuy<br>2048 bit                                                                                                    |          |
|                                                                                                    | Za pomocą lej strony mogą Państwo wygenerować nową parę kluczy, które posłużą do ochrony transmisji między Państwa komputerem,<br>a serwetem systemu ISOF: Publiczna część lej pary zostanie automatycznie przekazana do Centrum Autoryzacji Kluczy, które wygeneruje<br>na lej podstawie certyfikał klucza publicznego.<br>Uwagał Wykryliśmy, że korzystasz z przeglądarki, która nie poslada wbudowanych mechanizmów kryptograficznych.<br>Aby skorzystać z możliwości certyfikacji użytkownika w systemie ISOF: należy uruchomić <u>BiefLaR CLIENT-WEB SERVER</u> w wersji 5.6 lub<br>nowszej, albo skorzystać z przeglądarki Microsoft Internet Explorer 11 lub Mozilla Firefox do wersji 68. |          |
|                                                                                                    |                                                                                                    | <b>.</b> |

Pytanie o najnowszą wersję oprogramowania HEUTHES BIFILAR

Po wygenerowaniu kluczy następuje wysłanie żądania wystawienia klucza publicznego do pracowników HEUTHES w CAK. W tym celu należy kliknąć przycisk "Dalej".

| <b># HEUTHE</b>                                                                                                    | 5                                                                                                    | SYSTEMY DLA BANKÓW                                                                      | SYSTEMY DLA FIRM CAK                                          |
|----------------------------------------------------------------------------------------------------|----------------------------------------------------------------------------------------------------|-----------------------------------------------------------------------------------------|---------------------------------------------------------------|
|                                                                                                    |                                                                                                    |                                                                                         | _ ₩ =                                                         |
| HEUTHES - CAK                                                                                                    | Centrum Autoryzacji Kluczy                                                                                                    |                                                                                         |                                                               |
| Kontakt                                                                                                    | Cenerowanie kluczy Oczekiwanie na wydanie o                                                                                                    | rertyfikatu                                                                             | 3<br>Instalacja certyfikatu                                   |
| HEUTHES Sp. z o.o.<br>ul. Koński Jar 8/30<br>02-785 Warszawa                                                                                                    | Mechanizm kryptograficzny i jego status:<br>BIFILAR CLIENT-WEB SERVER wersja: 5.6 [Sprawdź ponownie]                                                                                                    |                                                                                         |                                                               |
| <ul> <li>■ Biuro TechHandlowe<br/>ul. Metalowa 6<br/>70-744 Szczecin<br/>Tel./Fax +48 91 460 89 74<br/>Tel. kom. +48 605 453 880</li> <li>■ E-mail: marketing@heuthes.pl</li> </ul> | DN użytkownika:<br>C=PL<br>O=FIRMA-S<br>Ou=ISOF-START<br>CN-msc2<br>emailAddress=mse@heuthes.pl<br>Potwierdzenie e-mail o gotowym certyfikacie.<br>DługoŚć klucza:<br>2048 bit<br>Datej                                                  |                                                                                         |                                                               |
|                                                                                                    | Za pomocą tej strony mogą Państwo wygenerować nową parę kluczy, które p<br>a serwerem systemu ISOF. Publiczna część tej pary zostanie automatycznie<br>na tej podstawie certyfikat klucza publicznego.                                   | oosłużą do ochrony transmisji i<br>przekazana do Centrum Autor                          | niędzy Państwa komputerem,<br>yzacji Kluczy, które wygeneruje |
|                                                                                                    | Uwaga! Wykryliśmy, że korzystasz z przeglądarki, która nie posiada wbu<br>Aby skorzystać z możliwości certyfikacji użytkownika w systemie ISOF należy<br>lub skorzystać z przeglądarki Microsoft Internet Explorer 11 lub Mozilla Firefo | udowanych mechanizmów k<br>y uruchomić <mark>BiFilar Web Serv</mark><br>x do wersji 68. | ryptograficznych.<br><u>ver</u> w wersji min. 5.1.1 .         |
|                                                                                                    | © 2020 HEUTHES - WSZYSTKIE PRAWA ZASTRZEŻONE.                                                                                                    |                                                                                         | [V. 4.2.1]                                                    |

Pobranie kluczy

Po autoryzacji klucza, użytkownik dostanie wiadomość e-mail z informacją, że jest on gotowy do pobrania. Klucz nie będzie autoryzowany jeśli wystąpią zaległości w płatnościach z tytułu użytkowania systemu ERP-ISOF.

Ustawienia komputera potrzebne do rozpoczęcia pracy z oprogramowaniem ISOF

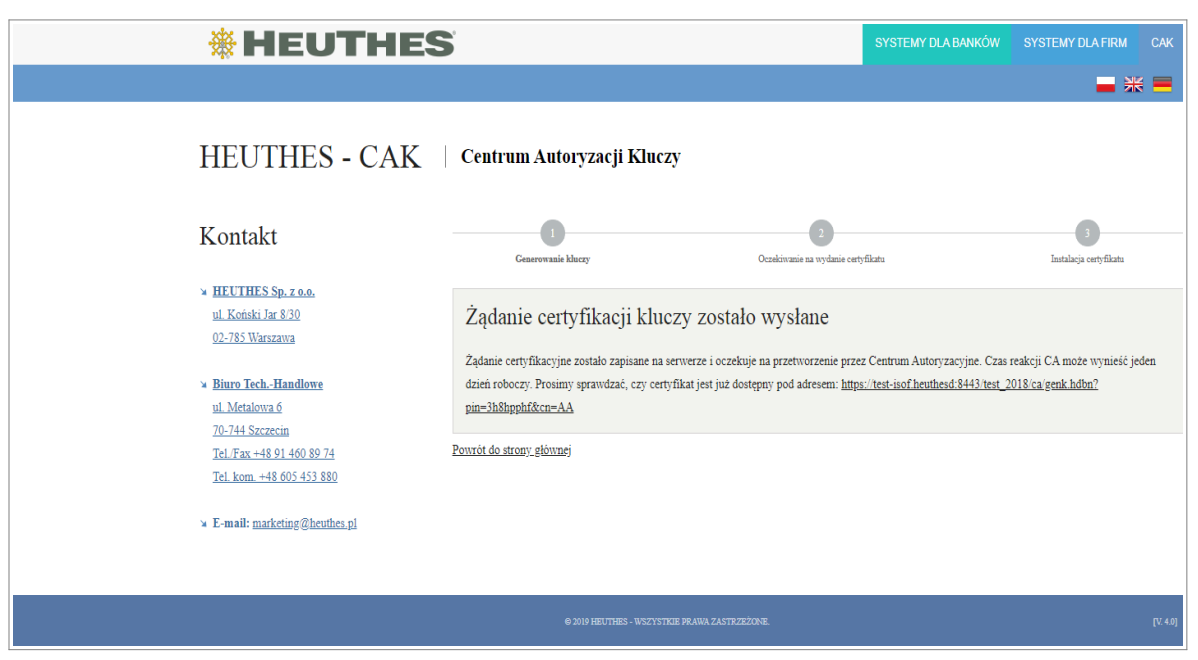

Potwierdzenie wysłania żądania wystawienia klucza publicznego

Po wejściu w link będzie można pobrać i zaimportować certyfikat na dysk stacji roboczej użytkownika.

Domyślna ścieżka zapisu na dysku dla macOS:

#### /Użytkownicy/<nazwa\_użytkownika>/

### f. Import certyfikatu do przeglądarki Firefox

Należy zaimportować certyfikat użytkownika do przeglądarki Firefox:

- Otwórz przeglądarkę Firefox,

- Przejdź do opcji "Preferencje" i w polu wyszukiwania wpisz hasło certyfikat. Wybierz ustawienie "Wyświetl certyfikaty...",

- W wyświetlonym oknie wybierz zakładkę "Użytkownik" i kliknij "Importuj". Wybierz pobrany wcześniej certyfikat ca.crt (przy imporcie będzie potrzebne hasło, którym zabezpieczony jest certyfikat otrzymane wcześniej e-mailem od Administratora),

- Zatwierdź wybór klikając "OK",

- Wyłącz i włącz przeglądarkę.

Następnie aby się zalogować do systemu ISOF należy wejść (z tej samej przeglądarki) na <a href="https://ssl.isof.pl/[NAZWA\_SYSTEMU">https://ssl.isof.pl/[NAZWA\_SYSTEMU</a>] używając do logowania imienia i nazwiska oraz hasła, które otrzymano emailem od Administratora (ważne, aby pamiętać o "https://" wpisując adres strony).

## 3. Linux

## 3.1. Chrome / Firefox

Do poprawnej pracy w systemie ISOF konieczne jest przejście kroków, które opisane są w poniższych punktach.

- a. Aktualizacja Chrome / Firefox i Linux do najnowszych wersji
- b. Instalacja certyfikatu głównego Centrum Autoryzacji Kluczy HEUTHES (ca.crt)
- c. Uruchomienie oprogramowania HEUTHES BIFILAR

#### d. Import certyfikatu HEUTHES INTERNAL CA (bifilar\_ca.crt)

#### e. Wygenerowanie kluczy użytkownika i wysłanie klucza do certyfikacji firmy HEUTHES

#### f. Import certyfikatu do przeglądarki Chrome / Firefox

Do poprawnej pracy systemu ISOF niezbędny jest import certyfikatu głównego CAK (ca.crt), certyfikatu HEUTHES INTERNAL CA (bifilar\_ca.crt) oraz zaimportowanie kluczy użytkownika.

Import certyfikatu głównego jest niezbędny do poprawnej pracy systemu ISOF, w tym do poprawnej pracy sterowników drukarek fiskalnych, drukarek igłowych oraz obsługi podpisów plików JPK.

Certyfikat imienny chroni system ISOF przed niepowołanym dostępem oraz pozwala na autoryzację czynności wykonywanych przez użytkowników.

**UWAGA!** Jeśli chcesz używać systemu ISOF na przeglądarkach Chrome oraz Firefox, musisz przejść proces importu certyfikatów dwukrotnie (niezależnie dla Chrome i dla Firefox ze względu na to, że przeglądarka Chrome przechowuje certyfikaty w magazynie certyfikatów systemu Linux, natomiast przeglądarka Firefox korzysta z własnego magazynu certyfikatów).

## a. Aktualizacja Chrome / Firefox i Linux do najnowszych wersji

Wskazane jest zainstalowanie wszystkich aktualizacji przeglądarki Chrome / Firefox i systemu Linux.

## b. Instalacja certyfikatu głównego Centrum Autoryzacji Kluczy HEUTHES (ca.crt)

Ze strony (<u>https://isof.pl/ca</u>) należy pobrać certyfikat ca.crt (HEUTHES CA 2.crt) oraz zainicjować jego działanie postępując według poniższych kroków.

Wejdź do opcji "Ustawienia" (Chrome) lub "Preferencje" (Firefox), a następnie wpisz w polu wyszukiwania hasło certyfikat i wybierz ustawienie "Zarządzaj certyfikatami".

| Ustawienia Q. zzrąźdzonie centyfiktami   Ustawienia Pywatnóś i bezpieczeństwa   Autourzypełkanie Synchenizacja i ukługi Googłe   Wygłąd Synchenizacja i ukługi Googłe   Wygłąd Synchenizacja i ukługi Googłe   Wygłąd Szerzakaj na bozowanie się w chrome   Jelił wylęzyst tę opog. możesz j lopowal się na stronach Google takich jak Gmail bez logowania się   O pryska przegłądzeńa Wygłąj ządanie "Bez ślictenii" podczas przegłądania   O powuchomienia Zezwalaj storom na sprawdzenie, czy masz zapisane formy płatności   Rozzzerzenia Zzrząźdzare Kodzenia i ukługi Googłe i ukługi codzia przegłądania   Chrome – Informacje Zzrząźdzare Kodzenia i ukługi codzenia przegłądania                                                                                                    |  |
|----------------------------------------------------------------------------------------------------|--|
| Poydatoči bezpieczeńske     Poydatoči bezpieczeńske     Poydatovici popdatok     Poydatovici popdatok     Poydatov |  |
| Image: Audocupentania   Image: Audocupentania   Image: Audocupentan                                                                                                    |  |
| Q Vyszkhwańa   Dorytki przeglądaria   Dorytki przeglądaria   O Pourchonsinku   Zawarowania   Q   Pourchonsinku   Chorne - Informacje     Zawarowania     Przeglądania   Chorne - Informacje     Zawarowania     Przeglądania   Przeglądania     Przeglądania     Przeglądania     Przeglądania     Przeglądania     Przeglądania     Przeglądania     Przeglądania     Przeglądania     Przeglądania     Przeglądania <b>Przepląd</b>                                                                                                    |  |
| • Pourukhomenia Wnyskja ždanie "Bez fieldzenia" podzas przeglądania   Zatwasowane •   Rozzarzenia •   Chome – informacje Iddi wtepnie strony, by przypieszęć przeglądania i wyszaktwanie   Zatwasowane •   Zatwasowane •   Zatwasowane <td< td=""><td></td></td<>                                                                                                    |  |
| Zaawastowane                                                                                                    |  |
| Rozzarzenia       Izadaj wstępnie storej, by przyspiesząć przeglądanie i wyszakwanie zapisuje Twoje ustawiensa w plikach cocióle, nawet jeśli nie odwiedzazz tych stron         Chrome – informacje       Zarządzaj certyfikatami (ustawieniam HTTPs/SSL         Zarządzaj certyfikatami (ustawieniam HTTPs/SSL       ,         Zerządzanie koczybezenistwa       ,         Zerządzanie koczybezenistwa i uwidzi kody PIN       ,                                                                                                    |  |
| Zarządzaj certyfskatami<br>Zarządzanie certyfskatami luttawieniami HTTPS/SSL<br>Zarządzanie kluczami bezpieczeństwa<br>Zresetuj klucze bezpieczeństwa i utwórz kody PIN                                                                                                    |  |
| Zarządzanie kluczami bezpieczeństwa<br>Zresenij klucze bezpieczeństwa i utwórz kody PIN                                                                                                    |  |
|                                                                                                    |  |
| Ustawenia witryn<br>Określ, z jakich informacji mogą korzystać strony internetowe i jakie treści mogą się na nich wyświetlać                                                                                                    |  |
| Wyczyść dane przeglądania<br>Usuń jslki cockie, dane z historii i pamięci podręcznej oraz inne dane                                                                                                    |  |
|                                                                                                    |  |
|                                                                                                    |  |
|                                                                                                    |  |
|                                                                                                    |  |

Przeglądarka Chrome

Klikij "Importuj" i wybierz pobrany wcześniej plik ca.crt. Certyfikat powinien znajdować się w zakładce "Urzędy" (Chrome) lub "Organy certyfikacji" (Firefox).

### c. Uruchomienie oprogramowania HEUTHES BIFILAR

Do celów certyfikacji wymagane jest uruchomienie najnowszej wersji oprogramowania HEUTHES BIFILAR. Po przejściu procesu certyfikacji i zalogowaniu do systemu ISOF będzie można sprawdzić posiadaną wersję BIFILARA oraz pobrać najnowszą (zakładka "Pomoc" > "O programie").

Aby zrobić certyfikację po raz pierwszy, należy samodzielnie pobrać oprogramowanie HEUTHES BIFILAR ze strony <u>https://www.isof.pl/pobierz/</u> (kolumna Plik). Po pobraniu należy rozpakować zawartość pliku ZIP w dowolnym miejscu na dysku, wejść do rozpakowanego katalogu i kliknąć dwukrotnie w plik bifilar\_start.sh dzięki czemu pojawi się okno jak poniżej:

|                                                                      |          |        | 8       |
|----------------------------------------------------------------------|----------|--------|---------|
| Uruchomić plik "bifilar_start.sh", czy wyświetlić<br>jego zawartość? |          |        |         |
| "bifilar_start.sh" jest wykonywalnym plikiem tekstowym.              |          |        |         |
| Uruchom w terminalu                                                  | Wyświetl | Anuluj | Uruchom |

Uruchomienie oprogramowania HEUTHES BIFILAR

Należy wybrać "Uruchom", co spowoduje uruchomienie oprogramowania BIFILAR.

Po uruchomieniu oprogramowania pojawi się na ekranie okno dzięki któremu będzie można zapisać certyfikat bifilar\_ca.crt na komputerze. Należy kliknąć w "wybierz katalog", aby wybrać miejsce zapisu certyfikatu. W kolejnym punkcie opisany jest import certyfikatu do przeglądarki.

| Pobieranie certyfikatu                                                                                                    | 8  |
|----------------------------------------------------------------------------------------------------|----|
| Aby umożliwić poprawną komunikację serwera Bifilar z przeglądarką internetową, należy najpierw zapisać certyfikat w wybranej lokalizacji na dysku.                |    |
| Zapisany certyfikat należy dodać do zaufanych certyfikatów wykorzystując odpowiednie<br>mechanizmy udostępniane przez wybraną przeglądarkę lub system operacyjny. |    |
| wybierz katalo                                                                                                    | og |

Zapis certyfikatu bifilar\_ca.crt na dysku

## d. Import certyfikatu HEUTHES INTERNAL CA (bifilar\_ca.crt)

Należy zaimportować certyfikat bifilar\_ca.crt do przeglądarki. Jeśli certyfikat nie został pobrany razem z instalacją oprogramowania BIFILAR, można pobrać go ze strony <u>https://www.isof.pl/pobierz/</u> z kolumny "Plik".

Wejdź do opcji "Ustawienia" (Chrome) lub "Preferencje" (Firefox), a następnie wpisz w polu wyszukiwania hasło certyfikat i wybierz ustawienie "Zarządzaj certyfikatami".

Przeglądarka Chrome

| NUME -                                |                                                                                                    |  |
|---------------------------------------|----------------------------------------------------------------------------------------------------|--|
| Iwienia                               | Q, zarządzanie certyfikatami 😵                                                                                                    |  |
| Osoby                                 | Prywatność i bezpieczeństwo                                                                                                    |  |
| Autouzupełnianie<br>Wygląd            | Synchronizacja i usługi Google<br>Więcej ustawień związanych z prywatnością, bezpieczeństwem i zbieraniem danych                                       |  |
| Wyszukiwarka<br>Domyślna przeglądarka | Zezwalaj na logowanie się w Chrome<br>Jeśli wyłaczysz tę opcję, możesz logować się na stronach Google takich jak Gmail bez logowania się 🛛 🔷           |  |
| Po uruchomieniu                       | Wysyłaj żądanie "Bez śledzenia" podczas przeglądania                                                                                                   |  |
| ansowane 👻                            | Zezwalaj stronom na sprawdzanie, czy masz zapisane formy platności                                                                                     |  |
| zerzenia                              | Laduj wrtępnie story; by przyspieszyć przegłądanie i wyszuktwanie<br>Zapisuje Twoje ustawienia w plikach cookie, nawei jeśli nie odwiedzasz tych stron |  |
| no mornanje                           | Zarządzanie certyfikatami<br>Zarządzanie certyfikatami i ustawieniami HTTPS/SSL                                                                        |  |
|                                       | Zárragtizanie kluczami biegoleczeństwa<br>Zresetnij klucze biezpieczeństwa i utwórz kody PIN                                                           |  |
|                                       | Ustawienia witryn<br>Określ z jakich informacji mogą korzystać strony internetowe i jakie treści mogą się na nich wydwietlać                           |  |
|                                       | Wyczyść dane przejłądania<br>Usuń pilić cookie, dane z historii i pamięci podręcznej oraz inne dane                                                    |  |
|                                       |                                                                                                    |  |
|                                       |                                                                                                    |  |
|                                       |                                                                                                    |  |
|                                       |                                                                                                    |  |

Certyfikat powinien znajdować się w zakładce "Urzędy" (Chrome) lub "Organy certyfikacji" (Firefox). Klikij "Importuj" i wybierz pobrany wcześniej plik bifilar\_ca.crt. Aby certyfikat działał poprawnie, należy wyłączyć i włączyć przeglądarkę.

## e. Wygenerowanie kluczy użytkownika i wysłanie klucza do certyfikacji firmy HEUTHES

Kolejnym krokiem jest przejście do strony CAK<sup>5</sup> <u>www.isof.pl/ca</u> i zainicjowanie wygenerowania klucza prywatnego i publicznego za pomocą oprogramowania HEUTHES BIFILAR.

| <b>#HEUTHE</b>                                                 | 5                                                                                                    | SYSTEMY DLA BANKÓW                                                                      | SYSTEMY DLA FIRM                                      | CAK        |
|----------------------------------------------------------------|----------------------------------------------------------------------------------------------------|-----------------------------------------------------------------------------------------|-------------------------------------------------------|------------|
|                                                                |                                                                                                    |                                                                                         | <b>—</b> *                                            |            |
| HEUTHES - CAK                                                  | Centrum Autoryzacji Kluczy                                                                                                    |                                                                                         |                                                       |            |
| Kontakt                                                        | Zaloguj się                                                                                                    |                                                                                         |                                                       |            |
| अ HEUTHES Sp. z o.o.<br>ul. Koński Jar 8/30<br>02-785 Warszawa | Login/CN:                                                                                                    |                                                                                         |                                                       |            |
| ➤ Bluro TechHandlowe<br>ul. Metalowa 6<br>70-744 Szczecin      | Wyślij                                                                                                    |                                                                                         |                                                       |            |
| Tel./Fax +48 91 460 89 74<br>Tel. kom. +48 605 453 880         | System Centrum Autoryzacji Kluczy pozwala wygenerować zabezpieczenia k<br>firmy HEUTHES. Aby przeprowadzić procedurę należy uzyskać od administra<br>do serwisu.                                                                        | rryptograficzne służące do och<br>atora systemu albo bezpośred                          | irony transmisji w systema<br>nio z firmy HEUTHES kod | ch<br>PIN  |
| * E-mail: <u>maineungigneunes.p</u>                            | Więcej informacji w dokumencie: <u>&gt; Instrukcja obsługi certyfikatów w system</u><br>Certyfikat CA do pobrania: <u>HEUTHES CA crt</u>                                                                                                | ie ISOF                                                                                 |                                                       |            |
|                                                                | Uwaga! Wykryliśmy, że korzystasz z przeglądarki, która nie posiada wbi<br>Aby skorzystać z możliwości certyfikacji użytkownika w systemie ISOF należ<br>lub skorzystać z przeglądarki Microsoft Internet Explorer 11 lub Mozilla Firefo | udowanych mechanizmów k<br>y uruchomić <mark>BiFilar Web Serv</mark><br>x do wersji 68. | ryptograficznych.<br>wer w wersji min. 5.1.1 .        |            |
|                                                                | © 2020 HEUTHES - WSZYSTKIE PRAWA ZASTRZEŻONE.                                                                                                    |                                                                                         |                                                       | [V. 4.2.1] |

#### Inicjowanie generowania klucza prywatnego i publicznego

#### 3. Linux

W tym celu należy się zalogować podając Login (imię i nazwisko) i PIN otrzymany wcześniej od Administratora. Wpisz je w odpowiednie pola i kliknij "Wyślij". Pamiętaj, że BIFILAR musi być uruchomiony. Po zalogowaniu zostanie sprawdzone czy posiadasz najnowszą wersję oprogramowania. Jeśli nie, konieczne będzie pobranie najnowszej wersji.

| CAK HEUTHES X +                                                                                                    |                                                                                                    | - 0 ×        |
|----------------------------------------------------------------------------------------------------|----------------------------------------------------------------------------------------------------|--------------|
| ← → C                                                                                                    |                                                                                                    | <b>☆ 0</b> : |
| Aplikacje 🔇 remote test2018 🎯 CAK HEUTHES test2                                                                                                    |                                                                                                    |              |
| Apikage O remote text0118 O CACHEUTHES text2.      HEUTHES - CAK     Kontakt     * HEUTHES \$0, 20,0,     ul Kooleki Jun 600     G2-785.Wasszawa                                                      | Centrum Autoryzacji Kluczy                                                                                                    |              |
| <ul> <li>Bisro Trich-Handlowe</li> <li>ul. Metalowa 5</li> <li>70-744 Statzeon</li> <li>Tell Xax-440 S1 4400 85 74</li> <li>Tell Xom. +46 805 453 880</li> <li>E-mail: matestop@heuthes.sl</li> </ul> | DN UZYKKOWYNIKA:<br>C+PL<br>O*TEST 2019<br>Polearz Bitlar<br>Cyr drosz półac jaktualną wenję serwera BEFLAR dla systemu Windows 7/1/P<br>Tak Anuaj<br>2048 bit                                                                                                    |              |
|                                                                                                    | Za pomocą tej strony mogą Pałósko wygenerować nową parę kturzy, które poskużą do ochrony transmisji między Pałóska komputerem,<br>a serwerem systemu ISOF. Pułokczna część tej pary zostanie automatyczne przełaczana do Centrum Autoryzaji Kłuczy, które wygeneruje<br>na tej podstawe centyfikał kturza publicznego.<br>Uwagał Wykrytiśmy, że korzystasz z przeglądanki, która nie poslada włudowanych mechanizmów kryptograficznych.<br>Aby skorzystać z możliwóści centyfikagi ubyfikownika w systeme ISOF nately uruchonie <u>BPLARC CUENTWEB SERVER</u> w weniji 5.6 kub<br>nowszej, albo skorzystać z przeglądanki Microsoft Internet Explorer 11 Julio Mozilia Fredox do weniji 68. |              |
|                                                                                                    | e XXXH-EJINES - VEZYTINE PRVM DETROZIZIVE. (V 422)                                                                                                    |              |

Pytanie o najnowszą wersję oprogramowania HEUTHES BIFILAR

Po wygenerowaniu kluczy następuje wysłanie żądania wystawienia klucza publicznego do pracowników HEUTHES w CAK. W tym celu należy kliknąć przycisk "Dalej".

| <b>* HEUTHE</b>                                                                                                    | 5                                                                                                    | SYSTEMY DLA BANKÓW                                                                             | SYSTEMY DLA FIRM CAK                                          |
|----------------------------------------------------------------------------------------------------|----------------------------------------------------------------------------------------------------|------------------------------------------------------------------------------------------------|---------------------------------------------------------------|
|                                                                                                    |                                                                                                    |                                                                                                | ■ ** ■                                                        |
| HEUTHES - CAK                                                                                                    | Centrum Autoryzacji Kluczy                                                                                                    |                                                                                                |                                                               |
| Kontakt                                                                                                    | Cenerowanie kluczy Oczeskiwanie na wydani                                                                                                    | e certyfikatu                                                                                  | 3<br>Instalacja certyfikatu                                   |
| <ul> <li>HEUTHES Sp. z o.o.<br/>ul. Koński Jar 8/30<br/>02-785 Warszawa</li> </ul>                                                                               | Mechanizm kryptograficzny i jego status:<br>BIFILAR CLIENT-WEB SERVER wersja: 5.6 Sprawdź ponownie                                                                                                    |                                                                                                |                                                               |
| <ul> <li>Bluro Tech-Handlowe ul. Metalowa 6 70-744 Szczecin Tel./Fax +48 91 460 89 74 Tel. kom. +48 605 453 880</li> <li>E-mail: marketing@heuthes.pl</li> </ul> | DN użytkownika:<br>C=PL<br>0=FIRMa-S<br>OU=ISOF-START<br>CN=mse2<br>emailAddress=mse@heuthes.pl<br>Pokujedzenie e-mail o gotowym certyfikacie.<br>Długość klucza:<br>2048 bit<br>Datej                                             |                                                                                                |                                                               |
|                                                                                                    | Za pomocą tej strony mogą Państwo wygenerować nową parę kluczy, które<br>a serwerem systemu ISOF. Publiczna część tej pary zostanie automatyczni<br>na tej podstawie certyfikat klucza publicznego.                                | e posłużą do ochrony transmisji r<br>ie przekazana do Centrum Autor                            | między Państwa komputerem,<br>yzacji Kluczy, które wygeneruje |
|                                                                                                    | Uwaga! Wykryliśmy, że korzystasz z przeglądarki, która nie posiada w<br>Aby skorzystać z możliwości certyfikacji użytkownika w systemie ISOF nale<br>lub skorzystać z przeglądarki Microsoft Internet Explorer 11 lub Mozilia Fire | budowanych mechanizmów ki<br>sży uruchomić <mark>BiFilar Web Serw</mark><br>rfox do wersji 68. | ryptograficznych.<br><u>ver</u> w wersji min. 5.1.1 .         |
|                                                                                                    | © 2020 HEUTHES - WEZYSTKIE PRAWA ZASTRZEŻONE.                                                                                                    |                                                                                                | [V. 4.2.1]                                                    |

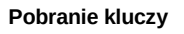

Po autoryzacji klucza, użytkownik dostanie wiadomość e-mail z informacją, że jest on gotowy do pobrania. Klucz nie będzie autoryzowany jeśli wystąpią zaległości w płatnościach z tytułu użytkowania systemu ERP-ISOF.

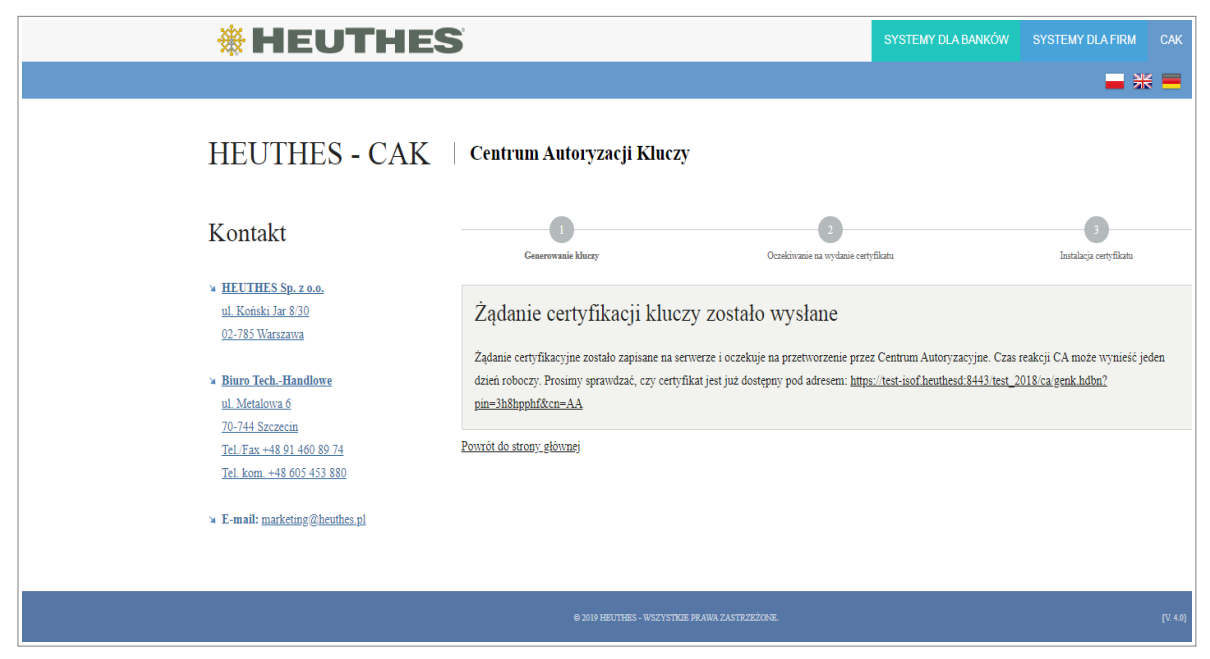

Potwierdzenie wysłania żądania wystawienia klucza publicznego

Po wejściu w link będzie można pobrać i zaimportować certyfikat na dysk stacji roboczej użytkownika.

• Domyślna ścieżka zapisu na dysku dla Linux:

#### Mój komputer/System Plików/home/<nazwa\_użytkownika>/

### f. Import certyfikatu do przeglądarki Chrome / Firefox

Należy zaimportować plik kluczy do przeglądarki. Wejdź do opcji "Ustawienia" (Chrome) lub "Preferencje" (Firefox), a następnie wpisz w polu wyszukiwania hasło certyfikat i wybierz ustawienie "Zarządzaj certyfikatami" (Chrome) lub "Wyświetl certyfikaty..." (Firefox).

| 🗘 Ustawienia 🗙 +                         |                                                                                                    |    |
|------------------------------------------|----------------------------------------------------------------------------------------------------|----|
| ← → C                                    | e+certyfikatami                                                                                                    | \$ |
| Ustawienia                               | Q, zarządzanie certyfikatami 😵                                                                                                    |    |
| Soby                                     | Prywatność i bezpieczeństwo                                                                                                    |    |
| Autouzupelnianie  Wygląd                 | Synchronizacja i usługi Google<br>Więcej ustawień zwięzanych z prywatrościa, bezpieczeństwem i zbieraniem danych                                        |    |
| Q, Wyszuktwarka<br>Domyślna przeglądarka | Zezvalaj na logowanie się w Chrome<br>Jełśli wykączysz tę opoję, możesz logować się na stronach Google takich jak Gmail bez logowania się 🛛 👘 👘         |    |
| (J) Po uruchomieniu                      | Wysyłaj żądanie "Bez śledzenia" podczas przeglądania                                                                                                    |    |
| Zaawansowane 👻                           | Zezwalaj stronom na sprawdzanie, czy masz zapisane formy platności                                                                                      |    |
| Rozszerzenia                             | Laduj watępnie strony, by przyspieszyć przeplądanie i wyszukiwanie<br>Zapisuje Twoje ustawienia w plikach cookie, nawet jeśli nie odwiedzasz tych stron |    |
|                                          | Zarządzaj certyfikatami<br>Zarządzanie certyfikatami i ustawieniami HTTPS/SSL                                                                           |    |
|                                          | Zarządzanie kluczami bezpieczeństwa<br>Zresetuj klucze bezpieczeństwa i utwórz kody PIN                                                                 |    |
|                                          | Ustawienia witrym<br>Określ, z jaśloch informacji mogą korzystać strony internetowe i jakie treści mogą się na nich wyświetlać                          |    |
|                                          | Wyczyść dane przeglądania<br>Usuń plki cookie, dane z historii i pamięci podręcznej oraz inne dane                                                      |    |
|                                          |                                                                                                    |    |
|                                          |                                                                                                    |    |
|                                          |                                                                                                    |    |
|                                          |                                                                                                    |    |
|                                          |                                                                                                    |    |

Przeglądarka Chrome

Certyfikat powinien znajdować się w zakładce "Twoje certyfikaty" (Chrome) lub "Użytkownik" (Firefox). Klikij "Importuj" i wybierz pobrany wcześniej plik bifilar\_ca.crt. Aby certyfikat działał poprawnie, należy wyłączyć i włączyć przeglądarkę.

Następnie aby się zalogować do systemu ISOF należy wejść (z tej samej przeglądarki) na <a href="https://ssl.isof.pl/[NAZWA\_SYSTEMU">https://ssl.isof.pl/[NAZWA\_SYSTEMU]</a> używając do logowania imienia i nazwiska oraz hasła, które otrzymano e-mailem od Administratora.

# Recertyfikacja - odnowienie aktywnego certyfikatu użytkownika

## 1. Windows 10 / 7

Można sprawdzić ważność certyfikatu za pomocą opcji "Start" > "O certyfikacie".

|   | Informacje o ce      | ertyfi | ikacie                                                      | C? | × |
|---|----------------------|--------|-------------------------------------------------------------|----|---|
| C | Zamknij              |        |                                                             |    |   |
|   |                      |        | Dane certyfikatu użytkownika                                |    |   |
|   | Wydany dla           | msež   | 2                                                           |    |   |
|   | Organizacja          | FIRM   | IA-SENGER                                                   |    |   |
|   | Ważny od             | 2020   | )-02-25 00:00:00                                            |    |   |
| 1 | Ważny do             | 2021   | -02-23 00:00:00                                             |    |   |
|   | Wydany przez         | HEU    | THES CA 2                                                   |    |   |
|   |                      |        | Właściwości certyfikatu                                     |    |   |
|   | Numer seryjny        |        | 12AB                                                        |    |   |
|   | Długość klucza       |        | 2048                                                        |    |   |
|   | Identyfikator klucza | а      | 0416 0414 C3B1 680F 3DD8 C3FC 6828 6F19 9EEB 8D69 0755 4E34 |    |   |
|   | Odcisk klucza SHA:   | 1      | C3B1 680F 3DD8 C3FC 6828 6F19 9EEB 8D69 0755 4E34           |    |   |
|   | Odcisk certyfikatu   |        | F5BB C37F D1C4 A959 792F F631 BF19 9D52 0D28 D9C7           |    |   |
|   | Identyfikator klucza | a CA   | 0B19 2048 86D4 99A2 AF84 ADC0 0088 5DAF 139A F1BE           |    |   |
|   | Wydany przez         |        | CN=HEUTHES CA 2                                             |    |   |
|   |                      |        | O=HEUTHES SP. Z O.O., OU=CA, ST=MAZOWIECKIE, C=PL           |    |   |
|   |                      |        |                                                             |    |   |
|   |                      |        |                                                             |    |   |
|   |                      |        |                                                             |    |   |
|   |                      |        |                                                             |    |   |
|   |                      |        |                                                             |    |   |

Aby przedłużyć ważność certyfikatu, użytkownik za pomocą oprogramowania HEUTHES BIFILAR generuje parę kluczy używając funkcji Start -> Odnów certyfikat.

Recertyfikacja z poziomu systemu ISOF

| 1. Start | 2. CRM -       | 3. DMS *      | 4. Sprzedaż 🔹       | 5. Zakupy *  | 6. Magazyn     | 7. Produkcja      | 8. Rachunkowość *     | 9. Dostęp zdalny *   | 10. Administracja | 11. Pomo | c • |
|----------|----------------|---------------|---------------------|--------------|----------------|-------------------|-----------------------|----------------------|-------------------|----------|-----|
| ۏ Recert | yfikacja - ger | eracja kluczy | / - Mozilla Firefox |              |                |                   |                       |                      |                   | • ×      |     |
| 0 🔒      | https://test   | -isof.heuth   | nesd:8443/test_2    | 2018/isof/s4 | CfiKnqMb5kk    | 76NWN9H_/         | ertyfikaty/recertyfik | acja_dialog.hdb?ht_c | ross_dialog_ 🚥 🔽  | 0 ☆ =    |     |
|          |                |               |                     |              |                |                   |                       |                      |                   |          |     |
|          |                |               |                     |              | Mechaniz       | m kryptografie    | zny                   |                      |                   |          |     |
|          |                |               |                     |              | BIFilar Client | - Web Server v    | versja : 5.3          |                      |                   |          |     |
|          |                |               |                     |              | U              | żytkownik         |                       |                      |                   |          |     |
|          |                |               |                     |              | Nazwa:         | Kowalski (ad      | min) Jan              |                      |                   |          |     |
|          |                |               |                     |              | Hasło do ISOF  | •••••             |                       |                      |                   |          |     |
|          |                |               |                     |              | 🗹 Wyslij e-m   | nail z potwierdze | niem                  |                      |                   |          |     |
|          |                |               |                     |              | Dłu            | igość klucza      |                       |                      |                   |          |     |
|          |                |               |                     |              |                | 2048 bitów        |                       |                      |                   |          |     |
|          |                |               |                     |              | U              | Itwórz Anului     |                       |                      |                   |          |     |
|          |                |               |                     |              | -              |                   |                       |                      |                   |          |     |
|          |                |               |                     |              |                |                   |                       |                      |                   |          |     |
|          |                |               |                     |              |                |                   |                       |                      |                   |          |     |
|          |                |               |                     |              |                |                   |                       |                      |                   |          |     |
|          |                |               |                     |              |                |                   |                       |                      |                   |          |     |
|          |                |               |                     |              |                |                   |                       |                      |                   |          |     |
|          |                |               |                     |              |                |                   |                       |                      |                   |          |     |
|          |                |               |                     |              |                |                   |                       |                      |                   |          |     |
|          |                |               |                     |              |                |                   |                       |                      |                   |          |     |
|          |                |               |                     |              |                |                   |                       |                      |                   |          |     |
|          |                |               |                     |              |                |                   |                       |                      |                   |          |     |

Administrator, lub inna osoba posiadająca uprawnienie Akceptacji żądań certyfikacji kluczy, akceptuje żądanie, które w tym momencie zostaje wysłane do CAK HEUTHES.

Klucz nie będzie autoryzowany jeśli wystąpią zaległości w płatnościach z tytułu użytkowania systemu ERP-ISOF.

Po wystawieniu certyfikatu przez CAK HEUTHES następuje powiadomienie użytkownika e-mailem o dostępności certyfikatu. Należy go pobrać logując się do systemu ISOF. Po zalogowaniu widoczne będzie powiadomienie o dostępności nowego certyfikatu.

| Plik Maszyna Widok Wejście Urządzenia Pomoc                                                                |                                                                   |   |      |      |   |   |
|----------------------------------------------------------------------------------------------------|-------------------------------------------------------------------|---|------|------|---|---|
| ♣ ISOF × +                                                                                                 |                                                                   |   |      | -    | 0 | × |
| ← → O A https://ssl.isof.pl/firma-senger/isof/_shTeeifc62U6chQ9vlg                                         | H_/isof_top.hdb                                                   | 9 | • \$ | ; ∱= | ۲ |   |
| 1. Start Kliknij, aby przejść do przodu (Alt+Strzałka w prawo), przytrzymaj, aby wyświetlić historię yn 7. | Rachunkowość * 8. Administracja 9. Pomoc *                        |   |      |      |   | 0 |
| 1. Star                                                                                                    | Rachunkowedé* 8. Administracja 9. Pomoc* <pre>Possidomienia</pre> |   |      |      |   | 0 |
|                                                                                                    | 1 50                                                              |   |      |      |   |   |
| r<br>150F : 19.4.1.v36 pl Użytkownik : mse2 mse2 Firma : Firma Jednostka : Firma Kasa : :                  | 3.02.2020 05:30 Status :                                          |   |      |      |   | • |

Komunikat o dostępności nowego certyfikatu

Aby go pobrać, należy wejść w Start > Pobierz certyfikat. Po kliknięciu Pobierz certyfikat pojawi się komunikat z możliwością zainstalowania certyfikatu. Należy zaznaczyć zgadzam się z warunkami i kliknąć Instaluj.

#### Recertyfikacja - odnowienie aktywnego certyfikatu użytkownika

Instalacja certyfikatu

Następnie w zależności od używanej przeglądarki:

#### Microsoft Edge / Chrome

Po kliknięciu przycisku Instaluj pojawią się dwa komunikaty od systemu Windows, które trzeba zaakceptować (często pojawiają się ZA oknem przeglądarki). Certyfikat automatycznie zostanie zaimportowany do magazynu certyfikatów systemu Windows. Aby móc go używać, należy wyłączyć i włączyć przeglądarkę.

#### • Firefox

Należy zaimportować certyfikat do przeglądarki. Otwórz przeglądarkę, wejdź w Opcje lub Preferencje i wpisz w polu wyszukiwania Wyświetl certyfikaty. Tam w karcie Użytkownik należy usunąć stary certyfikat i importować nowy z domyślnej ścieżki.

Po tym kroku trzeba koniecznie wyłączyć i włączyć przeglądarkę. Po uruchomieniu przeglądarki ponownie i zalogowaniu do systemu ISOF, warto kliknąć w Start > O certyfikacie i upewnić się, że certyfikat został zaimportowany.

## 2. macOS

Użytkownik za pomocą oprogramowania HEUTHES BIFILAR generuje parę kluczy używając funkcji Start -> Odnów certyfikat.

Recertyfikacja z poziomu systemu ISOF

| 🗯 Chrome Plik Edytuj Widok Historia Zakładki                              | Osoby Tab Okno Pomoc                                                                          | 豫 穼 🜒 35% 🕞 Czw. 11:30 HEUTHES Q 🛞 ≔ |
|---------------------------------------------------------------------------|-----------------------------------------------------------------------------------------------|--------------------------------------|
| ••• * +                                                                   |                                                                                               |                                      |
| ← → C                                                                     | h1vxU1QX42 /isof top.hdb                                                                      | 0 🕁 <b>07 (A</b> :                   |
| 1. Start * 2. CRM * 3. eDokument 4. Sprzedaż * 5. Zakupy *                | 6. Magazyo 7. Rachunkowość * 8. Administracia 9. Pomoc *                                      |                                      |
| Louis Louis Crossmann ropicous Crosspy                                    |                                                                                               |                                      |
|                                                                           |                                                                                               |                                      |
|                                                                           |                                                                                               |                                      |
| -                                                                         |                                                                                               | _                                    |
|                                                                           | Recertyfikacja - generacja kluczy reliect pl/firma-senger/icof/_sEAITHKYD6b1wl10X42_/cortufik | ratu/                                |
| 1                                                                         | Mechanizm kryptograficzny                                                                     | (dty)                                |
| Nowa wersja                                                               | BIFILAR CLIENT-WEB SERVER wersja: 5.6                                                         |                                      |
|                                                                           | Użytkownik                                                                                    | -                                    |
|                                                                           | Nazwa: Senger Magdalena                                                                       |                                      |
| Pobierz                                                                   | Wyslii e-mail z potwierdzeniem                                                                |                                      |
| certyfikat                                                                | Długość klucza                                                                                |                                      |
| -                                                                         | 2048 bitów                                                                                    |                                      |
|                                                                           | Płatność                                                                                      | -                                    |
| Odnów<br>certyfikat                                                       | Dotpay - Przelew elektroniczny Przelew - Przedplata na konto                                  |                                      |
|                                                                           |                                                                                               |                                      |
|                                                                           | Utwórz Anuluj                                                                                 |                                      |
|                                                                           |                                                                                               |                                      |
|                                                                           |                                                                                               |                                      |
|                                                                           |                                                                                               |                                      |
|                                                                           |                                                                                               |                                      |
|                                                                           |                                                                                               |                                      |
| ISOF : 19.4.1.v36 pl Użytkownik : Senger Magdalena Firma : Firma Jednostk | a : Firma Kasa : K1 13.02.2020 11:29 Status :                                                 |                                      |
| n 🔁 🔊 🚫 🧿 🚱 🔽 📼 🖉                                                         | 🎎 🍪 🔁 📃 👅 🐣 🛐 📅 🏭 🕅                                                                           | 🖭 🍅 🗀   🌺 📟 🚺   📄 🍟 📖                |

Administrator, lub inna osoba posiadająca uprawnienie Akceptacji żądań certyfikacji kluczy, akceptuje żądanie, które w tym momencie zostaje wysłane do CAK HEUTHES.

Klucz nie będzie autoryzowany jeśli wystąpią zaległości w płatnościach z tytułu użytkowania systemu ERP-ISOF.

Po wystawieniu certyfikatu przez CAK HEUTHES następuje powiadomienie użytkownika e-mailem o dostępności certyfikatu. Należy go pobrać logując się do systemu ISOF. Po zalogowaniu widoczne będzie powiadomienie o dostępności nowego certyfikatu.

W przypadku gdy użytkownik nie ma dostępu do systemu ISOF-START (nowy Klient lub certyfikat użytkownika wygasł) certyfikat należy pobrać ze strony <u>https://www.isof.pl/ca</u> Proszę pamiętać, aby wymienioną stronę uruchomić używając tej samej stacji roboczej i przeglądarki z której było wygenerowane żądanie certyfikacji. Po wejściu na stronę CA prosimy o kontakt w celu wygenerowania nowego PIN.

Aby go pobrać, należy wejść w Start > Pobierz certyfikat. Po kliknięciu Pobierz certyfikat pojawi się komunikat z możliwością zainstalowania certyfikatu. Należy zaznaczyć zgadzam się z warunkami i kliknąć Instaluj.

Po kliknięciu w Instaluj pojawi się okno z numerem PIN dla nowego certyfikatu. Należy je koniecznie zapisać, aby móc później użyć go w celu instalacji w przeglądarce.

Certyfikat zostanie zapisany do domyślnej ścieżki:

#### /Użytkownicy/<nazwa\_użytkownika>/

Następnie trzeba go zaimportować do Pęku kluczy i w przypadku użytkowania przeglądarki **Chrome** – zamknąć ją i uruchomić ponownie, natomiast w przypadku użytkowania przeglądarki **Firefox**, należy przejść do jej ustawień i zaimportować certyfikat (Preferencje > w polu wyszukiwania wpisać Wyświetl certyfikaty i wybrać tę opcję. Następnie w oknie Użytkownik usunąć stary certyfikat i pobrać nowy). Ważne, aby po zaimportowaniu certyfikatu wyłączyć i włączyć przeglądarkę. Teraz można się zalogować używając nowego certyfikatu na stronie <u>https://ssl.isof.pl/[nazwa\_firmy]</u> używając aktualnego loginu i hasła.

## 3. Zarządzanie certyfikatami

Certyfikat jest imienny, wystawiony dla konkretnego użytkownika systemu ERP-ISOF. Ze względów bezpieczeństwa danych nie można go udostępniać innym osobom.

W menu Start dostępne są 3 moduły dotyczące certyfikatów:

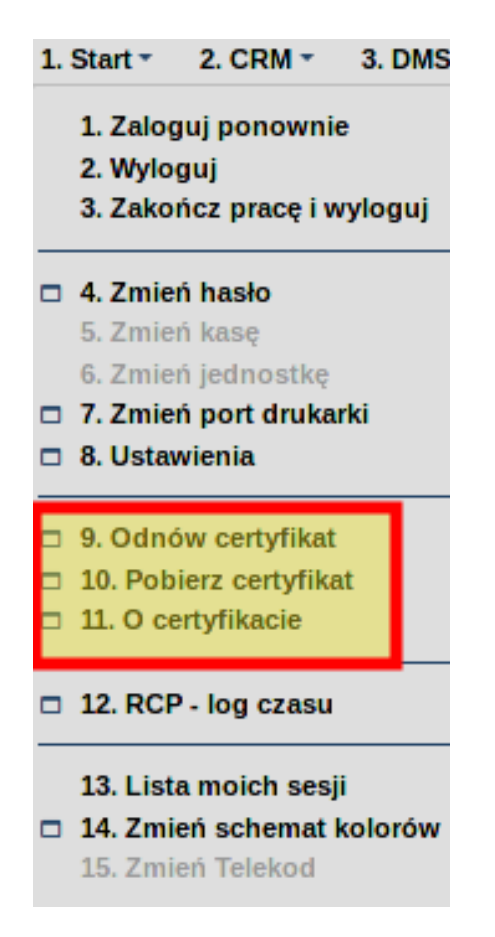

Odnów certyfikat – funkcja umożliwia wygenerowanie pary kluczy oraz żądania certyfikacyjnego.

**Pobierz certyfikat** – funkcja umożliwia zainstalowanie certyfikatu na stacji roboczej użytkownika systemu ERP-ISOF.

O certyfikacie – funkcja prezentująca dane certyfikatu użytkownika i właściwości certyfikatu.

## Recertyfikacja gdy certyfikat użytkownika wygasł

W przypadku gdy użytkownik nie ma dostępu do systemu ISOF-START (nowy Klient lub certyfikat użytkownika wygasł), certyfikat główny należy pobrać ze strony <u>https://www.isof.pl/ca</u>. Proszę pamiętać, aby wymienioną stronę uruchomić używając tej samej stacji roboczej i przeglądarki z której było wygenerowane żądanie certyfikacji. Po wejściu na stronę CA prosimy o kontakt w celu wygenerowania nowego PIN.

## Drukarki 1. Certyfikat HEUTHES

Do poprawnej pracy z Bifilar konieczne jest posiadanie certyfikatu głównego HEUTHES CA2. Plik ca.crt do pobrania ze strony: <u>https://www.isof.pl/pobierz/</u>

#### Drukarki

| Opis                                                                                                    | Plik              | Data       |
|----------------------------------------------------------------------------------------------------|-------------------|------------|
| Certyfikat CA firmy HEUTHES.                                                                                                    | • ca.crt          | 17.01.2020 |
| Certyfikat do obsługi ISOF-BIFILAR.                                                                                                    | bifilar_ca.crt    | 10.04.2020 |
| ISOF-BIFILAR z nowym mechanizm generowania certyfikatów oraz importem certyfikatu do systemowego<br>magazynu certyfikatu oraz zintegrowaną maszyną Java. | LISOF-BIFILAR 6.1 | 25.01.2021 |

Możliwe są dwa magazyny certyfikatów, w których ten certyfikat powinien się znaleźć. W przypadku korzystania z Chrome, Edge i IE 11 jest to magazyn systemowy Windows "Zaufane główne urzędy certyfikacji".

W przypadku Firefoksa certyfikat ten powinien zostać zapisany w jego własnym magazynie "Organy certyfikacji".

Jeśli chcemy pracować jednocześnie na przeglądarce Firefox i dodatkowo na Chrome lub Edge, to certyfikat CA2 powinien być w dwóch magazynach – systemowym Windows i przeglądarki Firef

## **1.1. Instalacja w magazynie systemowym Windows:**

- 1. Klikamy w pobrany plik ca.crt
- 2. W oknie Certyfikat klikamy "Zainstaluj certyfikat"

3. W Kreatorze importu certyfikatów w sekcji Lokalizacja przechowywania wybieramy opcję Komputer lokalny i klikamy przycisk Dalej (Next). Uwaga: Do wykonania polecenia konieczne będzie podanie poświadczeń użytkownika z uprawnieniami administracyjnymi komputera lokalnego.

4. W oknie Magazyn certyfikatów klikamy opcję Umieść wszystkie certyfikaty w następującym magazynie i w

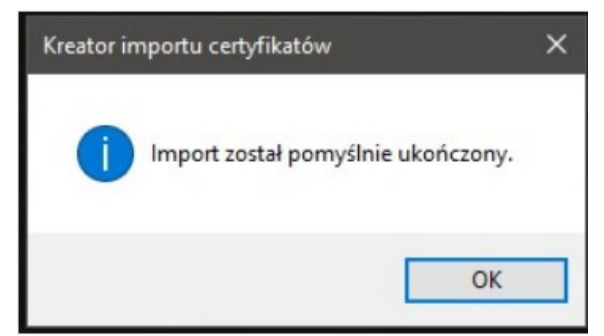

oknie, które pojawi się po kliknięciu przycisku Przeglądaj wybieramy opcję Zaufane główne urzędy certyfikacji, następnie OK i przycisk Dalej (Next).

| Kreator im                                                                  | portu certyfil                                                                                  | atów — Za                                                              | praszamy!                                                     |                                      |
|-----------------------------------------------------------------------------|-------------------------------------------------------------------------------------------------|------------------------------------------------------------------------|---------------------------------------------------------------|--------------------------------------|
| Ten kreator pozv<br>odwołania certyf                                        | vala kopiować certyfil<br>ikatów z dysku tward                                                  | aty, listy zaufania<br>ego do magazynu                                 | e certyfikatów ora<br>certyfikatów.                           | zlisty                               |
| Certyfikat, wysta<br>użytkownika i za<br>bezpiecznych po<br>w którym przech | awiany przez urząd ci<br>wiera informacje używ<br>łączeń sieciowych. Mi<br>owywane są certyfika | ertyfikacji, stanow<br>vane do ochrony o<br>igazyn certyfikato<br>ity. | i potwierdzenie to<br>lanych lub do usta<br>w jest obszarem s | żsamości<br>inawiania<br>systemowym, |
| Lokalizacja prze                                                            | echowywania                                                                                     |                                                                        |                                                               |                                      |
| Bieżący uż     Komputer li                                                  | ytkownik<br>okalny                                                                              |                                                                        |                                                               |                                      |
| Aby kontynuowa                                                              | ć, kliknij przycisk Dale                                                                        | j.                                                                     |                                                               |                                      |
|                                                                             |                                                                                                 |                                                                        |                                                               |                                      |

| Magazyn certyfikatów                                                      |                            |                             |
|---------------------------------------------------------------------------|----------------------------|-----------------------------|
| Magazyny certyfikatów to obszary                                          | systemowe, w który         | rch przechowywane są        |
| System Windows może automatycz<br>określić inną lokalizację dla certyfikz | nie wybrać magazyn<br>atu. | certyfikatów; możesz jednak |
| <u>A</u> utomatycznie wybierz maga                                        | azyn certyfikatów na       | podstawie typu certyfikatu  |
| Umieść wszystkie certyfikaty                                              | w następującym ma          | igazynie                    |
| Wybieranie magazynu certyfikatów                                          | ×                          |                             |
| Wabierz magazum certufikatów, którogo cho                                 | and which                  | Przeglądaj                  |
| wybierz magazyn cercynkatow, ktorego cho                                  | esz uzyc.                  |                             |
| r                                                                         | ^                          |                             |
| Zaufane główne urzędy certyfikac                                          |                            |                             |
| Zaufanie przedsiębiorstwa                                                 |                            |                             |
| Zaufani wydawcy                                                           |                            |                             |
|                                                                           | <b>W</b>                   |                             |
| Certyfikaty niezaufane                                                    |                            |                             |

| 5 | Kreator importu certyfikatow                                |                                                  |
|---|-------------------------------------------------------------|--------------------------------------------------|
|   | Kończenie pracy Kreatora importe                            | u certyfikatów                                   |
|   | Certyfikat zostanie zaimportowany po kliknięciu przyc       | cisku Zakończ.                                   |
|   | Wybrane zostały następujące ustawienia:                     |                                                  |
|   | Magazyn certyfikatów wybrany przez użytkownika<br>Zawartość | Zaufane główne urzędy certyfikacji<br>Certyfikat |
|   | <                                                           | >                                                |

- 5. W oknie Kończenie pracy Kreatora importu certyfikatów klikamy przycisk Zakończ
- 6. Pomyślne zainstalowane certyfikatu zostanie potwierdzone komunikatem

## 1.2. Instalacja w magazynie Firefox

- 1. Wchodzimy do menu przeglądarki Firefox prawy górny róg 📃
- 2. Wybieramy Opcje (w innych wersjach niż dla Windows może to się nazywać Preferencje )
- 3. Wybieramy Prywatność i bezpieczeństwo
- 4. Klikamy Wyświetl certyfikaty

| ىد     | - //                                           |                                                                                                    |
|--------|------------------------------------------------|----------------------------------------------------------------------------------------------------|
| Ŷ      | Ogoine                                         | Dane zbierane przez program Firefox                                                                                                    |
| ŵ      | Uruchamianie                                   | Dążymy do zapewnienia odpowiedniego wyboru i zbierania wyłącznie niezbędnych danych, aby dostarczać<br>i doskonalić program Firefox dla nas wszystkich. Zawsze prosimy o pozwolenie przed przesłaniem danych           |
| Q<br>4 | Wyszukiwanie<br>Prywatność<br>i bezpieczeństwo | osobistych.<br>Prywatność<br>Przesylanie do organizacji Mozilla danych technicznych i o interakcjach z przeglądarką Firefox.<br>Więcej informacji                                                                      |
| E.     | Synchronizacja                                 | <ul> <li>Personalizowane polecenia rozszerzeń przez przeglądarkę Firefox. Więcej informacji</li> <li>Instalowanie i przeprowadzanie badań przez przeglądarkę Firefox. Wyświetl badania przeglądarki Firefox</li> </ul> |
|        |                                                | Bezpieczeństwo                                                                                                    |
|        |                                                | Ochrona przed oszustwami i niebezpiecznym oprogramowaniem                                                                                                    |
|        |                                                | ☑ <u>B</u> lokowanie niebezpiecznych i podejrzanych treści. Więcej informacji                                                                                                    |
|        |                                                | J Blokowanie możliwości pobierania niebezpiecznych plików                                                                                                    |
|        |                                                | Ostrzega <u>n</u> ie przed niepożądanym i nietypowym oprogramowaniem                                                                                                    |
|        |                                                | Certyfikaty                                                                                                    |
|        |                                                | Kiedy serwer żąda osobistego certyfikatu użytkownika:                                                                                                    |
|        |                                                | wybierz certyfik <u>a</u> t automatycznie                                                                                                    |
| *      | Dodatki i motywy                               | Qdpytywanie serwerów OCSP w celu potwierdzenia wiarygodności     Wyświeti certyfikaty      Urządzenia zabeznierzające.                                                                                                 |
|        |                                                |                                                                                                    |

4. W oknie Menadżera certyfikatów w zakładce Organy certyfikacji robimy Importuj i wskazujemy pobrany plik ca.crt

| meneuzer certyfikatow                                                                                                 |                            |  |  |
|----------------------------------------------------------------------------------------------------|----------------------------|--|--|
| Użytkownik Osoby Serwery Organy certyfikacji<br>Masz certyfikaty, które identyfikują następujące organy certyfikacji: |                            |  |  |
| Nazwa certyfikatu                                                                                                    | Urządzenie zabezpieczające |  |  |
| ✓ AC Camerfirma S.A.                                                                                                  |                            |  |  |
| Chambers of Commerce Root - 2008                                                                                      | Default Trust              |  |  |
| Global Chambersign Root - 2008                                                                                        | Default Trust              |  |  |
| ✓ AC Camerfirma SA CIF A82743287                                                                                      |                            |  |  |
| Camerfirma Chambers of Commerce Root                                                                                  | Default Trust              |  |  |
| Camerfirma Global Chambersign Root                                                                                    | Default Trust              |  |  |
| ~ ACCV                                                                                                    |                            |  |  |
| ACCVRAIZ1                                                                                                    | Default Trust              |  |  |
| <ul> <li>Actalis S.p.A./03358520967</li> </ul>                                                                        |                            |  |  |
| <u>Wy</u> świetI Edytuj ustawienia zaufania <b>Importuj</b> Eksportuj <u>U</u> suń I                                  | lub przestań ufać          |  |  |

5. W oknie Pobieranie certyfikatu zaznaczamy dwie opcja Zaufaj ... i klikamy OK

| Pobleranie certyfikatu                                                                                                    |
|----------------------------------------------------------------------------------------------------|
| Otrzymano prośbę o dołączenie nowego organu certyfikacji do listy zaufanych organów.                                                            |
| Czy zakwalifikować "HEUTHES CA 2" jako źródło godne zaufania w następujących<br>przypadkach?                                                    |
| Zaufaj temu CA przy identyfikacji witryn internetowych.                                                                                         |
| Zaufaj temu CA przy identyfikacji użytkowników poczty.                                                                                          |
| Ježeli jest to možliwe, przed udzieleniem zgody należy zapoznać się z certyfikatem tego<br>organu oraz jego polityką i stosowanymi procedurami. |
| Wyświetl Sprawdź certyfikat CA                                                                                                    |
| Anului OK                                                                                                    |

## 2. Oprogramowanie Bifilar

W procesie drukowania w trybie znakowym konieczne jest posiadanie zainstalowanego i uruchomionego programu Bifilar.

Sprawdzenie poprawnego skonfigurowania tego programu jest możliwe z poziomu systemu ISOF.

Z menu ISOF wchodzimy do: Pomoc  $\rightarrow$  O programie

| O programie                                                                                                    | e? 🗙 | O programie 🖉 🗶                                                                                                    |
|----------------------------------------------------------------------------------------------------|------|----------------------------------------------------------------------------------------------------|
| <b>ISOF</b><br>wersja 20.1.1.v86 pl<br>2021-02-22 22:33:54 P                                                                                                    |      | <b>ISOF</b><br>wersja 20.1.1.v86 pl<br>2021-02-22 22:33:54 P                                                                                                    |
| HDB: 5.0.2.10 2019-09-11 14:57 B<br>Java: 11.0.3 OpenJDK 64-BIt Server VM<br>Baza: PostgreSQL 11.11<br>HTTP: HTTP/2, hdb jetty.9.4.14.v20181114<br>TLS wersja: TLSv1.3<br>TLS szyfr: TLS_AES_128_GCM_SHA256<br>Komponenty JS: v7.0.1 2018-12-12<br>BIFILAR: 6.1 2020-11-09<br>Aplikacja Mobilny ISOF: |      | HDB: 5.0.2.10 2019-09-11 14:57 B<br>Java: 11.0.3 OpenJDK 64-Bit Server VM<br>Baza: PostgreSQL 11.11<br>HTTP: HTTP/2, hdb jetty9.4.14.v20181114<br>TLS wersja: TLSV1.3<br>TLS szyfr: TLS_AES_128_GCM_SHA256<br>Komponenty JS: v7.0.1 2018-12-12<br>BIFILAR: Newtynto servera bifilar<br>BIFILAR: Newtynto servera bifilar<br>BIFILAR: Newtynto servera bifilar<br>BIFILAR: Newtynto servera bifilar<br>BIFILAR: Newtynto servera bifilar<br>BIFILAR: Newtynto servera bifilar |
|                                                                                                    |      |                                                                                                    |
| © 1996-2021 HEUTHES                                                                                                    |      | © 1996-2021 HEUTHES                                                                                                    |
| System: Windows 10<br>Przeglądarka: Google Chrome 88.0.4324.182<br>Rozdzielczość: 2560 x 1440 / 1.5000 DPR = 1706 x 960                                                                                                    |      | System: Windows 10<br>Przeglądarka: Google Chrome 88.0.4324.182<br>Rozdzielczość: 2560 x 1440 / 1.5000 DPR = 1706 x 960                                                                                                    |
| Zamknij                                                                                                    |      | Zamknij                                                                                                    |

W sytuacji poprawnie zainstalowanego programu Bifilar na ekranie O programie pojawi się informacja o wersji programu Bifilar.

Jeśli instalacja nie będzie poprawna komunikat poinformuje o braku połączenia z tym programem.

Instrukcja instalacji programu Bifilar jest opisana w dziale "Ustawienia komputera potrzebne do rozpoczęcia pracy z systemem ISOF".

## 3. Mapowanie portu LPT dla drukarki USB

Drukarka USB dla której chcemy ustawić port LPT powinna być udostępniona w systemie Windows jako zasób sieciowy.

Robimy to klikając w: Start -> Ustawienia -> Urządzenia

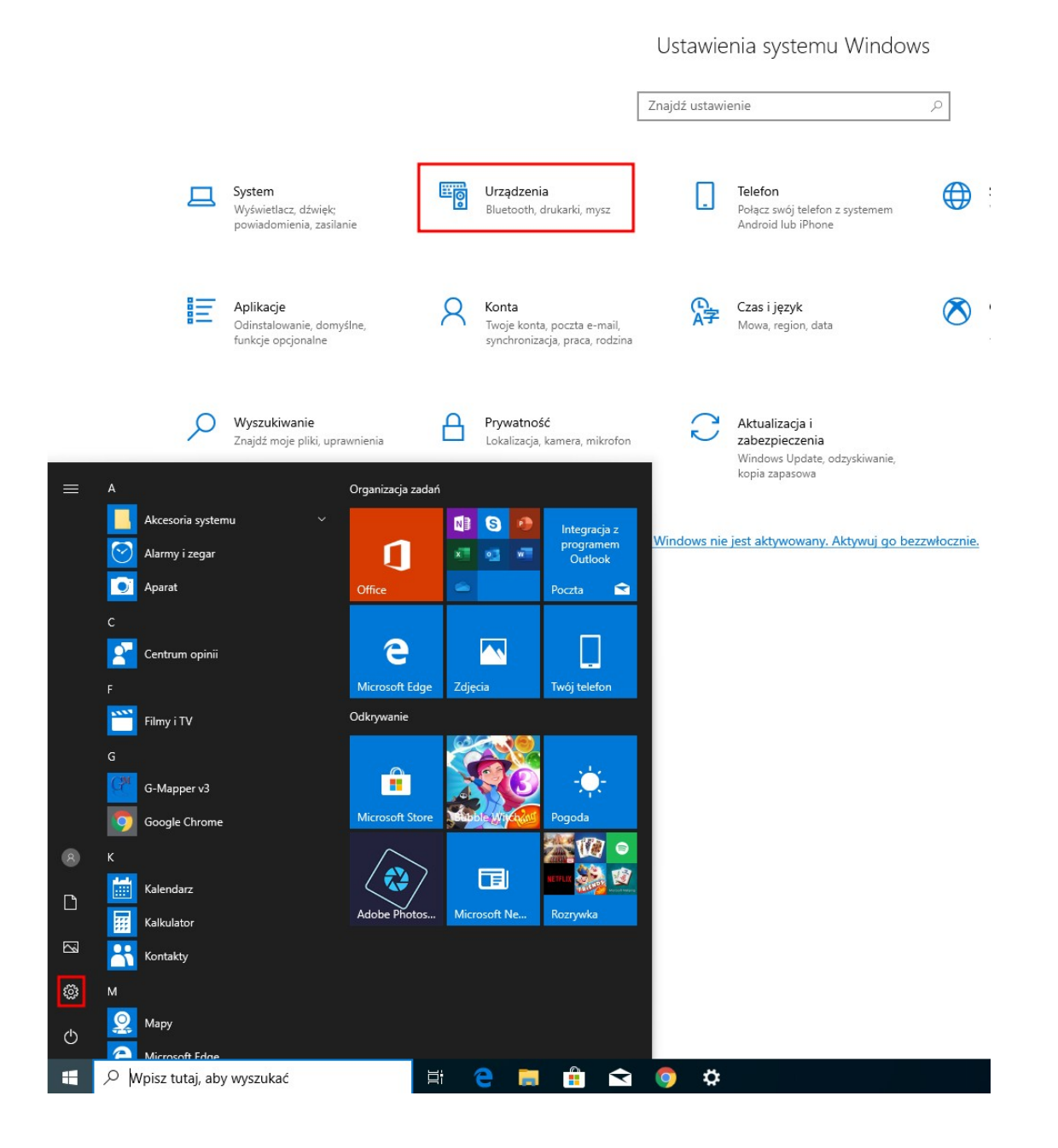

#### Drukarki

#### Przechodzimy do sekcji Drukarki i skanery. Na wybranej drukarce wywołujemy Zarządzaj

| ← Ustawienia                          |                               |  |  |  |  |
|---------------------------------------|-------------------------------|--|--|--|--|
| வி Strona główna                      | Drukarki i skanery            |  |  |  |  |
| Znajdź ustawienie $\wp$               | Dodaj drukarki i skanery      |  |  |  |  |
| Urządzenia                            | + Dodaj drukarkę lub skaner   |  |  |  |  |
| Bluetooth i inne urządzenia           |                               |  |  |  |  |
| 品 Drukarki i skanery                  | Drukarki i skanery            |  |  |  |  |
| () Mysz                               |                               |  |  |  |  |
| 📼 Pisanie                             | Generic IBM Graphics 9pin     |  |  |  |  |
| $c^{D_3}$ Pióro i funkcja Windows Ink | Otwórz kolejkę Zarządzaj Usuń |  |  |  |  |
| (P) Autoodtwarzanie                   | Microsoft Print to PDF        |  |  |  |  |
| Ü USB                                 | Microsoft XPS Document Writer |  |  |  |  |

Wywołujemy Właściwości drukarki i w oknie właściwości przechodzimy do zakładki Udostępnianie.

| Zarządzaj urządzeniem                              |                                                                                                    |
|----------------------------------------------------|----------------------------------------------------------------------------------------------------|
| Stan drukarki: Bezczynna<br>Otwórz kolejkę wydruku |                                                                                                    |
| Drukuj stronę testową                              |                                                                                                    |
| Uruchom narzędzie do rozwiązywania problemów       |                                                                                                    |
| Właściwości drukarki                               | r 🖶 Właściwości: Generic IBM Graphics 9pin                                                                                                    |
| Preferencje drukowania                             | Zarządzanie kolorami Zabezpieczenia Ustawienia urządzenia<br>Opółna Udostennianie Roty Zapwanogu zog                                                                                                    |
| Właściwości sprzętu                                | <ul> <li>Jeśli udostępnisz tę drukarkę, tylko użytkownicy w sieci, którzy mają nazwę użytkownika i hasło do tego komputera, będą mogli na niej drukować. Drukarka nie będzie dostępna w stanie uśpienia komputera. Aby zmienić te ustawienia, użyj apletu <u>Centrum sieci i udostępniania</u>.</li> <li>Zmień opcje udostępniania</li> <li>Udostępnij tę drukarkę</li> </ul> |
|                                                    | Nazwa udziału:                                                                                                    |
|                                                    | Sterowniki<br>Jeżeli z udostępnionej drukarki korzystają użytkownicy innych wersji<br>systemu Windows, możesz zainstałować dodatkowe sterowniki, aby<br>użytkownicy nie musieli szukać sterownika drukarki, gdy podłączą się<br>do udostępnionej drukarki.<br>Dodatkowe sterowniki                                                                                            |

 $\times$ 

OK Anuluj Zastosuj

Zaznaczamy Udostępnij drukarkę i nadajemy jej nazwę sieciową (zwięzłą, bez spacji). Zmiana opcji udostępniania może wymagać uprawnień administratora systemu

| Zarządzanie ki                                    | olorami                                                                      | Zabezp                                                  | ieczenia                                                               | Ustawienia urządzenia                                                                                 |
|---------------------------------------------------|------------------------------------------------------------------------------|---------------------------------------------------------|------------------------------------------------------------------------|----------------------------------------------------------------------------------------------------|
| Ogólne                                            | Udostęp                                                                      | nianie                                                  | Porty                                                                  | Zaawansowane                                                                                          |
| Jeśli u<br>nazw<br>druko<br>komp<br><u>i udo</u>  | idostępnisz t<br>ę użytkownik<br>wać. Drukar<br>outera. Aby z<br>stepniania. | e drukarke<br>(a i hasło d<br>ka nie będ<br>mienić te ( | , tylko użytkow<br>o tego komput<br>zie dostępna w<br>ustawienia, użyj | nicy w sieci, którzy maj<br>era, będą mogli na niej<br>stanie uśpienia<br>apletu <u>Centrum sieci</u> |
| Udostępr                                          | nij te drukark                                                               | ę                                                       |                                                                        |                                                                                                    |
| lazwa udziału:                                    | IBI                                                                          | M                                                       |                                                                        |                                                                                                    |
|                                                   |                                                                              |                                                         |                                                                        |                                                                                                    |
| Sterowniki                                        | ostępnionej<br>Vindows, mo                                                   | drukarki ko                                             | przystają użytko                                                       | wnicy innych wersji<br>owe sterowniki, aby                                                            |
| Jeżeli z ud<br>systemu \<br>użytkown<br>do udoste | icy nie musie<br>nnionei druk                                                | eli szukać s<br>karki                                   | terownika druk                                                         | arki, gdy podłączą się                                                                                |

Następnie uruchamiamy Wiersz poleceń Windows (CMD)

|         | Wszystko Aplikacje Dokumenty Ustawienia                         | Internet Więcej 🕶 🔗 …                                                                                                    |
|---------|-----------------------------------------------------------------|----------------------------------------------------------------------------------------------------|
| log-190 | Najlepszy wynik                                                 |                                                                                                    |
| ł       | Wiersz polecenia<br>Aplikacja                                   |                                                                                                    |
| log-190 | Ustawienia                                                      | Wiersz polecenia                                                                                                    |
| ļ       | Zamień wiersz polecenia na program<br>Windows PowerShell w menu | Aplikacja                                                                                                    |
| laa-190 | Wyszukaj w sieci Web                                            | Ci Otuán                                                                                                    |
|         | ,                                                               | Oruču viniči a dministrator     Oruču obviša odministrator     Oruču obviša odministrator     Przypnij do obszanu startowego     Przypnij do paska zadań |
|         | ∠ cmd                                                           | Ħ 🗧 🗖 🛱 🖻 🧕                                                                                                    |

W terminalu CMD wpisujemy:

net use lpt1: \\<adres sieciowy>\<nazwa sieciowa drukarki> /persistent:yes

| Wielsz polecella                                                                                         | 0 | ~ |
|----------------------------------------------------------------------------------------------------|---|---|
| Microsoft Windows [Version 10.0.18362.30]<br>(c) 2019 Microsoft Corporation. Wszelkie prawa zastrzeżone. |   | ^ |
| C:\Users\mh>net use lpt1: \\192.168.1.10\IBM /persistent:yes_                                            |   |   |
|                                                                                                    |   |   |
|                                                                                                    |   |   |
|                                                                                                    |   |   |
|                                                                                                    |   |   |
|                                                                                                    |   |   |
|                                                                                                    |   |   |
|                                                                                                    |   |   |
|                                                                                                    |   |   |
|                                                                                                    |   |   |
|                                                                                                    |   |   |
|                                                                                                    |   |   |

lpt1 – port na którym drukarka ma być obsługiwana

<adres sieciowy> - podajemy adres IP komputera, do którego drukarka jest fizycznie podłączona

<nazwa sieciowa drukarki> - podajemy nazwę zasobu sieciowego pod jakim drukarka będzie widoczna (nie nazwę drukarki, tylko to co zostało podane w zakładce Udostępnianie )

Ipersistent: yes - wymusza zapisanie ustawień na stałe

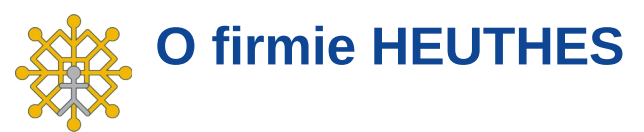

Firma HEUTHES sp. z o. o. jest pewnym, wiarygodnym i sprawdzonym dostawcą oprogramowania dla przedsiębiorstw, bankowości i instytucji finansowych, posiadającym bogate doświadczenie na rynku producentów IT od 1989 roku. Systemy HEUTHES pracują w banku Pekao SA (od 1989 r.), a także w obydwu zrzeszeniach banków spółdzielczych (bank BPS SA i Grupa BPS oraz bank SGB-BANK SA i Spółdzielcza Grupa Bankowa) obejmujących blisko 500 Banków Spółdzielczych. Rozwiązania HEUTHES pracują także w: Banku Pocztowym SA, Banku Spółdzielczym w Brodnicy, Banku Spółdzielczym w Bieczu, Volkswagen Bank Gmbh, BOŚ Bank S.A. oraz w wielu firmach z sektora MSP. Potwierdzeniem wysokiej stabilności finansowej HEUTHES jest zlecany corocznie audyt, wykonywany przez niezależnych audytorów i publikacja wyników w KRS.

#### Nagrody i rankingi

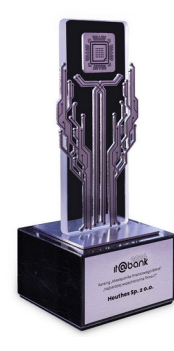

Firma HEUTHES po raz pierwszy w historii swojej działalności NOONK głównym IT@BANK. zwyciężyła prestiżowym rankingu W organizowanym przez Miesięcznik Finansowy BANK rokrocznie. Tym samym, w tegorocznej, dziewiętnastej edycji konkursu firma uzyskała tytuł najbardziej wszechstronnej firmy IT. W poprzednich edycjach konkursu, HEUTHES zdobywał wysokie pozycje w Rankingu Głównym (5 miejsce 2022 i 2023 rok), jak również plasował się wysoko w podrankingach. Ranking stanowi zestawienie najważniejszych firm technologicznych współpracujących z sektorem finansowym. Nagrodę firma HEUTHES zdobyła w jubileuszowym roku 35-lecia istnienia.

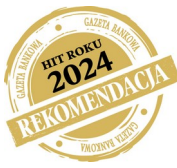

W siedemnastej edycji konkursu Gazety Bankowej firma HEUTHES została wyróżniona nagrodą Rekomendacja HIT ROKU 2024 w kategorii bankowość za autorski system ISOF WORKFLOW do obsługi zaplecza banku. Nagroda ta świadczy o wysokiej i mocnej pozycji firmy na polskim rynku branży IT. W siedemnastoletniej historii konkursu HEUTHES został nagrodzony po raz piętnasty i znalazł się w gronie dwóch firm wyróżnionych Rekomendacją.

W konkursie Spółdzielcza Technologia Roku 2023 organizowanego w ramach "Forum Technologii Bankowości Spółdzielczej" 2024 przez Związek Banków Polskich, firma HEUTHES otrzymała nagrodę główną w kategorii: Kompleksowe rozwiązania firm IT dedykowane dla bankowości spółdzielczej. Firma została uhonorowana w uznaniu za prace na rzecz rozwoju sektora bankowości spółdzielczej oraz zgłoszone w Konkursie rozwiązanie: Rozwój Platformy HUB-BS-API integrującej rozwiązania informatyczne w Bankach Spółdzielczych.

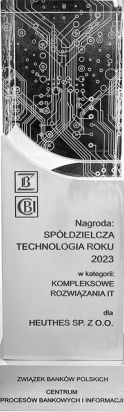

Diamenty Forbes

Miesiecznik Forbes po raz czwarty nagrodził firme HEUTHES tytułem Laureata w prestiżowym konkursie DIAMENTY FORBESA 2024. W ten sam sposób wyróżniono HEUTHES w latach 2011 i 2012 i 2022. Miesięcznik Gazeta Bankowa w ramach konkursu HIT ROKU, przeznaczonego dla firm, które swoje produkty i

usługi polecają firmom, bankom i instytucjom finansowym, nagrodziła konsorcjum firm HEUTHES I-BS. PL nagrodą główną - tytułem HIT Roku 2023 w kategorii Bankowość oraz Rekomendacja Hit Roku 2023 za system BS Solution. BS Solution tworzą systemy: produktowo-księgowy GRYFBANK firmy HEUTHES Sp. z o.o. oraz bankowość internetowa EBO Bank Online i mobilna EBO Mobile PRO firmy I-BS.PL Sp. z o.o. wraz z

powiązanymi systemami. Wcześniej HEUTHES otrzymał: Hit Roku 2020 system BS-API dla Bankowości Spółdzielczej systemu MULTICENTAUR PAYMENT HUB, nagrodą Główną Hit Roku 2018 system ISOF-ERP w kategorii Przemysł 4.0. Z kolei w kategorii Bankowość tytuł Rekomendacja 2022 Hit Roku został przyznany systemowi GRYFBANK wersja 21, w 2021 roku otrzymał ją system MULTICENTAUR PAYMENT ID HUB. Tytułem Rekomendacja Hit Roku

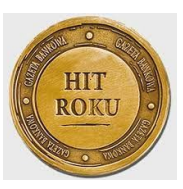

#### O firmie HEUTHES

2019 nagrodzony został Blockchain w ISOF-ERP. W 2018 w kategorii Bankowość Rekomendację otrzymał system MULTICENTAUR-DMS. Kapitułę konkursu stanowi grono niezależnych ekspertów, a patronat honorowy sprawuje Ministerstwo Cyfryzacji, Ministerstwo Energii, Ministerstwo Infrastruktury, Ministerstwo Przedsiębiorczości i Technologii oraz Narodowe Centrum Badań i Rozwoju. W tym samym konkursie, w poprzednich latach tytuł Rekomendacja uzyskały inne systemy firmy HEUTHES. W roku 2018 system MULTICENTAUR-DMS, w 2017 r. system MULTICENTAUR PAYMENT HUB dla Zrzeszenia Banków Spółdzielczych, w 2016 r. system MC-IMMEDIATE TRANSACTION, w 2015 r. system MULTICENTAUR-CFT, w 2014 r. system ISOF-PROFAP, w 2013 r. system MULTICENTAUR PAYMENT HUB, w 2012 r. system MC-

SRB2, w 2011 r. system MC-FAKTOR, w 2010 roku system ISOF-Workflow, a w 2009 system GRYFCARD. . Instytut Europejskiego Biznesu przyznał firmie HEUTHES tytuł **GEPARDA BIZNESU** W LATACH 2022, 2020, 2018, 2016, 2015, 2014, 2013, 2011,2010. Tytuł ten otrzymują firmy, w których średnia z dynamik zysku i przychodów była wyższa niż 10 procent.

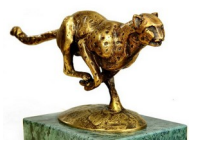

Ten sam Instytut nagrodził HEUTHES tytułem **BRYLANT POLSKIEJ GOSPODARKI** 2022 i 2018 oraz **WIELKI BRYLANT POLSKIEJ GOSPODARKI** 2020. HEUTHES jest również trzykrotnym laureatem rankingu **EFEKTYWNA FIRMA** w latach 2010, 2020 i 2022. Konkurs jest przeprowadzany na zlecenie Instytutu Nowoczesnego Biznesu. W rankingu znajdują się przedsiębiorstwa, w których trzyletnia średnia stosunku zysku netto do przychodów operacyjnych kształtowała się na poziomie powyżej 5 procent.

Wszystkie te tytuły i wyróżnienia są efektem konsekwentnej realizacji planów oraz twórczej i innowacyjnej koncepcji działania. Śmiało można powiedzieć, iż po ponad 30 latach od rozpoczęcia działalności firma HEUTHES należy do liderów wśród firm branży informatycznej. Cykliczność zdobywanych laurów, a także znaczące pozycje w nowych rankingach powodują, że firma HEUTHES jest doświadczonym, wiarygodnym i rzetelnym kontrahentem.

#### **Dokumentacje**

Opis wdrożeń systemów bankowych oraz funkcjonalności najważniejszych systemów są opisane w dokumentach:

Referencje firmy HEUTHES, Możliwości systemu ISOF-Workflow, Podstawowe możliwości systemu ISOF.

#### Kontakt

Siedziba: HEUTHES Sp. z o.o. ul. Koński Jar 8/30 02-785 Warszawa Biuro Techniczno-Handlowe: HEUTHES Sp. z o.o. ul. Metalowa 6 70-744 Szczecin tel./fax: 91 460 89 74

www.heuthes.pl www.isof.pl marketing@heuthes.pl